### Sisukord

| 1. Jak używać       3         1.1. Różnice pomiędzy nowym dokumentem płatniczym a starym dokumentem płatniczym       3         2. Przyciski płatności       4         2.1. Przyciski nagłówka       4         2.1. Przyciski nagłówka       4         2.1. Przyciski wierszy       6         3. Pola płatności       6         3.1. Pola nagłówka       6         3.2. Pola wierszy       7         4. Fine-tuning       9         5. Payment types       10         6. Payment transactions       10         7. Eksport do banku       10         9. 1. Zapłata faktury zakupu włutowego w tej samej walucie       12         9.1. Zapłata faktury zakupu włutowego w tej samej walucie       12         9.1.2. Zapłata faktury zakupu włutowego w tej samej walucie bazowej) po dokładnym kursie banku centralnego       13         9.1.3. Płatność faktur zakupu włuty w innej walucie (nie w walucie bazowej) po dokładnym dziennym kursie banku centralnego       15         9.1.4. Płatność faktur zakupu włuty w innej walucie (nie w walucie bazowej) po dokładnym dziennym kursie banku centralnego       16         9.1.2. Zapłata faktury zakupu włuty w innej walucie (nie w walucie bazowej) po dokładnym dziennym kursie banku centralnego       15         9.1.5. Faktury zakupu włuty płatne w innej walucie (nie w walucie bazowej) po dokładnym       14                                                                                                    | Płatności                                                                                                | 3        |
|----------------------------------------------------------------------------------------------------|----------------------------------------------------------------------------------------------------|----------|
| 2. Przyciski płatności       4         2.1. Przyciski nagłówka       4         2.1. Przyciski nagłówka       4         2.1. Przyciski nagłówka       4         2.1. Przyciski nagłówka       6         3. Pola płatności       6         3.1. Pola nagłówka       6         3.2. Pola wierszy       7         4. Fine-tuning       9         5. Payment types       10         6. Payment types       10         7. Eksport do banku       10         9.1. Zapłata faktury zakupu walucie       12         9.1. Zapłata faktury zakupu walucie       12         9.1. Zapłata faktury zakupu walucie bazowej (PLN) po dokładnym dziennym kursie banku centralnego       13         9.1.3. Płatność faktur zakupu waluty w unicie bazowej (PLN) nie według kursu banku centralnego       14         9.1.4. Płatność faktur zakupu waluty w innej walucie (nie w walucie bazowej) po dokładnym dziennym kursie banku centralnego       15         9.1.5. Faktury zakupu waluty płatne w innej walucie (nie w walucie bazowej) nie po kursie banku centralnego       16         9.1.6. Zapłata zaliczki dla dostawcy w walucie       17         9.2. Częściowa zapłata faktury zakupu w walucie bazowej (PLN)       19         9.2. Częściowa zapłata faktury zakupu waluty w tej samej walucie       18         9.2.1. Częściowa za                                                                                                    | <b>1. Jak używać</b><br>1.1. Różnice pomiędzy nowym dokumentem płatniczym a starym dokumentem płatniczym | 3        |
| 2. Przyciski płatności       4         2.1. Przyciski nagłówka       4         2.1.1. Przyciski nagłówka       4         2.1.1. Przyciski wierszy       6         3. Pola płatności       6         3.1. Pola nagłówka       6         3.1. Pola nagłówka       6         3.2. Pola wierszy       7         4. Fine-tuning       9         5. Payment types       10         6. Payment types       10         9. Płatność faktury zakupu walucie       12         9.1. Pelna płatność faktury zakupu walucie       12         9.1. Zapłata za fakture zakupu walucie bazowej (PLN) po dokładnym dziennym kursie banku centralnego       13         9.1.3. Płatność faktur zakupu waluty w walucie bazowej (PLN) nie według kursu banku centralnego       14         9.1.4. Płatność faktur zakupu waluty w innej walucie (nie w walucie bazowej) po dokładnym dziennym kursie banku centralnego       14         9.1.5. Faktury zakupu waluty płatne w innej walucie (nie w walucie bazowej) ne po kursie banku centralnego       15         9.1.5. Zapłata za faktury zakupu w walucie       17         9.2. Częściowa zapłata faktury zakupu w walucie       17         9.2.2. Częściowa zapłata faktury zakupu w walucie       17         9.2.2. Częściowa zapłata faktury zakupu w weirszat       20         10.4. Nomunika                                                                                                    |                                                                                                    | 3        |
| 2.1. Przyciski nagłówka       4         2.1. Przyciski magłówka "Płatności podzielone według dostawców"       4         2.2. Przyciski wierszy       6         3. Pola płatności       6         3.1. Pola nagłówka       6         3.1. Pola nagłówka       6         3.1. Pola nagłówka       6         3.1. Pola nagłówka       6         3.2. Pola wierszy       7         4. Fine-tuning       9         5. Payment transactions       10         6. Payment transactions       10         7. Eksport do banku       10         9. I. Pełna płatność faktury zakupu w walucie       12         9.1.1. Zapłata faktury zakupu walutowego w tej samej walucie       12         9.1.2. Zapłata za faktury zakupu waluty w walucie bazowej (PLN) po dokładnym dziennym kursie banku centralnego       13         9.1.3. Płatność faktur zakupu waluty w innej walucie (nie w walucie bazowej) po dokładnym dziennym kursie banku centralnego       14         9.1.5. Faktury zakupu waluty platne w innej walucie (nie w walucie bazowej) nie po kursie banku centralnego       15         9.1.1. Częściowa zapłata faktury zakupu w walucie       17         9.2.2. Częściowa zapłata faktury zakupu w walucie       18         9.1.1. Częściowa zapłata faktury zakupu w wierszach       20         10.1. Umieszczanie kilku                                                                                                    | 2. Przyciski płatności                                                                                   | 4        |
| 2.1.1. Przycisk nagłówka "Platności podzielone według dostawców"       4         2.2. Przyciski wierszy       6         3.1. Pola nagłówka       6         3.1. Pola nagłówka       6         3.2. Pola wierszy       7         4. Fine-tuning       9         5. Payment transactions       10         6. Payment transactions       10         7. Eksport do banku       10         9. Płatność faktury zakupu w walucie       12         9.1.1. Zapłata faktury zakupu w walucie bazowej (PLN) po dokładnym dziennym kursie banku centralnego       13         9.1.2. Zapłata za fakturz zakupu waluty w walucie bazowej (PLN) nie według kursu banku centralnego       14         9.1.4. Płatność faktur zakupu waluty w innej walucie (nie w walucie bazowej) po dokładnym dziennym kursie banku centralnego       15         9.1.5. Faktury zakupu waluty płatne w innej walucie (nie w walucie bazowej) nie po kursie banku centralnego       15         9.1.5. Faktury zakupu waluty płatne w innej walucie (nie w walucie bazowej) nie po kursie banku centralnego       16         9.1.6. Zapłata zaliczki dla dostawcy w walucie       17         9.2.2 Częściowa zapłata faktury zakupu w wierszach       20         10.1. Umieszcanie kilku faktur zakupu w wierszach       20         10.2. Numer faktury zakupu Directo w wierszu zapisu księgowego       21         10.4. Komunikat o                                                                                                    | 2.1. Przyciski nagłówka                                                                                  | 4        |
| 2.2. Przyciski wierszy       6         3. Pola płatności       6         3.1. Pola nagłówka       6         3.2. Pola wierszy       7         4. Fine-tuning       9         5. Payment transactions       10         6. Payment transactions       10         7. Eksport do banku       10         9. Płatność faktury zakupu w walucie       12         9.1. Pełna płatność faktury zakupu w walucie       12         9.1.2. Zapłata faktury zakupu w walucie bazowej (PLN) po dokładnym dziennym kursie banku centralnego       13         9.1.3. Płatność faktur zakupu waluty w walucie bazowej (PLN) nie według kursu banku centralnego       14         9.1.4. Płatność faktur zakupu waluty w innej walucie (nie w walucie bazowej) po dokładnym dziennym kursie banku centralnego       15         9.1.5. Faktury zakupu waluty płatne w innej walucie (nie w walucie bazowej) po dokładnym dziennym kursie banku centralnego       16         9.2. Częściowa zapłata faktury zakupu w walucie       17         9.2. Częściowa zapłata faktury zakupu w wierszu       18         9.2.1. Częściowa zapłata faktury zakupu w wierszu       18         9.2.2. Częściowa zapłata faktury zakupu w wierszu       19         10. Przykłady praktyczne       20         10.1. Umieszczanie kilku faktur zakupu w wierszu capisu księgowego       21         10.4.                                                                                                    | 2.1.1. Przycisk nagłówka "Płatności podzielone według dostawców"                                         | 4        |
| 3. Pola płatności       6         3.1. Pola naglówka       6         3.2. Pola wierszy       7         4. Fine-tuning       9         5. Payment types       10         6. Payment transactions       10         7. Eksport do banku       10         9. Platność faktury zakupu w walucie       12         9.1. Pelna płatność faktury zakupu waluciee       12         9.1.1. Zapłata za fakturę zakupu walucie bazowej (PLN) po dokładnym dziennym kursie       13         9.1.2. Zapłata za fakturę uwaluty w usłucie bazowej (PLN) nie według kursu banku       13         9.1.3. Płatność faktur zakupu waluty w innej walucie (nie w walucie bazowej) po dokładnym       14         9.1.4. Płatność faktur zakupu waluty w innej walucie (nie w walucie bazowej) po dokładnym       15         9.1.5. Faktury zakupu waluty płatne w innej walucie (nie w walucie bazowej) po dokładnym       15         9.1.6. Zapłata zaliczki dła dostawcy w walucie       17         9.2. Częściowa zapłata faktury zakupu w walucie       18         9.2.1. Częściowa zapłata faktury zakupu w wilucie       18         9.2.1. Częściowa zapłata faktury zakupu w weirszach       20         10.1. Umieszczanie kilku faktur zakupu w wierszach       20         10.2. Numer faktury zakupu Directo w wiersza transakcji       21         10.4. Komunikat o błędzie SEP                                                                                                    | 2.2. Przyciski wierszy                                                                                   | 6        |
| 3.1. Pola nagłówka       6         3.2. Pola wierszy       7         4. Fine-tuning       9         5. Payment types       10         6. Payment transactions       10         7. Eksport do banku       10         9. Platność faktury zakupu w walucie       12         9.1.1. Zapitata faktury zakupu w walucie bazowej (PLN) po dokładnym dziennym kursie banku centralnego       13         9.1.2. Zapitat za fakturz zakupu waluty w walucie bazowej (PLN) nie według kursu banku centralnego       13         9.1.3. Płatność faktur zakupu waluty w innej walucie (nie w walucie bazowej) po dokładnym dziennym kursie banku centralnego       14         9.1.4. Platność faktur zakupu waluty w innej walucie (nie w walucie bazowej) nie po kursie banku centralnego       15         9.1.5. Faktury zakupu waluty platne w innej walucie (nie w walucie bazowej) nie po kursie banku centralnego       16         9.1.6. Zapitata zaliczki dla dostawcy w walucie       17         9.2. Częściowa zapiata faktury zakupu w walucie bazowej (PLN)       19         9.2. Częściowa zapiata faktury zakupu w walucie       18         9.2.1. Częściowa zapiata faktury zakupu w wierszach       20         10.2. Numer faktury zakupu Directo w wierszu zapisu księgowego       21         10.4. Komunikat o błędzie SEPA       21         10.5. Komunikat o błędzie SEPA       21         10.                                                                                                    | 3. Pola płatności                                                                                        | 6        |
| 3.2. Pola wierszy       7         4. Fine-tuning       9         5. Payment types       10         6. Payment transactions       10         7. Eksport do banku       10         9. I. Petna pátność faktury zakupu w walucie       12         9.1. Petna pátność faktury zakupu w walucie       12         9.1. Zaplata faktury zakupu walutowego w tej samej walucie       12         9.1.2. Zaplata za fakture zakupu walucie bazowej (PLN) ne według kursu banku centralnego       13         9.1.3. Piatność faktur zakupu waluty w unej walucie (nie w walucie bazowej) po dokładnym dziennym kursie banku centralnego       14         9.1.4. Piatność faktur zakupu waluty w innej walucie (nie w walucie bazowej) po dokładnym dziennym kursie banku centralnego       15         9.1.5. Faktury zakupu waluty platne w innej walucie (nie w walucie bazowej) nie po kursie banku centralnego       16         9.1.6. Zapiata zaliczki dla dostawcy w walucie       18         9.2.1. Częściowa zapłata faktury zakupu w walucie bazowej (PLN)       19         10. Przykłady praktyczne       20         10.1. Umieszczanie kilku faktur zakupu w wierszach       20         10.2. Numer faktury zakupu Directo w wierszu zapisu księgowego       21         10.4. Komunikat o błędzie SEPA       21         10.5. Komunikat o błędzie podczas importowania płatności do banku - komentarz za długi       22                                                                                                    | 3.1. Pola nagłówka                                                                                       | 6        |
| 4. Fine-tuning       9         5. Payment types       10         6. Payment transactions       10         7. Eksport do banku       10         9.1. Pelna platność faktury zakupu w walucie       12         9.1. Pelna platność faktury zakupu w walucie walucie bazowej (PLN) po dokładnym dziennym kursie banku centralnego       13         9.1.3. Platność faktur zakupu waluty w walucie bazowej (PLN) nie według kursu banku centralnego       14         9.1.4. Płatność faktur zakupu waluty w innej walucie (nie w walucie bazowej) po dokładnym dziennym kursie banku centralnego       14         9.1.4. Płatność faktur zakupu waluty w innej walucie (nie w walucie bazowej) po dokładnym dziennym kursie banku centralnego       16         9.1.5. Faktury zakupu waluty platne w innej walucie (nie w walucie bazowej) nie po kursie banku centralnego       16         9.1.6. Zapłata zaliczki dla dostawcy w walucie       17         9.2. Częściowa zapłata faktury zakupu w walucie bazowej (PLN)       19         19.2. Częściowa zapłata faktury zakupu w weirszach       20         10.1. Umieszczanie kilku faktur zakupu w wierszu zapisu księgowego       21         10.4. Komunikat o błędzie SEPA       21         10.5. Komunikat o błędzie SEPA       21         10.5. Komunikat o błędzie SEPA       22         10.6. Numer faktury zakupu dodany do wiersza transakcji       22         10.7. Transakcja                                                                                                    | 3.2. Pola wierszy                                                                                        | 7        |
| 5. Payment Types       10         6. Payment transactions       10         7. Eksport do banku       10         9. Platność faktury zakupu w walucie       12         9.1. Pelna platność faktury zakupu w walucie       12         9.1.1. Zapłata faktury zakupu w walucie bazowej (PLN) po dokładnym dziennym kursie       13         9.1.2. Zapłata za fakturę zakupu w alucie bazowej (PLN) po dokładnym dziennym kursie       13         9.1.3. Platność faktur zakupu waluty w unicie bazowej (PLN) nie według kursu banku centralnego       14         9.1.4. Platność faktur zakupu waluty w innej walucie (nie w walucie bazowej) po dokładnym dziennym kursie banku centralnego       15         9.1.5. Faktury zakupu waluty platne w innej walucie (nie w walucie bazowej) nie po kursie banku centralnego       16         9.1.6. Zapłata zaliczki dla dostawcy w walucie       17         9.1. Częściowa zapłata faktury zakupu w walucie bazowej (PLN)       19         9.2. Częściowa zapłata faktury zakupu w walucie       18         9.2.1. Częściowa zapłata faktury zakupu w wierszach       20         10.4. Komunikat o błędzie SPA       20         10.5. Komunikat o błędzie SPA       21         10.6. Numer faktury zakupu dodany do wiersza transakcji       22         10.6. Numer faktury zakupu dodany do wiersza transakcji       22         10.6. Numer faktury zakupu dodany do wiersza transakcji                                                                                                    | 4. Fine-tuning                                                                                           | 9        |
| 6. Payment transactions       10         7. Eksport do banku       10         9. Płatność faktury zakupu w walucie       12         9.1. Peina platność faktury zakupu w walucie bazowej (PLN) po dokładnym dziennym kursie banku centralnego       13         9.1.2. Zapłata za faktur zakupu waluty w walucie bazowej (PLN) nie według kursu banku centralnego       13         9.1.3. Płatność faktur zakupu waluty w walucie bazowej (PLN) nie według kursu banku centralnego       14         9.1.4. Płatność faktur zakupu waluty w innej walucie (nie w walucie bazowej) po dokładnym dziennym kursie banku centralnego       15         9.1.5. Faktury zakupu waluty płatne w innej walucie (nie w walucie bazowej) nie po kursie banku centralnego       16         9.1.6. Zapłata zaliczki dla dostawcy w walucie       17         9.2. Częściowa zapłata faktury zakupu w weig samej walucie       18         9.2.1. Częściowa zapłata faktury zakupu w weig samej walucie       18         9.2.2. Częściowa zapłata faktury zakupu w wierszach       20         10.1. Umieszczanie kilku faktur zakupu w wierszach       20         10.2. Numer faktury zakupu Directo w wierszu zapisu księgowego       21         10.4. Komunikat o błędzie SEPA       21         10.5. Komunikat o błędzie podczas importowania płatności do banku - komentarz za długi       22         10.6. Numer faktury zakupu dodany do wiersza transakcji       23         10.8. Dlacz                                                                                                    | 5. Payment types                                                                                         | 10       |
| 7. Eksport do banku       10         9. Płatność faktury zakupu w walucie       12         9.1. Pełna płatność faktury zakupu w walucie       12         9.1.1. Zapłata faktury zakupu w walucie bazowej (PLN) po dokładnym dziennym kursie banku centralnego       13         9.1.2. Zapłata za fakturę zakupu waluty w walucie bazowej (PLN) nie według kursu banku centralnego       14         9.1.3. Płatność faktur zakupu waluty w innej walucie (nie w walucie bazowej) po dokładnym dziennym kursie banku centralnego       14         9.1.4. Płatność faktur zakupu waluty w innej walucie (nie w walucie bazowej) po dokładnym dziennym kursie banku centralnego       15         9.1.5. Faktury zakupu waluty płatne w innej walucie (nie w walucie bazowej) nie po kursie banku centralnego       16         9.1.6. Zapłata zaliczki dla dostawcy w walucie       17         9.2. Częściowa zapłata faktury zakupu w walucie       18         9.2.1. Częściowa zapłata faktury zakupu w walucie bazowej (PLN)       19         10. Przykłady praktyczne       20         10.1. Umieszczanie kilku faktur zakupu w wierszach       20         10.2. Numer faktury zakupu Directo w wierszu zapisu księgowego       21         10.4. Komunikat o błędzie EPPA       21         10.5. Komunikat o błędzie EPPA       21         10.5. Komunikat o błędzie EPPA       22         10.6. Numer faktury zakupu dodany do wiersza transakcji       22                                                                                                    | 6. Payment transactions                                                                                  | 10       |
| 9. Płatność faktury zakupu w walucie       12         9.1. Pelna płatność faktury zakupu walutowego w tej samej walucie       12         9.1.1. Zapłata za fakturę zakupu walutowego w tej samej walucie       12         9.1.2. Zapłata za fakturę zakupu walutowego w tej samej walucie       12         9.1.3. Płatność faktur zakupu waluty w walucie bazowej (PLN) po dokładnym dziennym kursie       13         9.1.3. Płatność faktur zakupu waluty w walucie bazowej (PLN) nie według kursu banku       14         9.1.4. Płatność faktur zakupu waluty w innej walucie (nie w walucie bazowej) po dokładnym       14         9.1.5. Faktury zakupu waluty płatne w innej walucie (nie w walucie bazowej) po dokładnym       15         9.1.5. Faktury zakupu waluty płatne w innej walucie (nie w walucie bazowej) nie po kursie       16         9.1.6. Zapłata zaliczki dla dostawcy w walucie       17         9.2. Częściowa zapłata faktury zakupu w walucie       18         9.2.1. Częściowa zapłata faktury zakupu w walucie       18         9.2.2. Częściowa zapłata faktury zakupu w wierszach       20         10.1. Umieszczanie kilku faktur zakupu w wierszu zapisu księgowego       21         10.4. Komunikat o błędzie SEPA       21         10.5. Komunikat o błędzie podczas importowania płatności do banku - komentarz za długi       22         10.6. Numer faktury zakupu dodany do wiersza transakcji       22         10.6. Numer faktury                                                                                                    | 7. Eksport do banku                                                                                      | 10       |
| 9.1. Pełna płatność faktury zakupu w walucie       12         9.1.1. Zapłata faktury zakupu walutowego w tej samej walucie       12         9.1.2. Zapłata za fakturę zakupu w walucie bazowej (PLN) po dokładnym dziennym kursie banku centralnego       13         9.1.3. Płatność faktur zakupu waluty w walucie bazowej (PLN) nie według kursu banku centralnego       14         9.1.4. Płatność faktur zakupu waluty w innej walucie (nie w walucie bazowej) po dokładnym dziennym kursie banku centralnego       14         9.1.5. Faktury zakupu waluty płatne w innej walucie (nie w walucie bazowej) nie po kursie banku centralnego       15         9.1.6. Zapłata zaliczki dla dostawcy w walucie       17         9.2. Częściowa zapłata faktury zakupu w walucie       18         9.2.1. Częściowa zapłata faktury zakupu w walucie       18         9.2.2. Częściowa zapłata faktury zakupu w walucie       18         9.2.2. Częściowa zapłata faktury zakupu w walucie       18         9.2.1. Częściowa zapłata faktury zakupu w wierszach       20         10.1. Umieszczanie kilku faktur zakupu w wierszu zapisu księgowego       21         10.4. Komunikat o błędzie SEPA       21         10.5. Komunikat o błędzie godczas importowania płatności do banku - komentarz za długi       22         10.6. Numer faktury zakupu dodany do wiersza transakcji       23         10.8. Dlaczego nie można potwierdzić płatności, mimo że obiekt jest zaznaczony w wierszu?       24                                                                             | 9. Płatność faktury zakupu w walucie                                                                     | 12       |
| 9.1.1. Zapłata faktury zakupu walutowego w tej samej walucie       12         9.1.2. Zapłata za fakturę zakupu w walucie bazowej (PLN) po dokładnym dziennym kursie banku centralnego       13         9.1.3. Płatność faktur zakupu waluty w walucie bazowej (PLN) nie według kursu banku centralnego       14         9.1.4. Płatność faktur zakupu waluty w innej walucie (nie w walucie bazowej) po dokładnym dziennym kursie banku centralnego       14         9.1.5. Faktury zakupu waluty płatne w innej walucie (nie w walucie bazowej) po dokładnym dziennym kursie banku centralnego       15         9.1.6. Zapłata zaliczki dla dostawcy w walucie       16         9.2. Częściowa zapłata faktury zakupu w walucie       17         9.2. Częściowa zapłata faktury zakupu w walucie       18         9.2.1. Częściowa zapłata faktury zakupu w walucie       18         9.2.2. Częściowa zapłata faktury zakupu w walucie bazowej (PLN)       19         10. Przykłady praktyczne       20         10.1. Umieszczanie kilku faktur zakupu w wierszach       20         10.2. Numer faktury zakupu Directo w wierszu zapisu księgowego       21         10.4. Komunikat o błędzie podczas importowania płatności do banku - komentarz za długi       22         10.6. Numer faktury zakupu dodany do wiersza transakcji       22         10.7. Transakcja kursu wymiany płatności tworzona jest osobno dla każdej faktury zakupu       23         10.8. Dlaczego nie można potwierdzić płatności,                                                                     | 9.1. Pełna płatność faktury zakupu w walucie                                                             | 12       |
| 9.1.2. Zapłata za fakturę zakupu w walucie bazowej (PLN) po dokładnym dziennym kursie banku centralnego       13         9.1.3. Płatność faktur zakupu waluty w walucie bazowej (PLN) nie według kursu banku centralnego       14         9.1.4. Płatność faktur zakupu waluty w innej walucie (nie w walucie bazowej) po dokładnym dziennym kursie banku centralnego       15         9.1.5. Faktury zakupu waluty płatne w innej walucie (nie w walucie bazowej) nie po kursie banku centralnego       16         9.1.5. Faktury zakupu waluty płatne w innej walucie (nie w walucie bazowej) nie po kursie banku centralnego       16         9.1.6. Zapłata zaliczki dla dostawcy w walucie       17         9.2. Częściowa zapłata faktury zakupu w walucie       18         9.2.1. Częściowa zapłata faktury zakupu w walucie bazowej (PLN)       19 <b>10. Przykłady praktyczne</b> 20         10.1. Umieszczanie kilku faktur zakupu w wierszach       20         10.2. Numer faktury zakupu Directo w wierszu zapisu księgowego       21         10.5. Komunikat o błędzie SEPA       21         10.6. Numer faktury zakupu dodany do wiersza transakcji       22         10.6. Numer faktury zakupu wpłatności tworzona jest osobno dla każdej faktury zakupu       23         10.8. Dlaczego nie można potwierdzić płatności, mimo że obiekt jest zaznaczony w wierszer?       24         10.9. Płatności - własne prawo nie działa       24         10.0 Prawo do przedłużenia terminu pła                                                                             | 9.1.1. Zapłata faktury zakupu walutowego w tej samej walucje                                             | 12       |
| banku centralnego       13         9.1.3. Płatność faktur zakupu waluty w walucie bazowej (PLN) nie według kursu banku centralnego       14         9.1.4. Płatność faktur zakupu waluty w innej walucie (nie w walucie bazowej) po dokładnym dziennym kursie banku centralnego       15         9.1.5. Faktury zakupu waluty płatne w innej walucie (nie w walucie bazowej) nie po kursie banku centralnego       16         9.1.6. Zapłata zaliczki dla dostawcy w walucie       17         9.2. Częściowa zapłata faktury zakupu w valucie       18         9.2.1. Częściowa zapłata faktury zakupu w walucie       18         9.2.2. Częściowa zapłata faktury zakupu w walucie bazowej (PLN)       19 <b>10. Przykłady praktyczne</b> 20         10.1. Umieszczanie kilku faktur zakupu w wierszach       20         10.2. Numer faktury zakupu Directo w wierszu zapisu księgowego       21         10.5. Komunikat o błędzie SEPA       21         10.5. Komunikat o błędzie podczas importowania płatności do banku - komentarz za długi       22         10.6. Numer faktury zakupu dodany do wiersza transakcji       22         10.8. Dlaczego nie można potwierdzić płatności, mimo że obiekt jest zaznaczony w wierszu?       24         10.9. Płatności - własne prawo nie działa       24         10.10 Prawo do przedłużenia terminu płatności       25         11. Ustawienia systemowe - Transakcje finansowe z ksiąg rachunkowych w wierszach <td>9.1.2. Zapłata za fakture zakupu w walucie bazowej (PLN) po dokładnym dziennym kursie</td> <td></td>          | 9.1.2. Zapłata za fakture zakupu w walucie bazowej (PLN) po dokładnym dziennym kursie                    |          |
| 9.1.3. Płatność faktur zakupu waluty w walucie bazowej (PLN) nie według kursu banku centralnego       14         9.1.4. Płatność faktur zakupu waluty w innej walucie (nie w walucie bazowej) po dokładnym dziennym kursie banku centralnego       15         9.1.5. Faktury zakupu waluty płatne w innej walucie (nie w walucie bazowej) nie po kursie banku centralnego       16         9.1.6. Zapłata zaliczki dla dostawcy w walucie       17         9.2. Częściowa zapłata faktury zakupu w walucie       18         9.2.1. Częściowa zapłata faktury zakupu w walucie       18         9.2.2. Częściowa zapłata faktury zakupu w welucie bazowej (PLN)       19 <b>10. Przykłady praktyczne</b> 20         10.1. Umieszczanie kilku faktur zakupu w wierszach       20         10.2. Numer faktury zakupu Directo w wierszu zapisu księgowego       21         10.4. Komunikat o błędzie SEPA       21         10.5. Komunikat o błędzie podczas importowania płatności do banku - komentarz za długi       22         10.6. Numer faktury zakupu dodany do wiersza transakcji       23         10.8. Dlaczego nie można potwierdzić płatności, mimo że obiekt jest zaznaczony w wierszu?       23         10.9. Płatności - własne prawo nie działa       24         10.10 Prawo do przedłużenia terminu płatności       25         11.1. Ustawienia systemowe - Transakcje finansowe z ksiąg rachunkowych w wierszach       25         11.1.1. Transakcja                                                                                                    | hanku centralnego                                                                                        | 13       |
| centralnego       14         9.1.4. Płatność faktur zakupu waluty w innej walucie (nie w walucie bazowej) po dokładnym dziennym kursie banku centralnego       15         9.1.5. Faktury zakupu waluty płatne w innej walucie (nie w walucie bazowej) nie po kursie banku centralnego       16         9.1.6. Zapłata zaliczki dla dostawcy w walucie       17         9.2. Częściowa zapłata faktury zakupu w walucie       18         9.2.1. Częściowa zapłata faktury zakupu w walucie       18         9.2.2. Częściowa zapłata faktury zakupu w walucie bazowej (PLN)       19         10. Przykłady praktyczne       20         10.1. Umieszczanie kilku faktur zakupu w wierszach       20         10.2. Numer faktury zakupu Directo w wierszu zapisu księgowego       21         10.4. Komunikat o błędzie podczas importowania płatności do banku - komentarz za długi       22         10.6. Numer faktury zakupu dodany do wiersza transakcji       22         10.7. Transakcja kursu wymiany płatności tworzona jest osobno dla każdej faktury zakupu       23         10.8. Dlaczego nie można potwierdzić płatności, mimo że obiekt jest zaznaczony w wierszar?       24         10.9. Płatności - własne prawo nie działa       24         10.10 Prawo do przedłużenia terminu płatności       25         11.1. Ustawienia systemowych       25         11.1. Transakcja finansowa z opcjami NIE - Transakcje finansowe z ksiąg rachunkowych w wierszach <td>9 1 3 Płatność faktur zakupu waluty w walucie bazowej (PLN) nie według kursu banku</td> <td>. 13</td> | 9 1 3 Płatność faktur zakupu waluty w walucie bazowej (PLN) nie według kursu banku                       | . 13     |
| 9.1.4. Płatność faktur zakupu waluty w innej walucie (nie w walucie bazowej) po dokładnym dziennym kursie banku centralnego       15         9.1.5. Faktury zakupu waluty płatne w innej walucie (nie w walucie bazowej) nie po kursie banku centralnego       16         9.1.6. Zapłata zaliczki dla dostawcy w walucie       17         9.2. Częściowa zapłata faktury zakupu w walucie       18         9.2.1. Częściowa zapłata faktury zakupu w walucie       18         9.2.2. Częściowa zapłata faktury zakupu w walucie bazowej (PLN)       19         10. Przykłady praktyczne       20         10.1. Umieszczanie kilku faktur zakupu w wierszach       20         10.2. Numer faktury zakupu Directo w wierszu zapisu księgowego       21         10.4. Komunikat o błędzie SEPA       21         10.5. Komunikat o błędzie SEPA       21         10.6. Numer faktury zakupu dodany do wiersza transakcji       22         10.6. Numer faktury zakupu dodany do wiersza transakcji       23         10.8. Dlaczego nie można potwierdzić płatności, mimo że obiekt jest zaznaczony w wierszu?       24         10.9. Płatności - własne prawo nie działa       24         10.10 Prawo do przedłużenia terminu płatności       25         11.1. Ustawienia systemowych       25         11.1.1. Transakcja finansowa z opcjami NIE - Transakcje finansowe z ksiąg rachunkowych w wierszach       26         11.1.2. Opcja CZĘŚĆ                                                                                                    | centralnego                                                                                              | 14       |
| b) 1.1. Transakcja fuktor zakupu waluty w minej walucie (nie w walucie bazowej) po doktalnym         dziennym kursie banku centralnego       15         9.1.5. Faktury zakupu waluty płatne w innej walucie (nie w walucie bazowej) nie po kursie       16         9.1.6. Zapłata zaliczki dla dostawcy w walucie       17         9.2. Częściowa zapłata faktury zakupu w walucie       18         9.2.1. Częściowa zapłata faktury zakupu w walucie       18         9.2.2. Częściowa zapłata faktury zakupu w walucie bazowej (PLN)       19 <b>10. Przykłady praktyczne</b> 20         10.1. Umieszczanie kilku faktur zakupu w wierszach       20         10.2. Numer faktury zakupu Directo w wierszu zapisu księgowego       21         10.4. Komunikat o błędzie SEPA       21         10.5. Komunikat o błędzie podczas importowania płatności do banku - komentarz za długi       22         10.6. Numer faktury zakupu dodany do wiersza transakcji       22         10.7. Transakcja kursu wymiany płatności tworzona jest osobno dla każdej faktury zakupu       23         10.8. Dlaczego nie można potwierdzić płatności, mimo że obiekt jest zaznaczony w wierszar?       24         10.9. Płatności - własne prawo nie działa       24         10.10 Prawo do przedłużenia terminu płatności       25         11.1. Ustawienia systemowe - Transakcje finansowe z ksiąg rachunkowych w wierszach       25         11.1.1                                                                                                    | 9 1 4. Płatność faktur zakunu waluty w innej walucie (nie w walucie bazowej) no dokładnym                |          |
| 9.1.5. Faktury zakupu waluty płatne w innej walucie (nie w walucie bazowej) nie po kursie<br>banku centralnego       16         9.1.6. Zapłata zaliczki dla dostawcy w walucie       17         9.2. Częściowa zapłata faktury zakupu w walucie       18         9.2.1. Częściowa zapłata faktury zakupu w tej samej walucie       18         9.2.2. Częściowa zapłata faktury zakupu w walucie bazowej (PLN)       19         10. Przykłady praktyczne       20         10.1. Umieszczanie kilku faktur zakupu w wierszach       20         10.2. Numer faktury zakupu Directo w wierszu zapisu księgowego       21         10.4. Komunikat o błędzie SEPA       21         10.5. Komunikat o błędzie podczas importowania płatności do banku - komentarz za długi       22         10.6. Numer faktury zakupu dodany do wiersza transakcji       22         10.7. Transakcja kursu wymiany płatności tworzona jest osobno dla każdej faktury zakupu       23         10.8. Dlaczego nie można potwierdzić płatności, mimo że obiekt jest zaznaczony w wierszał       24         10.9. Płatności - własne prawo nie działa       24         10.10 Prawo do przedłużenia terminu płatności       25         11.1. Ustawienia systemowych       25         11.1.1. Transakcja finansowa z opcjami NIE - Transakcje finansowe z ksiąg rachunkowych w wierszach       25         11.2. Opcja CZĘŚĆ DŁUGOWA - Transakcje finansowe z ksiąg rachunkowych w wierszach                                                                                                    | dziennym kursie banku centralnego                                                                        | 15       |
| b.1.5. Huktary zakupu walacje platne w marche me walache duzowej) me po karste         banku centralnego       16         9.1.6. Zapłata zaliczki dla dostawcy w walucie       17         9.2. Częściowa zapłata faktury zakupu w walucie       18         9.2.1. Częściowa zapłata faktury zakupu w tej samej walucie       18         9.2.2. Częściowa zapłata faktury zakupu w walucie bazowej (PLN)       19         10. Przykłady praktyczne       20         10.1. Umieszczanie kilku faktur zakupu w wierszach       20         10.2. Numer faktury zakupu Directo w wierszu zapisu księgowego       21         10.4. Komunikat o błędzie SEPA       21         10.5. Komunikat o błędzie podczas importowania płatności do banku - komentarz za długi       22         10.6. Numer faktury zakupu dodany do wiersza transakcji       22         10.7. Transakcja kursu wymiany płatności tworzona jest osobno dla każdej faktury zakupu       23         10.8. Dlaczego nie można potwierdzić płatności, mimo że obiekt jest zaznaczony w wierszu?       24         10.9. Płatności - własne prawo nie działa       24         10.10 Prawo do przedłużenia terminu płatności       25         11.1. Ustawienia systemowe - Transakcje finansowe z ksiąg rachunkowych w wierszach       25         11.1.1. Transakcja finansowa z opcjami NIE - Transakcje finansowe z ksiąg rachunkowych w wierszach       26         11.2. Opcja CZĘŚĆ DŁ                                                                                                    | 9 1 5. Faktury zakupu waluty płatne w innej walucje (nie w walucje bazowej) nie po kurcje                | . 13     |
| 9.1.6. Zapłata zaliczki dla dostawcy w walucie       17         9.2. Częściowa zapłata faktury zakupu w walucie       18         9.2.1. Częściowa zapłata faktury zakupu w tej samej walucie       18         9.2.2. Częściowa zapłata faktury zakupu w walucie bazowej (PLN)       19 <b>10. Przykłady praktyczne</b> 20         10.1. Umieszczanie kilku faktur zakupu w wierszach       20         10.2. Numer faktury zakupu Directo w wierszu zapisu księgowego       21         10.4. Komunikat o błędzie SEPA       21         10.5. Komunikat o błędzie podczas importowania płatności do banku - komentarz za długi       22         10.6. Numer faktury zakupu dodany do wiersza transakcji       22         10.7. Transakcja kursu wymiany płatności tworzona jest osobno dla każdej faktury zakupu       23         10.8. Dlaczego nie można potwierdzić płatności, mimo że obiekt jest zaznaczony w wierszu?       24         10.9. Płatności - własne prawo nie działa       24         10.10 Prawo do przedłużenia terminu płatności       25         11.1. Ustawienia systemowe - Transakcje finansowe z ksiąg rachunkowych w wierszach       25         11.1.1. Transakcja finansowa z opcjami NIE - Transakcje finansowe z ksiąg rachunkowych w wierszach       26         11.2. Opcja CZĘŚĆ DŁUGOWA - Transakcje finansowe z ksiąg rachunkowych w wierszach       26                                                                                                    | banku centralnego                                                                                        | 16       |
| 9.1.0. Zapłała zaliczki ula dostawcy w walucie       17         9.2. Częściowa zapłata faktury zakupu w walucie       18         9.2.1. Częściowa zapłata faktury zakupu w tej samej walucie       18         9.2.2. Częściowa zapłata faktury zakupu w walucie bazowej (PLN)       19 <b>10. Przykłady praktyczne</b> 20         10.1. Umieszczanie kilku faktur zakupu w wierszach       20         10.2. Numer faktury zakupu Directo w wierszu zapisu księgowego       21         10.4. Komunikat o błędzie SEPA       21         10.5. Komunikat o błędzie podczas importowania płatności do banku - komentarz za długi       22         10.6. Numer faktury zakupu dodany do wiersza transakcji       22         10.7. Transakcja kursu wymiany płatności tworzona jest osobno dla każdej faktury zakupu       23         10.8. Dlaczego nie można potwierdzić płatności, mimo że obiekt jest zaznaczony w wierszu?       24         10.9. Płatności - własne prawo nie działa       24         10.10 Prawo do przedłużenia terminu płatności       25         11.1. Ustawienia systemowe - Transakcje finansowe z ksiąg rachunkowych w wierszach       25         11.1.1. Transakcja finansowa z opcjami NIE - Transakcje finansowe z ksiąg rachunkowych w wierszach       26         11.2. Opcja CZĘŚĆ DŁUGOWA - Transakcje finansowe z ksiąg rachunkowych w wierszach       26                                                                                                    | 0.1.6. Zapłata zaliczki dla doctawcy w walucio                                                           | 10       |
| 9.2. Częściowa zapłata faktury zakupu w tej samej walucie       16         9.2.1. Częściowa zapłata faktury zakupu w tej samej walucie       18         9.2.2. Częściowa zapłata faktury zakupu w walucie bazowej (PLN)       19 <b>10. Przykłady praktyczne</b> 20         10.1. Umieszczanie kilku faktur zakupu w wierszach       20         10.2. Numer faktury zakupu Directo w wierszu zapisu księgowego       21         10.4. Komunikat o błędzie SEPA       21         10.5. Komunikat o błędzie podczas importowania płatności do banku - komentarz za długi       22         10.6. Numer faktury zakupu dodany do wiersza transakcji       22         10.7. Transakcja kursu wymiany płatności tworzona jest osobno dla każdej faktury zakupu       23         10.8. Dlaczego nie można potwierdzić płatności, mimo że obiekt jest zaznaczony w wierszu?       24         10.9. Płatności - własne prawo nie działa       24         10.10 Prawo do przedłużenia terminu płatności       25         11. Przykłady ustawień systemowe - Transakcje finansowe z ksiąg rachunkowych w wierszach       25         11.1.1. Transakcja finansowa z opcjami NIE - Transakcje finansowe z ksiąg rachunkowych w wierszach       26         11.1.2. Opcja CZĘŚĆ DŁUGOWA - Transakcje finansowe z ksiąg rachunkowych w wierszach       26                                                                                                    | 9.1.0. Zapiala zaliczki ula uosławcy w walucie                                                           | 1/<br>10 |
| 9.2.1. Częściowa zapłata faktury zakupu w tel samej walucie       16         9.2.2. Częściowa zapłata faktury zakupu w walucie bazowej (PLN)       19         10. Przykłady praktyczne       20         10.1. Umieszczanie kilku faktur zakupu w wierszach       20         10.2. Numer faktury zakupu Directo w wierszu zapisu księgowego       21         10.4. Komunikat o błędzie SEPA       21         10.5. Komunikat o błędzie podczas importowania płatności do banku - komentarz za długi       22         10.6. Numer faktury zakupu dodany do wiersza transakcji       22         10.7. Transakcja kursu wymiany płatności tworzona jest osobno dla każdej faktury zakupu       23         10.8. Dlaczego nie można potwierdzić płatności, mimo że obiekt jest zaznaczony w wierszu?       24         10.9. Płatności - własne prawo nie działa       24         10.10 Prawo do przedłużenia terminu płatności       25         11.1. Ustawienia systemowe - Transakcje finansowe z ksiąg rachunkowych w wierszach       25         11.1.1. Transakcja finansowa z opcjami NIE - Transakcje finansowe z ksiąg rachunkowych w wierszach       26         11.1.2. Opcja CZĘŚĆ DŁUGOWA - Transakcje finansowe z ksiąg rachunkowych w wierszach       26                                                                                                    | 9.2. Częściowa zapłata faktury zakupu w taj camaj walucje                                                | 10<br>10 |
| 9.2.2. Częscłowa zaprata taktury zakupu w waldcie bazowej (PLN)       19         10. Przykłady praktyczne       20         10.1. Umieszczanie kilku faktur zakupu w wierszach       20         10.2. Numer faktury zakupu Directo w wierszu zapisu księgowego       21         10.4. Komunikat o błędzie SEPA       21         10.5. Komunikat o błędzie podczas importowania płatności do banku - komentarz za długi       22         10.6. Numer faktury zakupu dodany do wiersza transakcji       22         10.7. Transakcja kursu wymiany płatności tworzona jest osobno dla każdej faktury zakupu       23         10.8. Dlaczego nie można potwierdzić płatności, mimo że obiekt jest zaznaczony w wierszu?       24         10.9. Płatności - własne prawo nie działa       24         10.10 Prawo do przedłużenia terminu płatności       25         11.1. Ustawienia systemowe - Transakcje finansowe z ksiąg rachunkowych w wierszach       25         11.1.1. Transakcja finansowa z opcjami NIE - Transakcje finansowe z ksiąg rachunkowych w wierszach       26         11.1.2. Opcja CZĘŚĆ DŁUGOWA - Transakcje finansowe z ksiąg rachunkowych w wierszach       26                                                                                                    | 9.2.1. Częściowa zapłata faktury zakupu w walucie bazowej (PLN)                                          | 10       |
| 10. Przykłady praktyczne       20         10.1. Umieszczanie kilku faktur zakupu w wierszach       20         10.2. Numer faktury zakupu Directo w wierszu zapisu księgowego       21         10.4. Komunikat o błędzie SEPA       21         10.5. Komunikat o błędzie podczas importowania płatności do banku - komentarz za długi       22         10.6. Numer faktury zakupu dodany do wiersza transakcji       22         10.7. Transakcja kursu wymiany płatności tworzona jest osobno dla każdej faktury zakupu       23         10.8. Dlaczego nie można potwierdzić płatności, mimo że obiekt jest zaznaczony w wierszu?       24         10.9. Płatności - własne prawo nie działa       24         10.10 Prawo do przedłużenia terminu płatności       25         11.1. Ustawienia systemowe - Transakcje finansowe z ksiąg rachunkowych w wierszach       25         11.1.1. Transakcja finansowa z opcjami NIE - Transakcje finansowe z ksiąg rachunkowych w wierszach       26         11.1.2. Opcja CZĘŚĆ DŁUGOWA - Transakcje finansowe z ksiąg rachunkowych w wierszach       26                                                                                                    | 9.2.2. Częściowa zapiala laktury zakupu w walucie bazowej (PLN)                                          | 19       |
| 10.1. Omleszczanie kliku taktur zakupu w wierszach       20         10.2. Numer faktury zakupu Directo w wierszu zapisu księgowego       21         10.4. Komunikat o błędzie SEPA       21         10.5. Komunikat o błędzie podczas importowania płatności do banku - komentarz za długi       22         10.6. Numer faktury zakupu dodany do wiersza transakcji       22         10.7. Transakcja kursu wymiany płatności tworzona jest osobno dla każdej faktury zakupu       23         10.8. Dlaczego nie można potwierdzić płatności, mimo że obiekt jest zaznaczony w wierszu?       24         10.9. Płatności - własne prawo nie działa       24         10.10 Prawo do przedłużenia terminu płatności       25         11.1. Ustawienia systemowych       25         11.1.1. Transakcja finansowa z opcjami NIE - Transakcje finansowe z ksiąg rachunkowych w wierszach       26         11.1.2. Opcja CZĘŚĆ DŁUGOWA - Transakcje finansowe z ksiąg rachunkowych w wierszach       26                                                                                                    | 10.1 Umieszczenie kilku fektur zelunu w wierczech                                                        | 20       |
| 10.2. Numer faktury zakupu Directo w Wierszu zapisu księgowego       21         10.4. Komunikat o błędzie SEPA       21         10.5. Komunikat o błędzie podczas importowania płatności do banku - komentarz za długi       22         10.6. Numer faktury zakupu dodany do wiersza transakcji       22         10.7. Transakcja kursu wymiany płatności tworzona jest osobno dla każdej faktury zakupu       23         10.8. Dlaczego nie można potwierdzić płatności, mimo że obiekt jest zaznaczony w wierszu?       24         10.9. Płatności - własne prawo nie działa       24         10.10 Prawo do przedłużenia terminu płatności       25         11.1. Ustawienia systemowych       25         11.1.1. Transakcja finansowa z opcjami NIE - Transakcje finansowe z ksiąg rachunkowych w wierszach       26         11.1.2. Opcja CZĘŚĆ DŁUGOWA - Transakcje finansowe z ksiąg rachunkowych w wierszach       26                                                                                                    | 10.2. Numer felduru zekunu Directe u wierszach                                                           | 20       |
| 10.4. Komunikat o břędzie SEPA       21         10.5. Komunikat o břędzie podczas importowania płatności do banku - komentarz za długi       22         10.6. Numer faktury zakupu dodany do wiersza transakcji       22         10.7. Transakcja kursu wymiany płatności tworzona jest osobno dla każdej faktury zakupu       23         10.8. Dlaczego nie można potwierdzić płatności, mimo że obiekt jest zaznaczony w wierszu?       24         10.9. Płatności - własne prawo nie działa       24         10.10 Prawo do przedłużenia terminu płatności       25         11. Przykłady ustawień systemowych       25         11.1. Ustawienia systemowe - Transakcje finansowe z ksiąg rachunkowych w wierszach       25         11.1.2. Opcja CZĘŚĆ DŁUGOWA - Transakcje finansowe z ksiąg rachunkowych w wierszach       26         26       26       26                                                                                                    | 10.4. Konsumiliatis hadris CEDA                                                                          | 21       |
| 10.5. Komunikat o błędzie podczas importowania pratności do banku - komentarz za drugi                                                                                                    | 10.4. Komunikat o brędzie SEPA                                                                           | 21       |
| 10.6. Numer faktury zakupu dodany do wiersza transakcji       22         10.7. Transakcja kursu wymiany płatności tworzona jest osobno dla każdej faktury zakupu       23         10.8. Dlaczego nie można potwierdzić płatności, mimo że obiekt jest zaznaczony w wierszu?       24         10.9. Płatności - własne prawo nie działa       24         10.10 Prawo do przedłużenia terminu płatności       25         11. Przykłady ustawień systemowych       25         11.1. Ustawienia systemowe - Transakcje finansowe z ksiąg rachunkowych w wierszach       25         11.1.1. Transakcja finansowa z opcjami NIE - Transakcje finansowe z ksiąg rachunkowych w wierszach       26         11.1.2. Opcja CZĘŚĆ DŁUGOWA - Transakcje finansowe z ksiąg rachunkowych w wierszach       26                                                                                                    | 10.5. Komunikat o błędzie podczas importowania płatności do banku - komentarz za długi                   | 22       |
| 10.7. Transakcja kursu wymiany płatności tworzona jest osobno dla każdej faktury zakupu       23         10.8. Dlaczego nie można potwierdzić płatności, mimo że obiekt jest zaznaczony w wierszu?       24         10.9. Płatności - własne prawo nie działa       24         10.10 Prawo do przedłużenia terminu płatności       25 <b>11. Przykłady ustawień systemowych</b> 25         11.1. Ustawienia systemowe - Transakcje finansowe z ksiąg rachunkowych w wierszach       25         11.1.1. Transakcja finansowa z opcjami NIE - Transakcje finansowe z ksiąg rachunkowych w wierszach       26         11.1.2. Opcja CZĘŚĆ DŁUGOWA - Transakcje finansowe z ksiąg rachunkowych w wierszach       26                                                                                                    | 10.6. Numer faktury zakupu dodany do wiersza transakcji                                                  | 22       |
| 2310.8. Dlaczego nie można potwierdzić płatności, mimo że obiekt jest zaznaczony w wierszu?2410.9. Płatności - własne prawo nie działa2410.10 Prawo do przedłużenia terminu płatności25 <b>11. Przykłady ustawień systemowych</b> 2511.1. Ustawienia systemowe - Transakcje finansowe z ksiąg rachunkowych w wierszach2511.1.1. Transakcja finansowa z opcjami NIE - Transakcje finansowe z ksiąg rachunkowych w wierszach2611.1.2. Opcja CZĘŚĆ DŁUGOWA - Transakcje finansowe z ksiąg rachunkowych w wierszach26                                                                                                    | 10.7. Transakcja kursu wymiany płatności tworzona jest osobno dla każdej faktury zakupu                  |          |
| 10.8. Dlaczego nie można potwierdzić płatności, mimo ze obiekt jest zaznaczony w wierszu?       24         10.9. Płatności - własne prawo nie działa       24         10.10 Prawo do przedłużenia terminu płatności       25 <b>11. Przykłady ustawień systemowych</b> 25         11.1. Ustawienia systemowe - Transakcje finansowe z ksiąg rachunkowych w wierszach       25         11.1.1. Transakcja finansowa z opcjami NIE - Transakcje finansowe z ksiąg rachunkowych w wierszach       26         11.1.2. Opcja CZĘŚĆ DŁUGOWA - Transakcje finansowe z ksiąg rachunkowych w wierszach       26                                                                                                    |                                                                                                    | 23       |
| 24         10.9. Płatności - własne prawo nie działa       24         10.10 Prawo do przedłużenia terminu płatności       25 <b>11. Przykłady ustawień systemowych</b> 25         11.1. Ustawienia systemowe - Transakcje finansowe z ksiąg rachunkowych w wierszach       25         11.1.1. Transakcja finansowa z opcjami NIE - Transakcje finansowe z ksiąg rachunkowych w wierszach       26         11.1.2. Opcja CZĘŚĆ DŁUGOWA - Transakcje finansowe z ksiąg rachunkowych w wierszach       26                                                                                                    | 10.8. Dlaczego nie można potwierdzić płatności, mimo ze obiekt jest zaznaczony w wierszu?                |          |
| 10.9. Płatności - własne prawo nie działa       24         10.10 Prawo do przedłużenia terminu płatności       25 <b>11. Przykłady ustawień systemowych</b> 25         11.1. Ustawienia systemowe - Transakcje finansowe z ksiąg rachunkowych w wierszach       25         11.1.1. Transakcja finansowa z opcjami NIE - Transakcje finansowe z ksiąg rachunkowych w wierszach       26         11.1.2. Opcja CZĘŚĆ DŁUGOWA - Transakcje finansowe z ksiąg rachunkowych w wierszach       26                                                                                                    |                                                                                                    | 24       |
| 10.10 Prawo do przedłużenia terminu płatności       25 <b>11. Przykłady ustawień systemowych</b> 25         11.1. Ustawienia systemowe - Transakcje finansowe z ksiąg rachunkowych w wierszach       25         11.1.1. Transakcja finansowa z opcjami NIE - Transakcje finansowe z ksiąg rachunkowych w wierszach       26         11.1.2. Opcja CZĘŚĆ DŁUGOWA - Transakcje finansowe z ksiąg rachunkowych w wierszach       26                                                                                                    | 10.9. Płatności - własne prawo nie działa                                                                | 24       |
| <b>11. Przykłady ustawień systemowych</b> 25         11.1. Ustawienia systemowe - Transakcje finansowe z ksiąg rachunkowych w wierszach       25         11.1.1. Transakcja finansowa z opcjami NIE - Transakcje finansowe z ksiąg rachunkowych w wierszach       26         11.1.2. Opcja CZĘŚĆ DŁUGOWA - Transakcje finansowe z ksiąg rachunkowych w wierszach       26                                                                                                    | 10.10 Prawo do przedłużenia terminu płatności                                                            | 25       |
| <ul> <li>11.1. Ustawienia systemowe - Transakcje finansowe z ksiąg rachunkowych w wierszach</li></ul>                                                                                                    | 11. Przykłady ustawień systemowych                                                                       | 25       |
| <ul> <li>11.1.1. Transakcja finansowa z opcjami NIE - Transakcje finansowe z ksiąg rachunkowych w wierszach</li> <li>26</li> <li>11.1.2. Opcja CZĘŚĆ DŁUGOWA - Transakcje finansowe z ksiąg rachunkowych w wierszach</li> <li>26</li> </ul>                                                                                                    | 11.1. Ustawienia systemowe - Transakcje finansowe z ksiąg rachunkowych w wierszach                       | 25       |
| wierszach                                                                                                    | 11.1.1. Transakcja finansowa z opcjami NIE - Transakcje finansowe z ksiąg rachunkowych w                 |          |
| 11.1.2. Opcja CZĘŚĆ DŁUGOWA - Transakcje finansowe z ksiąg rachunkowych w wierszach                                                                                                    | wierszach                                                                                                | 26       |
|                                                                                                    | 11.1.2. Opcja CZĘŚĆ DŁUGOWA - Transakcje finansowe z ksiąg rachunkowych w wierszach                      |          |
|                                                                                                    |                                                                                                    | 26       |

| 11.1.3. Opcja AKTYWNA CZĘŚĆ TOO - Transakcje finansowe z ksiąg rachunkowych w wierszach                                                                                                    | . 27         |
|----------------------------------------------------------------------------------------------------|--------------|
| 11.1.4. Opcje takie jak PLIK PŁATNOŚCI - Finansowanie transakcji z ksiąg rachunkowych w<br>wierszach                                                                                       | . 27         |
| 12. Przedpłaty za pośrednictwem PreID (NOWY DOKUMENT PŁATNICZY)                                                                                                    | . 28         |
| 12.1. PreID na dokumencie płatniczym                                                                                                    | . 28         |
| 12.2. PreID - przedpłata wykorzystana na fakturze zakupu                                                                                                    | . 29         |
| 12.3 Korzystanie z PreID przy płatnościach                                                                                                    | . 30         |
| 12.4. Przykłady przedpłat walutowych                                                                                                    | . 31         |
| 12.4.1. Wykorzystanie przedpłaty na fakturze zakupu w walucie                                                                                                    | . 31         |
| 12.4.2 Kompensacja przedpłaty na dokumencie płatności w walucie                                                                                                    | . 32         |
| 12.4.3 Przed PreID, rozliczenie przedpłaty walutowej z fakturą zakupu w tej samej walucie, n<br>której widnieje dokument płatności, jeżeli kwota przedpłaty jest mniejsza niż kwota faktur | a<br>y       |
| zakupu                                                                                                    | . 34         |
| 12.4.4. Rozliczenie netto - faktura zaliczkowa i faktura zakupu są w różnych walutach<br>12.4.5. Kompensacja - przedpłata i faktura zakupu są w tej samej walucie                          | . 35<br>. 36 |
|                                                                                                    |              |

**widziana.** (po skompletowaniu usuń ten komentarz)

## Płatności

Płatność to dokument, w którym wskazane są płatności dla dostawców. Przedpłaty, płatności faktur zakupu i płatności netto mogą być tworzone przy użyciu dokumentu płatności. Nowy dokument płatności może być również dodany z faktury zakupu lub przy użyciu raportu " Prognoza płatności". Płatność zmniejsza zadłużenie dostawcy.

## 1. Jak używać

1. Z rejestru płatności utwórz nową płatność, naciskając przycisk " F2-Dodaj nową " . Wypełnij wymagane pola. Aby zachować dokument, naciśnij przycisk " Zapisz " . Płatność należy potwierdzić, naciskając " Potwierdź " i " Zapisz " po zweryfikowaniu danych.

2. Płatność można również utworzyć z raportu " Prognoza płatności". W tym celu należy wypełnić pola filtrowania raportu i wybrać " Raport". Po utworzeniu raportu pojawi się przycisk " Utwórz płatność". Po naciśnięciu tego przycisku zostanie utworzony nowy dokument płatności z wstępnie wypełnionymi polami. Zaleca się zapisanie dokumentu. Po sprawdzeniu wszystkich danych płatność powinna zostać potwierdzona.

| non, p         | iojeke                    |                  |                 |              |              |             |       |             |         |           |              |          |           |                |                    |                |
|----------------|---------------------------|------------------|-----------------|--------------|--------------|-------------|-------|-------------|---------|-----------|--------------|----------|-----------|----------------|--------------------|----------------|
| 📜 New 🝷 🗇      | Save 🗸 Confi              | irm   🗎 Copy 🝷   | 🛞 Discard   🌐 D | elete 🗹 Mail | 🝷 🖨 Print '  | Attach      | ments | Unconfirm ( | CashOUT | Open p    | ourchase led | lger SEI | PA EST    | 2 5            | Switch to old view | 🗉 کر ا         |
| Paymen         | t 100282                  | Confirmed        |                 |              |              |             |       |             |         |           |              |          | Las       | t changed by   | (21.10.202         | 2 at 12:55:21) |
| Related docun  | nents: <mark>kanne</mark> |                  |                 |              |              |             |       |             |         |           |              |          |           |                |                    |                |
| Number         | Da                        | ate              | Reference       |              | Purchase inv | oices       | Paid  |             |         | Paid in C | Currency     |          | Pay mod   | 2              |                    | y.             |
|                | 100282 21                 | 1.10.2022 12:54: | 22 🛗            |              |              | 300         |       | 30          | 0.00    |           | 300          | 0.00     | P         | Q              |                    |                |
| Comment        |                           |                  |                 |              | Object       |             | Proje | ct          |         | User      |              | 0        | Differenc | e              |                    |                |
| Arve nr 1006   | 37                        |                  |                 |              |              | Q           |       |             | Q       |           |              | Q        |           | 0.00           |                    |                |
| Copy selection | Delete selectio           | on Bulk Insert   |                 |              |              |             |       |             |         |           |              |          |           |                | × X 53             |                |
| No. 🕤 🗌 🖌      | Invoice No                | ≁ Supplier       | Name in bank    | Supplier inv | oice 🥕 Obje  | ect 🦯 🎤 Pro | ject  | ✤ Bank Cur  | ≁ Bank  | Sum 🖌     | PreID        | ≁ Bank   | rate 🦻    | Supplier Total | 🤌 Supplier To      | tal EUR 🤌      |
| )              | Search Q                  | > Search Q       | > Search        | > Search     | > Sear       | Q > Sea     | rc Q  | > Sear Q    | > s     | earch >   | Se: Q        | > Searc  | Q >       | Search         |                    | Search > 5     |
| E ••• 1        | 100637                    | 1147             | Infotark AS     | 0103223      | PROD         |             |       | EUR         | 3       | 300.00    |              |          | 1         | 300.00         |                    | 300.00 221     |
|                |                           |                  |                 |              |              |             |       |             |         |           |              |          |           |                |                    |                |
| Stary w        | idok                      |                  |                 |              |              |             |       |             |         |           |              |          |           |                |                    |                |

#### Nowy projekt

| Transaction<br>Close N          | lew Copy            | Refresh Cash0   | DUT SEPAEST 🕅 F | OPEN <<   | >> State | us: Confirmed    | Th     | ere is a new desig | n available of this documen | t. 🔁 Try new | version     |
|---------------------------------|---------------------|-----------------|-----------------|-----------|----------|------------------|--------|--------------------|-----------------------------|--------------|-------------|
| Number 10                       | 0282                | Date 21.1       | 0.2022 12:54:22 | Reference |          | Purchase invoi   | ces 30 | 0.00 Paid          | 300.00 Paid in              | n Currency   | 300.00      |
| Pay mode P                      |                     | Comment Arve    | nr 100637       | Object    |          | Proj             | ject   | Difference         | 0.00                        |              |             |
| User TR                         | RIINP               | Bulk Insert     |                 |           |          |                  |        |                    |                             |              |             |
| Last changed b<br>Bank Statemer | oy: 21.10<br>nts: - | 0.2022 12:55:22 |                 |           |          |                  | 2      |                    |                             |              |             |
|                                 |                     |                 |                 |           |          |                  | 0      |                    |                             |              |             |
| NO Invoice No                   | Supplier            | Name in bank    | Description     | Object    | Project  | Supplier invoice | Ref.   |                    | Bank account/IBAN           | Bank Cu      | r Bank rate |
| 1 100637                        | 1147                | Infotark AS     |                 | PROD      |          | 0103223          |        |                    | 22176978595774              | EUR          |             |
| 2                               |                     |                 |                 |           |          |                  |        |                    |                             |              |             |
|                                 |                     |                 |                 |           |          |                  |        |                    |                             |              |             |

### 1.1. Różnice pomiędzy nowym dokumentem płatniczym a starym

#### dokumentem płatniczym

- Pole i funkcjonalność Dodano PreIDPreID field and functionality
- Dodano purchase invoice partial currency payment
- Możliwość zmiany

, usuwania i dodawania pól w nagłówku i wierszach. Przeczytaj więcej here .

### 2. Przyciski płatności

#### 2.1. Przyciski nagłówka

🚯 New 🔹 🖓 Save 👽 Confirm ធ Copy 🔹 🛞 Discard 🍈 Delete 🗹 Mail 🖛 🖨 Print 👻 Attachments Unconfirm CashOUT Open purchase ledger SEPA EST 🛛 😂 Switch to old view 🗡 📳

- Nowy Otwiera nowy pusty dokument płatności. Sprawdza, czy poprzedni dokument ma jakieś niezapisane zmiany
- Zapisz zapisuje dokument
- Potwierdź naciśnięcie " Zapisz " po naciśnięciu " Potwierdź " powoduje zatwierdzenie dokumentu
- Kopiuj tworzy kopię istniejącego dokumentu. Otwiera nowy dokument, który ma większość pól wypełnionych jak w poprzednim dokumencie. Data utworzenia kopii jest domyślnie oznaczona jako data nowego dokumentu. Zakres numerów dokumentów jest domyślnie wybierany z ustawień użytkownika, który utworzył kopię.
- Odrzuć przerywa wypełnianie dokumentu bez zapisywania, tak samo jak F5.
- **Usuń** usuwa dokument
- Otwórz pozwala na otwarcie dokumentu (jeśli użytkownik ma uprawnienia).
- Załączniki możliwość dodawania załączników
- **Mail** wysyła wydruk e-mailem. W przypadku gdy jest więcej niż jeden zaprojektowany wydruk, naciśnięcie " Mail " prawym przyciskiem myszy otworzy wybór.
- Drukuj tworzy wydruk. Po naciśnięciu " Drukuj " na chwilę wyświetli się podgląd wydruku, a następnie otworzy się okno dialogowe wydruku. Aby uzyskać oddzielny podgląd wydruku, przytrzymaj klawisz " Shift " na klawiaturze i naciśnij " Drukuj " na dokumencie. W tym przypadku okno dialogowe wydruku nie wyświetli się automatycznie. Po naciśnięciu " Ctrl " + " P " na klawiaturze otworzy się okno dialogowe wydruku. Jeśli zaprojektowano więcej niż jeden wydruk, naciśnięcie " Drukuj " prawym przyciskiem myszy otworzy wybór.

\*

**Otwórz rejestr zakupów** – otwiera pusty raport rejestru zakupów.

• SEPA EST - umożliwia eksportowanie płatności do banku internetowego.

#### 2.1.1. Przycisk nagłówka "Płatności podzielone według dostawców"

| Płatno<br>Utwórz: P | ość 2500      | 027 Z     | apisano<br>stawców Wyda | rzenie                      |                |          |       |                         |   |                    |   | _                |            |     |               |               |
|---------------------|---------------|-----------|-------------------------|-----------------------------|----------------|----------|-------|-------------------------|---|--------------------|---|------------------|------------|-----|---------------|---------------|
| Data                | <b></b>       | Referencj | a                       | Opłacona wartość<br>faktury | Opłacono<br>0  | 0.00     | Zapła | icono w walucie<br>0.00 | 5 | Sposób płatności   | Q | 1                |            |     |               | م <i>ک</i> ر  |
| Komentar            | z             |           |                         |                             |                |          | Obiek | d<br>C                  | 2 | Projekt            | Q | Użytkown<br>META | ik P<br>Q  | R   | óżnica        | 0.00          |
|                     | Import danych | l         |                         |                             |                |          |       |                         |   |                    |   |                  |            |     |               |               |
| Nr. ^ 🗌             | 🦻 🥕 Faktura z | akupowa   | P Dostawca              | 🕗 Nazwa w banku             | 🖉 Waluta banku | Kurs wal | uty   | 🖉 Suma bankı            | ۶ | Kurs waluty usługi | ۶ | (urs walut       | 😕 Waluta : | ۶ و | Saldo faktury | » Saldo faktu |
|                     | > Szukaj      | Q         | > Szukaj Q              | > Szukaj                    | > Szukaj Q     | > Szukaj | Q ;   | > Szukaj                | > | Szukaj             | > | Szukaj           | > Szukaj   |     | Szukaj        | >             |
| i ••• 1             |               |           | 1004                    | DIRECTO POLSKA SE           | PLN            |          | 1     |                         |   |                    |   |                  |            |     |               |               |
| I ••• 2             |               |           |                         |                             |                |          |       |                         |   |                    |   |                  |            |     |               |               |

Naciśnięcie przycisku tworzy z istniejącej płatności tyle nowych płatności, ile jest różnych faktur od różnych dostawców, tak aby **każda płatność obejmowała tylko faktury jednego dostawcy**. Jeżeli na przykład w wierszach płatności znajdują się faktury trzech różnych dostawców, do bieżącej płatności zostaną przypisane faktury jednego dostawcy, a dla faktur pozostałych dostawców zostaną utworzone dwie nowe płatności. Przycisk staje się aktywny po wybraniu sposobu płatności.

Przeznaczone jest to dla nabywców, a nie oddzielnie dla odbiorców płatności, ponieważ na fakturze zakupu może figurować odbiorca inny niż nabywca, np. w przypadku faktoringu wierzytelności – faktury kilku różnych nabywców są opłacane tej samej firmie faktoringowej i ważne jest, aby dokumenty płatnicze były rozdzielone według nabywców, ale także oddzielne zlecenia płatnicze przy wysyłaniu płatności do banku.

Tworząc płatności za pomocą raportu **Planowanie płatności**, otworzy się nowy dokument płatności, w którym pola płatności są wypełnione, a na dokumencie płatności można zdecydować, czy będzie utworzony dokument płatności dla poszczególnych nabywców, czy nie.

| Dostawca<br>Użytkownik<br>Sortuj wg Data płalności<br>Przyczyna<br>Pokaż Rozliczanie<br>Pokaż Wszystko                                | Projekt<br>Obiekt<br>Data płatności v<br>Wykonawca<br>Calencia<br>Calencia<br>C | Grupa dostawcy<br>Termin płatności<br>Bank<br>Waluta<br>Termin płatności<br>Jatności Saldo klien | (Pole danych dostawcy)<br>(Pole danych dostawcy)<br>(Pole danych dostawcy)<br>Typ Grupuj wg<br>Status<br>ta □ Pokaż rabat gotówkowy UTWÓRZ P | v<br>v<br>v<br>PŁATNOŚĆ RAPO                           | Wybrane           PLN:         77 867           EUR:         12 620           Ilość:         25                                                                                                    | > ei (                                                                              |
|----------------------------------------------------------------------------------------------------|----------------------------------------------------------------------------------------------------|--------------------------------------------------------------------------------------------------|----------------------------------------------------------------------------------------------------|--------------------------------------------------------|----------------------------------------------------------------------------------------------------|-------------------------------------------------------------------------------------|
|                                                                                                    |                                                                                                    |                                                                                                  |                                                                                                    |                                                        |                                                                                                    |                                                                                     |
| Data płatności Faktura zakup                                                                                                    | powa Dni Data Dostawca                                                                                                    | a Bank Nazwa                                                                                     |                                                                                                    | Nr. Faktury                                            | Do zapłaty 🔽                                                                                                    | Razem                                                                               |
| Data płatności Faktura zakup<br>14.06.2024 2400001                                                                                    | powa Dni Data Dostawca<br>D88 1 13.06.2024 1002                                                                                                    | Bank Nazwa<br>DEMO 1                                                                             |                                                                                                    | Nr. Faktury<br>12553                                   | Do zapłaty 🗸 266.81 PLN                                                                                                    | Razem<br>266.81 -320                                                                |
| Data płatności Faktura zakup<br>14.06.2024 2400001<br>22.06.2024 2400000                                                              | Dowa Dni Data Dostawca<br>D88 1 13.06.2024 1002<br>D87 10 12.06.2024 1002                                                                                                    | a Bank Nazwa<br>DEMO 1<br>DEMO 1                                                                 |                                                                                                    | Nr. Faktury<br>12553<br>ZAK13094                       | Do zapłaty<br>266.81 PLN<br>16359.00 PLN 10                                                                                                    | Razem<br>266.81 -320<br>6 625.81 -312                                               |
| Data płatności Faktura zakup<br>14.06.2024 2400001<br>22.06.2024 2400000<br>18.08.2024 2400004                                        | Dowa Dni Data Dostawca<br>D88 1 13.06.2024 1002<br>D87 10 12.06.2024 1002<br>D88 10 08.08.2024 1002                                                                                                    | Bank Nazwa<br>DEMO 1<br>DEMO 1<br>DEMO 1                                                         |                                                                                                    | Nr. Faktury<br>12553<br>ZAK13094<br>dadaafa            | Do zapłaty         ✓           266.81 PLN         □           16359.00 PLN         □           246.00 PLN         □                                                                                                    | Razem<br>266.81 -320<br>6 625.81 -312<br>6 871.81 -255                              |
| Data płatności Faktura zakuj<br>14.06.2024 2400001<br>22.06.2024 2400000<br>18.08.2024 2400004<br>02.09.2024 2400007                  | Dowa         Dni Data         Dostawca           D8         1 13.06.2024 1002           D87         10 12.06.2024 1002           D88         10 08.08.2024 1002           D88         10 08.08.2024 1002           D89         10 23.08.2024 1002                                                                                                    | Bank Nazwa<br>DEMO 1<br>DEMO 1<br>DEMO 1<br>DEMO 1<br>DEMO 1                                     |                                                                                                    | Nr. Faktury<br>12553<br>ZAK13094<br>dadaafa            | Do zapłaty         ✓           266.81         PLN         1           16359.00         PLN         1           246.00         PLN         1           3444.00         PLN         ✓                                       | Razem<br>266.81-320<br>6 625.81-312<br>6 871.81-255<br>0 315.81-240                 |
| Data płatności Faktura zakuj<br>14.06.20242400001<br>22.06.20242400000<br>18.08.20242400004<br>02.09.20242400007<br>05.09.20242400005 | Dni Data         Dostawca           D88         113.06.2024 1002           D87         10.12.06.2024 1002           D88         10.80.80.2024 1002           D88         10.23.08.2024 1002           D88         10.23.08.2024 1002                                                                                                    | Bank Nazwa<br>DEMO 1<br>DEMO 1<br>DEMO 1<br>DEMO 1<br>DEMO 1<br>DEMO 1                           |                                                                                                    | Nr. Faktury<br>12553<br>ZAK13094<br>dadaafa<br>TEST741 | Do zapłaty         I           266.81         PLN         1           16359.00         PLN         1           246.00         PLN         1           3444.00         PLN         2           10.00         PLN         2 | Razem<br>266.81-320<br>6 625.81-312<br>6 871.81-255<br>0 315.81-240<br>0 325.81-237 |

Po kliknięciu przycisku **Płatności podzielone według dostawców** na dokumencie płatności pojawi się informacja o liczbie nowych płatności, np. "Utworzono nowe dokumenty płatności: 2".

| 3 Nowy       | ・ 🏟 Zapisz 🗸                                                | Potwierdź 🛛 💼 K                                    | opiuj 🔹 🛞 Odrzuć                                                 | 🗍 Usuń 🛛 🛛                                                             | E-mail 🔹 🖨 I             | Drukuj 🔹 🖉 Zała            | oczniki Otwórz księgę a                   | akupów 🐽                                       |                                     |         |                                         |                                                       |                           |                                                              | = 🎤 🖪 ·                                              |
|--------------|-------------------------------------------------------------|----------------------------------------------------|------------------------------------------------------------------|------------------------------------------------------------------------|--------------------------|----------------------------|-------------------------------------------|------------------------------------------------|-------------------------------------|---------|-----------------------------------------|-------------------------------------------------------|---------------------------|--------------------------------------------------------------|------------------------------------------------------|
| Płatnos      | ść 2500027                                                  | Zapisano                                           |                                                                  |                                                                        |                          |                            |                                           |                                                |                                     |         |                                         | L.                                                    |                           |                                                              | ~                                                    |
| Utwórz: Płat | tności podzielone wedł                                      | ug dostawców Wyda                                  | arzenie                                                          |                                                                        |                          |                            |                                           |                                                |                                     |         |                                         |                                                       | Vtworzono Vtworzono       | nowe dokume                                                  | enty płatności: 2 ^                                  |
| Data         | Refe                                                        | rencja                                             | Opłacona wartość<br>faktury                                      | Opłacono                                                               | Za                       | apłacono w walucie         | Sposób płatności                          | P                                              |                                     |         | ų                                       |                                                       |                           |                                                              |                                                      |
|              | <b></b>                                                     |                                                    |                                                                  | 0                                                                      | 0.00                     | 0.00                       | BANK                                      | Q                                              |                                     |         |                                         |                                                       |                           |                                                              |                                                      |
| Komentarz    |                                                             |                                                    |                                                                  |                                                                        |                          |                            |                                           |                                                | -                                   |         |                                         |                                                       |                           |                                                              |                                                      |
|              |                                                             |                                                    |                                                                  |                                                                        | 0                        | biekt                      | Projekt                                   | Użytkown                                       | ik 🖉                                | Różnica |                                         |                                                       |                           |                                                              |                                                      |
| DEMO2        |                                                             |                                                    |                                                                  |                                                                        |                          | C                          | Projekt                                   | Użytkown<br>META                               | ik ∂<br>Q                           | Różnica | 0.00                                    |                                                       |                           |                                                              |                                                      |
| DEMO2        | Import danych                                               |                                                    |                                                                  |                                                                        |                          | C                          | Projekt                                   | Użytkown<br>META                               | ik P                                | Różnica | 0.00                                    |                                                       |                           | <b>@</b>                                                     | X                                                    |
| DEMO2        | Import danych<br>* Faktura zakupo                           | wa 🔺 Dostawca                                      | ≁ Nazwa w banku                                                  | チ Waluta banku                                                         | Kurs waluty              | v 🖉 Suma bankı             | Projekt     Kurs waluty usługi            | Użytkown<br>META                               | ik 🖉 Q                              | Różnica | 0.00<br><b>* Saldo faktury PLN</b>      | ≁ Opłacono                                            |                           | ⊗ তি<br>⊁ Opłata                                             | 🗶 🐼 🚍 🗐 🗡                                            |
| DEMO2        | Import danych<br><i>P</i> Faktura zakupo<br>V Szukaj        | wa <mark>* Dostawca</mark><br>Q > Szukaj Q         | <ul> <li>Nazwa w banku</li> <li>Szukaj</li> </ul>                | <ul> <li>✓ Waluta banku</li> <li>&gt; Szukaj Q</li> </ul>              | Kurs waluty Szukaj C     | y × Suma bankı<br>> Szukaj | Projekt  Kurs waluty usługi Szukaj        | Użytkown<br>Q META<br>≁ Kurs walut<br>→ Szukaj | ik ♂<br>Q<br>⊁ Waluta ·<br>> Szukaj | Różnica | 0.00<br>* Saldo faktury PLN<br>> Szukaj | <ul> <li><i>P</i> Opłacono</li> <li>Szukaj</li> </ul> | P Opłacono PLN     Szukaj | ی ای<br><b>P</b> Opłata<br>Szukaj                            | X SS = F<br>/ Waluta op / / Dat<br>> Szukaj Q > Sz f |
| DEMO2        | Import danych<br><b>/ Faktura zakupo</b><br><b>/</b> Szukaj | wa <mark>/ Dostawca</mark><br>Q > Szukaj Q<br>1003 | <ul> <li>Nazwa w banku</li> <li>Szukaj</li> <li>DEMO2</li> </ul> | <ul> <li>✓ Waluta banku</li> <li>&gt; Szukaj Q</li> <li>PLN</li> </ul> | Kurs waluty     Szukaj C | y                          | Projekt     Kurs waluty usługi     Szukaj | Vżytkown<br>META<br>* Kurs walut<br>> Szukaj   | ik ∂<br>Q<br>⊁ Waluta ·<br>> Szukaj | Różnica | 0.00   Saldo faktury PLN  Szukaj        | <ul><li><i>P</i> Opłacono</li><li>Szukaj</li></ul>    | P Opłacono PLN     Szukaj | <ul> <li>⊗ り</li> <li>Øpłata</li> <li>&gt; Szukaj</li> </ul> | X 53 = A<br>/ Waluta op / / Dat<br>> Szukaj Q > Sz ( |

Utworzone płatności można znaleźć w raporcie **Płatności** Za k upy  $\rightarrow$  Raporty  $\rightarrow$  Płatności, gdzie można je potwierdzić pojedynczo lub zbiorczo i wysłać do banku.

Last update: 2025/04/30 11:12

| Numeracja       Obiekt       Pokaž viersze       Waluta       Projekt         W WIERSZU       Dostawca       Grupa       Waluta       Image: Construct a construction of the state of the state of the st | Płatnos      | ść Okres      | : Sposób<br>płatności      | Komentarz                 | Niepoty                | vierdzono 🗸    |                     |
|----------------------------------------------------------------------------------------------------|--------------|---------------|----------------------------|---------------------------|------------------------|----------------|---------------------|
| W WIERSZU       Dostawca       Grupa<br>dostawcy       Waluta         ZAFAKTUROWANO Użytkownik       Obiekt       Termin<br>platności       Nr. Faktury       POTWIERDŹ PŁATNOŚCI       RAPORT       T         Z Numer       Data       Komentarz       Sposób płatności       Suma         Z 2500024       10.04.2025       Faktura 2500020       ROZLICZENIE       500.84         Z 2500027       30.04.2025       DEMO2       BANK       0.00         Z 2500029       30.04.2025       Testi 1       BANK       0.00         Z 2500029       30.04.2025       DIRECTO POLSKA SPÓŁKA Z OGRANICZONĄ ODPOWIEDZIALNOŚCU<br>Z 2500029       BANK       0.00         Z 2500029       30.04.2025       INERCALL ECO SPÓŁKA Z OGRANICZONĄ ODPOWIEDZIALNOŚCU<br>Z 2500029       BANK       0.00         Z 2500029       30.04.2025       INERCALL ECO SPÓŁKA Z OGRANICZONĄ ODPOWIEDZIALNOŚCU<br>BANK       BANK       0.00         Z 2500029       30.04.2025       INTERCALL ECO SPÓŁKA Z OGRANICZONĄ ODPOWIEDZIALNOŚCU<br>BANK       BANK       0.00         Z 2500029       30.04.2025       INTERCALL ECO SPÓŁKA Z OGRANICZONĄ ODPOWIEDZIALNOŚCU<br>BANK       BANK       0.00         Z 2500026       SOL 2025       INTERCALL ECO SPÓŁKA Z OGRANICZONĄ ODPOWIEDZIALNOŚCU<br>BANK       BANK       0.00                                                                                                    |              | Numeracja     | Obiekt                     | Pokaż<br>wiersze          | Waluta                 | Projekt        |                     |
| ZAFAKTUROWANO Uzytkownik     Obiekt     Termin platności     Nr. Faktury     POTWIERDŹ PŁATNOŚCI     RAPORT       V Numer     Data     Komentarz     Sposób platności     Suma       V 2500024     10.04.2025     Faktura 2500020     ROZLICZENIE     500.84       V 2500027     30.04.2025     DEMO2     BANK     0.00       V 2500028     30.04.2025     Test1     BANK     0.00       V 2500029     30.04.2025     DIRECTO POLSKA SPÓŁKA Z OGRANICZONĄ ODPOWIEDZIALNOŚCI, BANK     0.00       V 2500303     30.04.2025     INTERCALL ECO SPÓŁKA Z OGRANICZONĄ ODPOWIEDZIALNOŚCI, BANK     0.00       5     500.84                                                                                                    | W WIERSZ     | U Dostawca    | Grupa<br>dostawcv          | Waluta                    |                        |                |                     |
| Numer         Data         Komentarz         Sposób płatności         Suma           2 2500024         10.04.2025         Faktura 2500020         ROZLICZENIE         500.84           2 5500027         30.04.2025         DEMO2         BANK         0.00           2 2500028         30.04.2025         Test1         BANK         0.00           2 2500029         30.04.2025         DIRECTO POLSKA SPÓŁKA Z OGRANICZONĄ ODPOWIEDZIALNOŚCIA         BANK         0.00           2 500030         30.04.2025         INTERCALL ECO SPÓŁKA Z OGRANICZONĄ ODPOWIEDZIALNOŚCIA         BANK         0.00           5         500.84         Statura         Statura         Statura         Statura                                                                                                    | ZAFAKTUROWAN | IO Użytkownik | Obiekt                     | Termin<br>płatności       | Nr. Faktury            | POTWIERDŹ PŁAT | NOŚCI RAPORT E-mail |
| <sup>2</sup> 2500024 <sup>10.04.2025</sup> Faktura 2500020<br>PAKtura 2500020<br>PAKt                                                                                                    | Vumer        | Data          | Komentarz                  |                           | Sposób płatności       | Suma           |                     |
| <sup>2</sup> 2500027 <sup>3</sup> 0.04.2025 <sup>DEMO2</sup> <sup>BANK         <sup>0.00</sup> <sup>2</sup> 2500028         <sup>3</sup> 0.04.2025           <sup>Test1</sup> <sup>BANK         <sup>0.00</sup> <sup>2</sup> 2500029         <sup>3</sup> 0.04.2025           <sup>DIRECTO POLSKA SPÓŁKA Z OGRANICZONĄ ODPOWIEDZIALNOŚCIA           <sup>BANK         <sup>0.00</sup> <sup>2</sup> 2500030         <sup>3</sup> 0.04.2025           <sup>INTERCALL ECO SPÓŁKA Z OGRANICZONĄ ODPOWIEDZIALNOŚCIA           <sup>BANK         <sup>0.00</sup> </sup></sup></sup></sup></sup></sup>                                                                                                    | 2500024      | 10.04.2025    | Faktura 2500020            |                           | ROZLICZENIE            | 500.84         |                     |
| Z         2500028         30.04.2025         Test1         BANK         0.00           Z         2500029         30.04.2025         DIRECTO POLSKA SPÓŁKA Z OGRANICZONĄ ODPOWIEDZIALNOŚCIA         BANK         0.00           Z         2500030         30.04.2025         INTERCALL ECO SPÓŁKA Z OGRANICZONĄ ODPOWIEDZIALNOŚCIA         BANK         0.00           S         500.84                                                                                                    | 2500027      | 30.04.2025    | DEMO2                      |                           | BANK                   | 0.00           |                     |
| 2 2500029         30.04.2025         DIRECTO POLSKA SPÓŁKA Z OGRANICZONĄ ODPOWIEDZIALNOŚCIA         BANK         0.00           2 2500030         30.04.2025         INTERCALL ECO SPÓŁKA Z OGRANICZONĄ ODPOWIEDZIALNOŚCIA         BANK         0.00           5         500.84         500.84         500.84         500.84         500.84                                                                                                    | 2500028      | 30.04.2025    | Test1                      |                           | BANK                   | 0.00           |                     |
| Z 2500030 30.04.2025 INTERCALL ECO SPÓŁKA Z OGRANICZONĄ ODPOWIEDZIALNOŚCIĄ     BANK 0.00     5     500.84                                                                                                    | 2500029      | 30.04.2025    | DIRECTO POLSKA SPÓŁKA Z OG | RANICZONĄ ODPOWIEDZIALNOŚ | CI <mark>A</mark> BANK | 0.00           |                     |
| 5 500.84                                                                                                    | 2500030      | 30.04.2025    | INTERCALL ECO SPÓŁKA Z OGR | ANICZONĄ ODPOWIEDZIALNOŚC | IĄ BANK                | 0.00           |                     |
|                                                                                                    | 5            |               |                            |                           |                        | 500.84         |                     |
|                                                                                                    |              |               |                            |                           |                        |                |                     |
|                                                                                                    |              |               |                            |                           |                        |                |                     |
|                                                                                                    |              |               |                            |                           |                        |                |                     |
|                                                                                                    |              |               |                            |                           |                        |                |                     |

#### 2.2. Przyciski wierszy

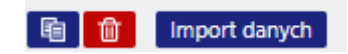

- **Kopiuj zaznaczone** kopiuje wybrane wiersze. Aby wybrać wiersze, naciśnij numer wiersza. Przycisk nie jest aktywny, jeżeli nie wybrano żadnych wierszy. Skopiowane wiersze można wkleić z menu kontekstowego wiersza (otwieranego po kliknięciu prawym przyciskiem myszy na trzy kropki) za pomocą opcji "wklej wiersze".
- **Usuń zaznaczenie** usuwa zaznaczone wiersze. Aby zaznaczyć wiersze, naciśnij numer wiersza. Przycisk nie jest aktywny, gdy nie zaznaczono żadnych wierszy.
- **Import danych** umożliwia wypełnienie/umieszczenie wierszy na podstawie arkusza kalkulacyjnego (głównie Excel).
- EEE te przyciski wpływają na wysokość wierszy.
- 💹 do eksportowania tabeli lub wybranych wierszy do programu Excel.
- 2

Za pomocą tego przycisku można zaznaczać i odznaczać pola wierszy. Tylko wybrane pola są wyświetlane na dokumencie.

### 3. Pola płatności

#### 3.1. Pola nagłówka

New design

| Płatność 2500            | 026 Potwierdzono |                             |          |                     |                  |   |            |         |           |
|--------------------------|------------------|-----------------------------|----------|---------------------|------------------|---|------------|---------|-----------|
| Powiązane dokumenty: zap | is księgowy      |                             |          |                     |                  |   |            |         |           |
|                          |                  |                             |          |                     |                  |   |            |         |           |
| Data                     | Referencja       | Opłacona wartość<br>faktury | Opłacono | Zapłacono w walucie | Sposób płatności | P |            |         | ىز        |
| 15.04.2025               |                  | 28851.22                    | 5394.94  | 5394.94             | BANK             | Q |            |         |           |
| Komentarz                |                  |                             |          | Obiekt              | Projekt          |   | Użytkownik | Różnica |           |
| Faktura 2500028          |                  |                             |          | Q                   |                  | Q |            | Q       | -23456.28 |

- Status pokazuje status dokumentu. Możliwe statusy:
  - "Nowy" dokument został utworzony, ale nie zapisany;
  - "Zapisano" dokument jest zapisany ale nie potwierdzony;
  - "Wersja robocza" istnieją niezapisane zmiany;
  - "Potwierdzono" dokument jest potwierdzony i nie podlega zmianie
- Numer Numer dokumentu jest tworzony automatycznie, gdy dokument jest zapisywany po raz pierwszy. W razie potrzeby zakres numerów dokumentów można zmienić, klikając dwukrotnie lub naciskając "Ctrl" + "Enter" na klawiaturze.
- **Data** data płatności. Podczas otwierania nowej płatności data utworzenia dokumentu zostanie wyświetlona w tym polu. W razie potrzeby datę można zmienić.
- **Referencja** numer referencyjny może być użyty podczas dodawania faktury do płatności. Numer referencyjny w nagłówku płatności zostanie dodany do pola referencyjnego transakcji.
- **Opłacona wartość faktury** łączna suma faktur zakupu w wierszach płatności. W przypadku faktur walutowych suma jest obliczana zgodnie z kursem waluty z daty faktury.
- **Opłacono** całkowita suma wierszy płatności. Gdy używana jest waluta bazowa, a faktury zakupu są opłacone w całości, pola **Opłacona wartość faktury** i **Opłacono** są równe. Jeżeli faktura walutowa jest opłacona w walucie bazowej, wówczas faktury zakupu do zapłaty w walucie bazowej są wyświetlane w polu **Opłacona wartość faktury**.
- **Zapłacono w walucie** pokazuje kwotę zapłaconą w walucie obcej. Suma zapłacona i suma zapłacona w walucie są takie same w walucie bazowej.
- Sposób płatności sposób płatności, pokazuje, która metoda płatności jest używana do płacenia dostawcy. Za pomocą dwukrotnego kliknięcia lub kombinacji klawiszy "Ctrl" + "Enter" można wybrać, zmienić lub dodać nowy tryb płatności. Ustawienia trybu płatności można znaleźć Ustawienia → Ustawienia finansowe → Sposób płatności. W trybie przedpłaty należy użyć typu "Równy", aby uniknąć błędów. Typ "Równy" sprawdza, czy użycie przedpłaty daje sumę całkowitą 0. Sumy walutowe są również obliczane, gdy są używane.
- **Komentarz** pole informacyjne. Jeżeli płatność jest tworzona na podstawie faktury zakupu, pole komentarza jest wypełniane automatycznie.: Faktura nr xxxxx.
- Obiekt obiekt używany w obliczeniach księgowych. Korzystanie z obiektów nie jest obowiązkowe, z wyjątkiem sytuacji, gdy obiekty są już w użyciu i istnieje potrzeba dodania konkretnego obiektu do sumy pieniędzy. Wybór obiektów można otworzyć poprzez dwukrotne kliknięcie lub kombinację klawiszy "Ctrl" + "Enter".
- Projekt kod projektu. Jest to używane w przypadku, gdy płatność musi być powiązana z określonym projektem. Gdy projekt jest używany przy płatności, dokument ten zostanie wyświetlony w raportach projektu. Wybór projektów można otworzyć poprzez dwukrotne kliknięcie lub kombinację klawiszy "Ctrl" + "Enter".
- Użytkownik twórca tego dokumentu
- Różnica powstaje w przypadku, gdy płatność w walucie bazowej jest dokonywana na rachunku walutowym i powstaje zarówno zysk/strata z tytułu zmian kursu walutowego (wynikająca

ze zmiany kursu walutowego w momencie wystawienia faktury i w momencie płatności), jak i zysk/strata z tytułu kursu bankowego w momencie płatności.

#### **3.2. Pola wierszy**

- Nr. numer wiersza
- Faktura zakupowa Aby ułatwić dodanie właściwego numeru faktury zakupu do płatności, listę częściowo lub całkowicie niezapłaconych faktur zakupu można otworzyć poprzez dwukrotne kliknięcie lub kombinację klawiszy "Ctrl" + "Enter". Numer faktury można również

dodać ręcznie.

- **Dostawca** listę dostawców w celu dodania kodu dostawcy do płatności można otworzyć poprzez dwukrotne kliknięcie lub kombinację klawiszy "Ctrl" + "Enter"
- **Nazwa w banku** supplier's name will be added here if supplier or purchase invoice is pasted on the document, informative field
- Supplier invoice purchase invoice number issued by the supplier
- **Object** purchase invoice header object
- Project purchase invoice header project
- **Bank cur** if the payment is in foreign currency, then by double-clicking or pressing Ctrl+Enter opens currency list, where can choose an appropriate currency to a payment. If the purchase invoice already has currency assigned, then when placing the invoice, the currency is also placed automatically from there.
- Bank sum- shows the sum to be paid
- **PreID** Directo generates a prepayment ID or value for each payment row with a positive prepayment sum.
- Bank rate- shows the central bank rate of the selected currency on the payment date.
- **Cust. total** shows supplier's total sum, if one supplier is on several rows, supplier's total sum will be shown on the first row.
- Cust. total EUR supplier's total sum in EUR
- **Bank account/IBAN** bank account from the supplier's card will be pasted here. Adding supplier to purchase invoice will also fill the bank account field there.
- Inv. balance shows purchase invoice balance, this field is not changeable
- **Description** text field, if it is filled in, then when importing to the bank, the "Comment field" of the payment order will be filled only with this information. If not filled in, the suppliers invoice number will be placed.
- Paid- shows paid sum
- Cur. Paid purchase invoice currency
- Rate service commercial currency
- Rate paid purchase invoice currency rate
- **Ref.** purchase invoice reference number. If several purchase invoices with a different reference number are filled in and paid to the supplier, these invoices will not be joined into one payment.
- Sum paid purchase invoice sum at the time of purchase
- **Paid EUR** the payment of the row is calculated in the base currency at the rate of the payment day
- Fine fine sum
- **Fee** field for bank fees. This field should be filled manually after payment transaction in bank is done. Fee can be filled in each payment row or as a sum to one row or can be also added to payment transaction manually after payment is confirmed.
- VC VAT code
- Fee cur. service fee in currency
- Date payments created on several different days can be added to one payment document.
- Reg NO/ID Number text field
- **Document** displays operation name and generates **Select prepayment** option, when adding a payment to a supplier without selecting a purchase invoice.
- Costs allows to share the payment service fee costs. Choice of SEPA, shared, us, theirs.
- **Invoice cur** shows purchase invoice currency. This field is not changeable, use Cur. Paid for indicating payment currency if necessary.
- Payment No payment order number
- **Money receiver** allows to add a payee other than the supplier to the purchase invoice.
- **Supplier warning** displays an alert, when the supplier has a debt balance

ra Urgent. Choose Normal, Urgent or Extra Urgent to send Luminor payments to the bank. The selection assigned to the supplier is added to the payment line.

### 4. Fine-tuning

| Preferenc    | es             |                             |            | $\times$ |
|--------------|----------------|-----------------------------|------------|----------|
| Personal     | System         |                             |            |          |
| 🔲 Supplier n | ame goes to o  | comment                     |            |          |
| Export page  | yment comme    | nt from p.invoice (when pre | sent)      |          |
| Export do    | es NOT join sa | me supplier payments        |            |          |
| Due Date     | is pasted from | Purchase Invoice            |            |          |
| Attachment   | preview        |                             |            |          |
| None         |                |                             |            | •        |
|              |                |                             |            |          |
|              |                |                             | Restore Sa | ve       |

- SETTING System, Personal
- **Supplier name goes to comment** if selected, the supplier names on the payment lines will go to the payment header comment field (list separated with commas).
- Export payment comment from p. invoice (when present) the purchase invoice header comment goes to the payment comment cell when exporting the bank payment order. If purchase invoices are joined, appears a comment list separated with commas. If not selected, the supplier number of the purchase invoice or a numbers list with commas will be entered in the comment cell.
- Export does NOT join same supplier payments all the purchase invoices are paid with separate payment orders. If not selected and purchase invoices do not have different reference numbers, then all the purchase invoices paid to the supplier are usually joined to one payment order.
- **Due date is pasted from Purchase Invoice** allows to create a payment for purchase invoices to be paid in whole week. Payment terms that are on the rows are imported into the bank and the payment from bank are made according to the payment term on the rows.
- Attachment preview possible to see the pdf-documents attached to the payment

9/36

### 5. Payment types

- **Usual payment** unpaid purchase invoice payment to supplier, on payment rows corresponding purchase invoice is chosen.
- **Prepayment** In case of prepayment to supplier, supplier code is added to the first row of payment, "Sum Paid" is filled with prepayment sum. Using prepayment is similar but sum is indicated with "-". NB! In case of prepayment invoice number is not used. If paid sum is bigger than purchase invoice sum, then overpaid sum will be indicated as prepayment. In this case payment with two rows needs to be created. On the first row purchase invoice number, supplier and "sum paid" is added. On the second row supplier and overpaid sum on "sum paid" field are indicated.
- **Netting payment** if existing prepayment needs to be used for paying purchase invoice. In this case payment with two rows needs to be created. On the first row of the payment purchase invoice number, supplier and sum is indicated. On the second row there is only supplier code and sum with symbol "-".

| 6. Payment | transactions |
|------------|--------------|
|------------|--------------|

| What                         | D/C            |
|------------------------------|----------------|
| Usual payment                |                |
| Money                        | credit         |
| Debt to supplier             | debit          |
| Prepayment to supplier       |                |
| Money                        | credit         |
| Prepayment to supplier       | debit          |
| Using prepayment with "Equal | " payment type |
| Prepayment to supplier       | credit         |
| Debt to supplier             | debit          |

Rachunek finansowy dla pieniędzy pobierany jest z rodzaju płatności – czy to bankowej, kompensaty, przedpłaty itp. Rachunek finansowy dla długu wobec dostawcy i przedpłaty pobierany jest zSystem settings > Purchase settings > Supplier prepayments, Supplier unpaid invoices

### 7. Eksport do banku

Program oferuje możliwość eksportu płatności do banku internetowego. W tym celu na dokumencie płatności znajduje się przycisk "SEPA EST". Aby ten przycisk się pojawił, należy zdefiniować "Typ eksportu" w trybie płatności. Ponadto pola "Konto bankowe" i "Bank" są również niezbędne do eksportu płatności do banku internetowego.

| 2025/05/01 04:22                           | 11/36                            | Płatności  |
|--------------------------------------------|----------------------------------|------------|
| Finance Settings > Payment modes > P       |                                  |            |
| 😋 Back 🗋 New 🖆 Copy 🛍 De                   | lete Save Status: Changed 🔊 View | v changelo |
| 111201                                     |                                  |            |
| CODE                                       | Р                                |            |
| COMMENT                                    | Bank account                     |            |
| ACCOUNT                                    | 111201                           | >>         |
| ТҮРЕ                                       | (unchosen) 🗸                     |            |
| BANK ACCOUNT                               |                                  |            |
| BANK ACCOUNT CURRENCY (SEPA XML<br>OUTPUT) |                                  |            |
| BANK ACCOUNT FOR FEES (SEPA XML<br>OUTPUT) |                                  |            |
| BANK                                       | HABAEE2X (Swedbank AS)           | ~          |
| EXPORT TYPE                                | 18 (SEPA EST)                    |            |
| EXPORT PAYMENTS GROUPED                    | No 🗸                             |            |

Po kliknięciu " SEPA EST " otwiera się okno, w którym można pobrać pliki płatności. Następnym krokiem będzie zalogowanie się do banku internetowego i wybranie " Importu płatności " . Następnie należy przesłać plik do banku. Po potwierdzeniu płatności w banku operacja jest zakończona. Aby pomyślnie wyeksportować płatności do banku, należy wypełnić wiersze płatności, konto bankowe dostawcy i, jeśli to konieczne, numer referencyjny.

:!:Każde kliknięcie przycisku " SEPA EST " generuje nowe wartości w polu " Numer płatności " . Później, w celu powiązania wyciągu bankowego i płatności, ważne jest upewnienie się, że najnowszy plik eksportu został przesłany do banku.

Opis kolejności danych w pliku eksportowym (SEPA EST):

- Faktura zakupu ma wypełnione pole Faktura dostawcy, a kolumna " Opis " jest pusta w przypadku płatności - Informacje w pliku będą miały postać: " Nr.xxx " (xxx=numer faktury dostawcy z faktury zakupu ).
- 2. Pole opisu wypełniane jest w dokumencie płatności dane z pola opisu zostaną uwzględnione w pliku eksportowym.
- 3. Na fakturze zakupu należy wpisać numer referencyjny, a na dokumencie płatności należy wpisać pole opisu Numer referencyjny zostanie wskazany w pliku eksportowym

:!:Podczas pracy z różnymi firmami i ich płatnościami zaleca się użycie System setting > Company short code - in window titlew celu łatwiejszego rozróżniania plików płatności różnych firm. Format nazwy pliku płatności jest następujący: Payment\_number\_company\_short\_code\_payment\_moce\_code .

### 9. Płatność faktury zakupu w walucie

#### 9.1. Pełna płatność faktury zakupu w walucie

Jeśli faktura zakupu nie jest w walucie bazowej, wówczas pojawi się różnica kursowa w płatności. Konieczne jest przestrzeganie poniższych zasad, aby transakcje kursowe były poprawne. W przykładach użyto następujących kont ustawień systemowych:

| USTAWIENIA FINANSOWE                                |           |      |   |
|-----------------------------------------------------|-----------|------|---|
| Strata z tytułu kursów wymiany (koszt<br>finansowy) | 755-2     | » (? |   |
| Strata z tytułu kursów wymiany (koszt)              |           | » (? |   |
| Strata z tytułu kursów wymiany (Sprzedaż,<br>Zakup) | 755-2     | » (? |   |
| Strata z tytułu kursów<br>wymiany(opłata,płatność)  | 755-2     | » (3 |   |
| Zysk z tytułu kursów wymiany (koszt<br>finansowy)   | 755-1     | » (? |   |
| Zysk z tytułu kursów wymiany (koszty)               |           | » (? |   |
| Zysk z tytułu kursów wymiany (Sprzedaż,<br>Zakup)   | 755-1     | » (? |   |
| Zysk z tytułu kursów<br>wymiany(opłata,płatność)    | 755-1     | » (? |   |
| Przesunięcie kursu walutowego w dniach              | -1        |      | 0 |
| USTAWIENIA ADMINISTRATORA                           |           |      |   |
| Kursy walut są aktualizowane<br>automatycznie       | 🔿 nie 🔎 t | ak   |   |

#### 9.1.1. Zapłata faktury zakupu walutowego w tej samej walucie

• Otrzymaliśmy fakturę od dostawcy w USD i zapłaciliśmy ją również w USD.

| Dokument       | Data       | Suma | Waluta | Kurs<br>waluty | PLN  | Różnica<br>waluty | Konto z podstawowych<br>ustawień                  |
|----------------|------------|------|--------|----------------|------|-------------------|---------------------------------------------------|
| Faktura zakupu | 24.02.2025 | 1000 | USD    | 3.9835         | 3984 |                   |                                                   |
| Płatność       | 28.02.2025 | 1000 | USD    | 3.9459         | 3946 | -37.6             | Zysk z tytułu kursów<br>wymiany (Sprzedaż, Zakup) |

Gdyby różnica kurs walutowych byłaby odwrotna, to konto byłoby pobrana z podstawowych ustawień: Strata z tytułu kursów wymiany (Sprzedaż, Zakup).

| Faktura zakupowa 2500004 Petwierdzono                                                                                  | Ostatnio zmieniono przez META (28.02.2025 w 15:02:10) 9 | Detwicerdzono Ostatnio zmieniono przez META (28.02.2025 w                                                                                                    | 15:02:27) kg |
|----------------------------------------------------------------------------------------------------|---------------------------------------------------------|----------------------------------------------------------------------------------------------------|--------------|
| Powiązane dokumenty: platność 2500004 o   zapis ksiegowy                                                               |                                                         | Powiązane dokumenty: zapis księgowy                                                                                                    |              |
| Dostawca A Nazwa dostawcy NIP Faktura dostawcy                                                                         |                                                         | Oplacona wartość Zaplacono w Sposób     Numer Data Referencja faktury Oplacono walucie platności 🖉                                                                                                    |              |
| 1003 Q DEMO2 5262544258                                                                                                |                                                         | 2500004 28.02.2025 15.0 3983.5 3945.90 1000.00 BANK Q                                                                                                    |              |
| V PODSTAWOWE DANE                                                                                                    |                                                         | Komentarz Obiekt Projekt Użytkownik 🖉 Róźnica                                                                                                    |              |
| Data wystawienia         Data VAT         Data sprzedaży           24.02.2025 150 m         m         24.02.2025 150 m | ۶                                                       | Faktura 250004 Q Q META Q META Q ( ) ( ) ( ) ( ) ( ) ( ) ( ) ( ) ( ) (                                                                                                    | -37.60       |
|                                                                                                    |                                                         | Nr. ~ P Faktura zakupowa P Dostawca P Nazwa w banki. P Waluta banki. P Kurs waluty P Suma banki. P Nr. Faktury P Waluta P Saldo                                                                                                    | faktury      |
| > AKCEPTACJA                                                                                                    |                                                         | > Szukaj Q > Szukaj Q > Szukaj > Szukaj Q > Szukaj > Szukaj > Szuk | Szukai       |
| > POLA DANYCH                                                                                                    |                                                         | 1 2500004 1003 DEMO2 USD 3.9459 1000.00 USD                                                                                                    | 1000.00      |
| V SUMMAD                                                                                                    | ,                                                       | · · · · · · · · · · · · · · · · · · ·                                                                                                    |              |
| USD Q 3.9835                                                                                                    |                                                         |                                                                                                    |              |
| Wartość Netto         Kwota VAT         Wartość Brutto         Saldo           1000         0         1000         0   |                                                         |                                                                                                    |              |
| Wartość Netto (w Kwota VAT podst. Wartość Brutto<br>walucie) waluta podst. waluta                                      |                                                         |                                                                                                    |              |
| 3983.5 0 3983.5                                                                                                    |                                                         |                                                                                                    |              |
| Massasetaja Dodaj przepis Podziel według zasobów                                                                       | N N N N N N N N N N N N N N N N N N N                   |                                                                                                    |              |
| Nr. ^ D / Konto / Objekt / Nazwa                                                                                       | Martość Netto / Kod VAT / Kwo                           |                                                                                                    |              |
| 1         408         Koszt świadczonych usług                                                                         | 1000 0                                                  |                                                                                                    |              |
|                                                                                                    |                                                         |                                                                                                    |              |

Uzupełniając dokument płatności należy uzupełnić:

- Data i sposób płatności
- Faktura zakupu umieszczona jest w wierszu
- Potwierdź płatność

Transakcja finansowa zostaje utworzona po potwierdzeniu płatności:

| ina     | nse                                                                                                    | e - zaj                                                                                                  | pisy księg                                                                                                    | gowe TASI                                                                                                    | U: 25                                                                                                    | 00004 <b>Zap</b>                                                                                                    | isano                                                                                                    |                                                                                                    |                                                                                                    |                                                                                                    |                                                                                                    | Ostatnio zmie                                                                                                    | niono przez                                                                                                    | META (28.02.2025)                                                                                                    |
|---------|----------------------------------------------------------------------------------------------------|----------------------------------------------------------------------------------------------------|----------------------------------------------------------------------------------------------------|----------------------------------------------------------------------------------------------------|----------------------------------------------------------------------------------------------------|----------------------------------------------------------------------------------------------------|----------------------------------------------------------------------------------------------------|----------------------------------------------------------------------------------------------------|----------------------------------------------------------------------------------------------------|----------------------------------------------------------------------------------------------------|----------------------------------------------------------------------------------------------------|----------------------------------------------------------------------------------------------------|----------------------------------------------------------------------------------------------------|----------------------------------------------------------------------------------------------------|
| ltwórz: | Mir                                                                                                    | nusowa trans                                                                                             | akcja Period                                                                                                    | yzacja                                                                                                    |                                                                                                    |                                                                                                    |                                                                                                    |                                                                                                    |                                                                                                    |                                                                                                    |                                                                                                    |                                                                                                    |                                                                                                    |                                                                                                    |
| Тур     |                                                                                                    | Data                                                                                                    |                                                                                                    | Referencja                                                                                                    |                                                                                                    | Nazwa                                                                                                    |                                                                                                    |                                                                                                    |                                                                                                    |                                                                                                    |                                                                                                    |                                                                                                    | Debet                                                                                                    |                                                                                                    |
| TASU    |                                                                                                    | 28.02.20                                                                                                 | 25 15:02:12 🛗                                                                                                    |                                                                                                    |                                                                                                    | Faktura 2500004                                                                                                    |                                                                                                    |                                                                                                    |                                                                                                    |                                                                                                    |                                                                                                    |                                                                                                    |                                                                                                    | 3983.5                                                                                                    |
| Kredyt  | Różnica       Numer         3983.5       0       2500004         Import danych       Dodaj przepis       Podzielone na zasoby |                                                                                                    |                                                                                                    |                                                                                                    |                                                                                                    |                                                                                                    |                                                                                                    |                                                                                                    |                                                                                                    |                                                                                                    |                                                                                                    |                                                                                                    |                                                                                                    |                                                                                                    |
| Nr. ^   |                                                                                                    | Konto                                                                                                    | Nazwa                                                                                                    |                                                                                                    |                                                                                                    |                                                                                                    | > Obiekt                                                                                                    | Projekt                                                                                                    | > Debe                                                                                                    | ≁ Kredyt                                                                                                    | ≁ Debet w                                                                                                    | Kredyt w                                                                                                    | ≁ Waluta                                                                                                    | ≁ Kurs walut.                                                                                                    |
|         |                                                                                                    | > Szi Q                                                                                                  | > Szukaj                                                                                                    |                                                                                                    |                                                                                                    |                                                                                                    | → Szukaj Q                                                                                                    | > Szuk Q                                                                                                    | > Szuk                                                                                                    | > Szukaj                                                                                                    | > Szukaj                                                                                                    | > Szukaj                                                                                                    | > Szu Q                                                                                                    | > Szukaj                                                                                                    |
| •••     | 1                                                                                                    | 130                                                                                                    | 2500004 DEMO                                                                                                    | 02                                                                                                    |                                                                                                    |                                                                                                    | KAROLINA                                                                                                    |                                                                                                    |                                                                                                    | 3945.90                                                                                                    |                                                                                                    | 1000.00                                                                                                    | USD                                                                                                    | 3.9459                                                                                                    |
|         | 2                                                                                                    | 202                                                                                                    | 2500004 DEMO                                                                                                    | 02                                                                                                    |                                                                                                    |                                                                                                    | KAROLINA                                                                                                    |                                                                                                    | 3983.50                                                                                                    |                                                                                                    | 1000.00                                                                                                    |                                                                                                    | USD                                                                                                    | 3.9835                                                                                                    |
| •••     | 3                                                                                                    | 755-1                                                                                                    | 2500004 Różni                                                                                                    | ce kursowe - doda                                                                                                    | atnie                                                                                                    |                                                                                                    | KAROLINA                                                                                                    |                                                                                                    |                                                                                                    | 37.60                                                                                                    |                                                                                                    | 37.60                                                                                                    | PLN                                                                                                    | 1                                                                                                    |
|         | Fina<br>Itwórz:<br>Typ<br>TASU<br>Kredyt<br>Nr. ^                                                                             | Finanse         Itwórz:       Mir         TASU       TASU         Kredyt       Mir         Nr. ^       1 | Finanse - zaj           Itwórz:         Minusowa trans           Typ         Data           TASU         28.02.20           Kredyt         3983.5           Import dany         × Konto           Nr. ^         > Sz; Q           1         130           202         3 | Finanse - zapisy księg         twórz:       Minusowa transakcja       Period         Typ       Data       Period         TASU       28.02.2025       15:02:12       Import         Kredyt       Róźnica       3983.5       0         Import darych       Dodaj przepi         Nr. ^       / Konto       / Nazwa         >       Sz:Q       > Szukaj         *       1       130       2500004 DEMC         *       2       202       2500004 DEMC         *       3       755-1       2500004 Róźnici | Finanse - zapisy księgowe TASU           twórz: Wirusowa transakcja Periodyzacja           Typ         Data         Referencja           TASU         28.02.2025 15:02:12 Im         Import danych         Numer           3983.5         0         250           Import danych         Dodaj przepis         Podzielone na zz           Nr. *         /* Konto /* Nazwa         Szukaj           ***         1         130         2500004 DEMO2           ***         2         202         2500004 DEMO2           ***         3         755-1         2500004 Róźnice kursowe - dodo | Finanse - zapisy księgowe TASU: 25         twórz: Minusowa transakcja Periodyzacja         Typ       Data       Referencja         TASU       28.02.2025 15:02:12 (III)          Kredyt       Róźnica       Numer         3983.5       0       2500004         Import danych       Dodaj przepis       Podzielone na zasoby         Nr. ~       /*       Konto /*       Nazwa         2       2500004       DEMO2         III 130       2500004       DEMO2         III 2       202       2500004         III 30       2500004       DEMO2         IIII 30       2500004       DEMO2         IIII 30       2500004       DEMO2         IIII 30       2500004       DEMO2         IIII 30       2500004       DEMO2         IIII 30       2500004       DEMO2         IIII 30       2500004       DEMO2         IIII 30       2500004       DEMO2         IIII 30       2500004       DEMO2         IIIII 30       2500004       DEMO2 | Finanse - zapisy księgowe TASU: 2500004 [200]           twórz: Wirusowa transakcja Periodyzacja           Typ         Data         Referencja         Nazwa           TASU         28.02.2025 15:02:12 [2]         Faktura 2500004         Faktura 2500004           Kredyt         Różnica         Numer         2500004         Faktura 2500004           [1] [1] [1] [2] [2] [2] [2] [2] [2] [2] [2] [2] [2 | Finanse - zapisy księgowe TASU: 2500004 (zapisano)         twórz: Wirusowa transakcji Periodyzacja         Typ       Data       Referencja       Nazwa         TASU       28.02.2025 15:02:12 (m)       Faktura 2500004         Kredyt       Róźnica       Numer         3983.5       0       2500004         Import darych       Dodaj przepis       Podzielone na zasoby         Nr. *       /* Konto       /* Nazwa       /* Obiekt         >       Szukaj       >       Szukaj       >         ***       1       130       2500004 DEMO2       KAROLINA         ***       2       202       2500004 DEMO2       KAROLINA         ***       3       755-1       250004 Róźnice kursowe - dodatnie       KAROLINA | Finanse - zapisy księgowe TASU: 2500004 (Zapisano)         twórz: Minusowa transakcja   Periodyzacja         Typ       Data       Referencja       Nazwa         TASU       28.02.2025 15:02:12 (f)       Faktura 2500004         Kredyt       Róźnica       Numer         3983.5       0       2500004         Minusowa transakcja       Podzielone na zasoby       Podzielone na zasoby         Nr. *       /* Konto       /* Nazwa       /* Obiekt       /* Projekt         Nr. *       /* Konto       /* Nazwa       /* Obiekt       /* Projekt         1       130       2500004 DEMO2       KaROLINA       2         1       130       2500004 DEMO2       KaROLINA       2         1       1       130       2500004 DEMO2       KaROLINA         1       1       1       2500004 DEMO2       KAROLINA         1       1       2500004 DEMO2       KAROLINA       2         1       1       2500004 Róźnice kursowe - dodatnie       KAROLINA       2 | Finanse - zapisy księgowe TASU: 2500004 (zapisano)         twórz: Wirusowa transakcja Periodyzacja         Typ       Data       Referencja       Nazwa         TASU       28.02.2025 15:02:12 (l)       Faktura 2500004         Kredyt       Róźnica       Numer         3983.5       0       2500004         Mirusowa transakcja       Podzielone na zasoby       Projekt       P Dobiekt       P Projekt       P Debe         Nr. *       /* Konto       /* Nazwa       Podzielone na zasoby       Szukaj       2 Szukaj       Szukaj       2 Szukaj       2 Szukaj       2 Szukaj       2 Szukaj       3 Szukaj       3 Szukaj <th>Rinanse - zapisy księgowe TASU: 2500004 (Zapisano)         twórz: Mirusowa transakcja   Periodyzacja         Typ       Data       Referencja       Nazwa         TASU       28.02.2025 15:02:12 III       Faktura 2500004         Kredyt       Róźnica       Numer         3983.5       0       2500004         Mirusowa transakcja       Podzietone na zasoby       Projekt       P Debe       P Kredyt         Nr       P Konto       P Nazwa       Podzietone na zasoby       Szukaj       Szukaj       &lt;</th> <th>Finanse - zapisy księgowe TASU: 2500004 (zapisuno)         twórz: Mirusowa transskiji Periodyzacja         Typ       Data       Referencja       Nazwa         TASU       28.02.2025 15:02:12 ml       Faktura 2500004         Kredyt       Róźnica       Numer         3983.5       0       2500004         Nr. ~       P Konto       P Nazwa       P Objekt       P Projekt       P Debe       K Kredyt       P Debet w         Nr. ~       P Szukaj       Szukaj       Szukaj</th> <th>Rinanse - zapisy księgowe TASU: 2500004 [zpisan]       Ostanio zmia         tworz Imasskiji Periodyzaja         Typ       Data Referencja Nazwa         TASU       28.02.2025 15:02:12:11       Faktura 2500004         Kredyt       Réžnica Numer         3983.5       0       2500004         Import dary 2500004         Import dary 2500004       Import dary 2500004         Import dary 2500004       Import dary 2500004         Import dary 2500004       Import dary 2500004         Import dary 2500004 DEMO2       Import dary 2500004<!--</th--><th>Static zmisowe TASU: 2500004 zmisow         Static zmisowe Tasu: 2500004 Zmisow         twor: Image: Periodyzaja         Typ       Data       Referencja       Nazwa       Top Debet         Typ       Data       Referencja       Nazwa       Top Debet         Top Zu 2020 15:02:12:00       Faktura 2500004         Statica Numer         3983.5       0       Statica Numer         Statica Numer         3983.5       0       Statica Numer         Statica Numer         3983.5       0       Statica Numer         Statica Numer       Statica Numer         3983.5       0       Statica Numer         Statica Numer       Statica Numer         3983.5       0       A Kredy M Poly Mark       V         Nr - V Koto / Nazwa       / Poly Poly Poly Poly Poly Poly Poly Poly</th></th> | Rinanse - zapisy księgowe TASU: 2500004 (Zapisano)         twórz: Mirusowa transakcja   Periodyzacja         Typ       Data       Referencja       Nazwa         TASU       28.02.2025 15:02:12 III       Faktura 2500004         Kredyt       Róźnica       Numer         3983.5       0       2500004         Mirusowa transakcja       Podzietone na zasoby       Projekt       P Debe       P Kredyt         Nr       P Konto       P Nazwa       Podzietone na zasoby       Szukaj       Szukaj       < | Finanse - zapisy księgowe TASU: 2500004 (zapisuno)         twórz: Mirusowa transskiji Periodyzacja         Typ       Data       Referencja       Nazwa         TASU       28.02.2025 15:02:12 ml       Faktura 2500004         Kredyt       Róźnica       Numer         3983.5       0       2500004         Nr. ~       P Konto       P Nazwa       P Objekt       P Projekt       P Debe       K Kredyt       P Debet w         Nr. ~       P Szukaj       Szukaj       Szukaj | Rinanse - zapisy księgowe TASU: 2500004 [zpisan]       Ostanio zmia         tworz Imasskiji Periodyzaja         Typ       Data Referencja Nazwa         TASU       28.02.2025 15:02:12:11       Faktura 2500004         Kredyt       Réžnica Numer         3983.5       0       2500004         Import dary 2500004         Import dary 2500004       Import dary 2500004         Import dary 2500004       Import dary 2500004         Import dary 2500004       Import dary 2500004         Import dary 2500004 DEMO2       Import dary 2500004 </th <th>Static zmisowe TASU: 2500004 zmisow         Static zmisowe Tasu: 2500004 Zmisow         twor: Image: Periodyzaja         Typ       Data       Referencja       Nazwa       Top Debet         Typ       Data       Referencja       Nazwa       Top Debet         Top Zu 2020 15:02:12:00       Faktura 2500004         Statica Numer         3983.5       0       Statica Numer         Statica Numer         3983.5       0       Statica Numer         Statica Numer         3983.5       0       Statica Numer         Statica Numer       Statica Numer         3983.5       0       Statica Numer         Statica Numer       Statica Numer         3983.5       0       A Kredy M Poly Mark       V         Nr - V Koto / Nazwa       / Poly Poly Poly Poly Poly Poly Poly Poly</th> | Static zmisowe TASU: 2500004 zmisow         Static zmisowe Tasu: 2500004 Zmisow         twor: Image: Periodyzaja         Typ       Data       Referencja       Nazwa       Top Debet         Typ       Data       Referencja       Nazwa       Top Debet         Top Zu 2020 15:02:12:00       Faktura 2500004         Statica Numer         3983.5       0       Statica Numer         Statica Numer         3983.5       0       Statica Numer         Statica Numer         3983.5       0       Statica Numer         Statica Numer       Statica Numer         3983.5       0       Statica Numer         Statica Numer       Statica Numer         3983.5       0       A Kredy M Poly Mark       V         Nr - V Koto / Nazwa       / Poly Poly Poly Poly Poly Poly Poly Poly |

## 9.1.2. Zapłata za fakturę zakupu w walucie bazowej (PLN) po dokładnym dziennym kursie banku centralnego

• Fakturę w USD otrzymujemy od dostawcy, płacimy w EUR po kursie banku centralnego obowiązującym w dniu płatności.

| Dokument       | Data       | Suma   | Waluta | Kurs<br>waluty | PLN    | Różnica<br>waluty | Konto z ustawienia                                       |
|----------------|------------|--------|--------|----------------|--------|-------------------|----------------------------------------------------------|
| Faktura zakupu | 24.02.2025 | 1000   | USD    | 3.9835         | 3983.5 |                   |                                                          |
| Faktura zakupu | 28.02.2025 | 1000   | USD    | 3.9459         | 3945.9 | -37.6             | Zysk/Strata z tytułu kursów<br>wymiany (Sprzedaż, Zakup) |
| Płatność       | 28.02.2025 | 3945.9 | PLN    | 1              | 3945.9 | 0                 | Zysk/Strata z tytułu kursów<br>wymiany(opłata, płatność) |

Gdyby różnica kurs walutowych byłaby odwrotna, to konto byłoby pobrana z podstawowych ustawień: Strata z tytułu kursów wymiany (Sprzedaż, Zakup).

Należy podać przy płatności :

- Data i sposób płatności
- Faktura zakupu umieszczona jest w wierszu
- W polu Waluta bankowa należy wpisać lub wybrać walutę PLN .
- Potwierdź płatność
- Suma zostanie automatycznie przeliczona na PLN w polu **Suma bankowa** , nic nie trzeba zmieniać.

| Płatność 2500005     Potwierdzono     Ostatnio zmieniono przez META (28.02.2025 w 15:27:39) %)       Powiązane dokumenty: zapis księgowy     Image: State State St |                                                                                   |                                                                                                    |                                                                                                    |                                                                                                    |                                                                                                    |                                                                                                    |                                                                                                    |                                                                                                    |                                                                                                    |                                                                                                    |                                                                                                    |                                                                                                    |                                                                                                    |
|----------------------------------------------------------------------------------------------------|-----------------------------------------------------------------------------------|----------------------------------------------------------------------------------------------------|----------------------------------------------------------------------------------------------------|----------------------------------------------------------------------------------------------------|----------------------------------------------------------------------------------------------------|----------------------------------------------------------------------------------------------------|----------------------------------------------------------------------------------------------------|----------------------------------------------------------------------------------------------------|----------------------------------------------------------------------------------------------------|----------------------------------------------------------------------------------------------------|----------------------------------------------------------------------------------------------------|----------------------------------------------------------------------------------------------------|----------------------------------------------------------------------------------------------------|
| Utwórz: Platności podzielone według dostawców Wydarzenie                                                                                                    |                                                                                   |                                                                                                    |                                                                                                    |                                                                                                    |                                                                                                    |                                                                                                    |                                                                                                    |                                                                                                    |                                                                                                    |                                                                                                    |                                                                                                    |                                                                                                    |                                                                                                    |
| 1                                                                                                    | Data                                                                              |                                                                                                    | Referencja                                                                                                    | Opłacona wa<br>faktury                                                                                                    | rtość<br>Op                                                                                                    | łacono                                                                                                    | Zapłacono                                                                                                    | w walucie                                                                                                    | Sposób płatności                                                                                                    | Ð                                                                                                    |                                                                                                    | ş                                                                                                    |                                                                                                    |
| 2500005 28.02.2025 15:27:13                                                                                                    |                                                                                   |                                                                                                    |                                                                                                    |                                                                                                    | 3983.5 3945.90 3945.90 BANK Q                                                                                                    |                                                                                                    |                                                                                                    |                                                                                                    |                                                                                                    |                                                                                                    |                                                                                                    |                                                                                                    |                                                                                                    |
|                                                                                                    |                                                                                   |                                                                                                    |                                                                                                    |                                                                                                    | Ob                                                                                                    | iekt                                                                                                    | Projekt                                                                                                    |                                                                                                    | Użytkownik                                                                                                    | Ð                                                                                                    | Różnica                                                                                                    |                                                                                                    |                                                                                                    |
| 0004                                                                                                    |                                                                                   |                                                                                                    |                                                                                                    |                                                                                                    |                                                                                                    | Q                                                                                                    |                                                                                                    | Q                                                                                                    | META                                                                                                    | Q                                                                                                    |                                                                                                    | -37.60                                                                                                    |                                                                                                    |
| Import danych                                                                                                    |                                                                                   |                                                                                                    |                                                                                                    |                                                                                                    |                                                                                                    |                                                                                                    |                                                                                                    |                                                                                                    |                                                                                                    |                                                                                                    |                                                                                                    |                                                                                                    |                                                                                                    |
| Faktura z                                                                                                    | akupowa                                                                           | ✤ Dostawca                                                                                                    | Nazwa w banku                                                                                                    | Waluta banku                                                                                                    | Kurs waluty                                                                                                    | 🕗 Suma bankı                                                                                                    | Nr. Faktury                                                                                                    | ≁ Waluta :                                                                                                    | > Saldo faktury                                                                                                    | ⊁ Sal                                                                                                    | do faktury PLN                                                                                                    | ≁ Opłacono                                                                                                    | P Opłacono PLN                                                                                                    |
| > Szukaj                                                                                                    | Q                                                                                 | > Szukaj Q                                                                                                    | > Szukaj                                                                                                    | > Szukaj Q                                                                                                    | > Szukaj Q                                                                                                    | > Szukaj                                                                                                    | Szukaj                                                                                                    | > Szukaj                                                                                                    | > Szukaj                                                                                                    | >                                                                                                    | Szukaj                                                                                                    | > Szukaj                                                                                                    | > Szukaj                                                                                                    |
| 2500004                                                                                                    |                                                                                   | 1003                                                                                                    | DEMO2                                                                                                    | PLN                                                                                                    | 1                                                                                                    | 3945.90                                                                                                    |                                                                                                    | USD                                                                                                    | 1000.00                                                                                                    |                                                                                                    | 3983.50                                                                                                    | 1000.00                                                                                                    | 3945.90                                                                                                    |
|                                                                                                    | sć 2500<br>skumenty: za<br>osla podretov<br>2500005<br>0004<br>2500004<br>2500004 | sć 2500005<br>skumenty: zapis księgow<br>ności podziene wedłag do<br>2500005<br>Pata<br>28.02.202<br>0004<br>Patkura zakupowa<br>Szukaj Q<br>2500004 | C 2500005     Potwierdzono       okumenty: zapis księgowy     wodzi       ności podzietore według dostawców     Wydł       2500005     Data<br>28.02.2025 15:27:13m       0004     *       * Faktura zakupowa     * Dostawca       > Szukaj     Q       2500004     1003 | Sci 2500005     Potwierdzono       okumenty: zapis ksiegowy       ności podzietone według dostawców     Wydarzenie       2500005     Data<br>28.02.2025 15:27:13 m     Referencja       0004       *     Faktura zakupowa     * Dostawca     * Nazwa w banku:       >     Szukaj     > Szukaj     > Szukaj       2500004     1003     DEMO2 | Sci 2500005     retwierdzano       okumenty: zapis ksiegowy       ności podzietone według dostawców     Wydarzenie       2500005     Data<br>28.02.2025 15:27:13(m)     Oplacona wa<br>faktury       0004       *       * Faktura zakupowa     * Dostawca * Nazwa w banki<br>Szukaj     * Waluta banku       \$ Szukaj     \$ Szukaj     \$ Szukaj       2500004     1003     DEMO2 | Sci     2500005     Petwierdzono       skumenty: zapis ksiegowy     moći podzietone według dostawców     Wydarzenie       2500005     Data     Opiacona wartość       28.02.2025     15:27:13m     Referencja     Opiacona wartość       0004     0b       2     Szukaj     A     Nazwa w bank:     / Waluta banku     / Kurs waluty       Szukaj     Q     Szukaj     Szukaj     Q     Szukaj     Q       2500004     1003     DEMO2     PLN     1 | skumenty: zapis księgowy<br>ności podzietone według dostawców Wydarzenie<br>2500005 28.02.2025 15:27:13111 Opłacona wartość<br>28.02.2025 15:27:13111 Opłacona wartość<br>10004 Opłacona wartość<br>10004 Opłacona wartość<br>10004 Opłacona wartość<br>10004 Opłacona wartość<br>10004 Opłacona wartość<br>10004 Opłacona wartość<br>10004 Opłacona wartość<br>10004 Opłacona wartość<br>10004 Opłacona wartość<br>10004 Opłacona wartość<br>10004 Opłacona wartość<br>10004 Opłacona wartość<br>10004 Opłacona wartość<br>10005 Opłacona wartość<br>100000 Opłacona wartość<br>10000 Opłacona wartość<br>10000 Opłaco | skumenty: zapis księgowy<br>mości podzietone według dostawców Wydarzenie<br>2500005 28.02.2025 15:27:13 Referencja Opłacona wartość<br>28.02.2025 15:27:13 Referencja Opłacona wartość<br>28.02.2025 15:27:13 Obiekt Projekt<br>0004 Q Projekt<br>0004 Q Projekt<br>0004 Projekt<br>0004 Projekt<br>0005 Projekt<br>0005 Projekt<br>0005 Projekt<br>0005 Projekt<br>0005 Projekt<br>0005 Projekt<br>0005 Projekt<br>0005 Projekt<br>0005 Projekt<br>0005 Projekt<br>0005 Projekt<br>0005 Projekt<br>0005 Projekt<br>0005 Projekt<br>005 Projekt<br>005 Projekt<br>005 Projekt<br>005 Projekt<br>005 Projekt<br>005 Projekt<br>005 Projekt<br>005 Projekt<br>005 Projekt<br>005 Projekt<br>005 Projekt<br>005 Projekt<br>005 Projekt<br>005 P | skumenty: zapis księgowy<br>ności podzielone według dostawców Wydarzenie<br><u>Data</u><br>250005 <u>Data</u><br>28.02.2025 15:27:13fft <u>Referencja</u><br><u>Opłacona wartość</u><br>18.02.2025 15:27:13fft <u>Opłacono</u><br><u>Obiekt</u><br><u>Projekt</u><br>0004<br><u>Obiekt</u><br><u>Projekt</u><br>0004<br><u>Projekt</u><br><u>Obiekt</u><br><u>Projekt</u><br><u>Obiekt</u><br><u>Obiekt</u><br><u>Projekt</u><br><u>Obiekt</u><br><u>Obiekt</u><br><u>Projekt</u><br><u>Obiekt</u><br><u>Obiekt</u><br><u>Obiekt</u><br><u>Projekt</u><br><u>Obiekt</u><br><u>Obiekt</u><br><u></u> | Sc 2500005 retwierdzono<br>pokumenty: zapis ksiegowy<br>moći podzietone według dostawców Wydarzenie<br>250005 28.02.2025 15:27:13m<br>Referencja Opłacona wartość<br>faktury Opłacono Zapłacono w walucie Sposób płatności<br>3983.5 3945.90 3945.90 BANK<br>0004 Q Q META<br>0004 Q META<br>Projekt Użytkownik<br>0004 Q META<br>Projekt Użytkownik<br>Szukaj Q Szukaj Q Szukaj | Sc 2500005 retwierdzono<br>Skumenty: zapis księgowy<br>mości podzielone według dotzwećów Wydarzenie<br><u>Data</u><br>250005 28.02.2025 15:27:13m<br><u>Referencja</u><br><u>Referencja</u><br><u>Opiacona wartość</u><br><u>faktury</u><br>3983.5 <u>Opiacono</u><br><u>Zapiacono w walucie</u><br><u>Spośób piatności</u><br><u>d</u><br><u>3945.90</u><br><u>BANK</u><br><u>Opiekt</u><br><u>Projekt</u><br><u>Użytkownik</u><br><u>Øbiekt</u><br><u>Projekt</u><br><u>Viztkownik</u><br><u>META</u><br><u>Obiekt</u><br><u>Projekt</u><br><u>Viztkownik</u><br><u>Projekt</u><br><u>Viztkownik</u><br><u>Projekt</u><br><u>Szukaj</u><br><u>Szukaj</u> | Sc 2500005 retwierdzono<br>Skumenty: zapis ksiegowy<br>moći podzielone według dotawców Wydarzenie<br><u>Data</u> <u>Beferencja</u> <u>Opłacona wartość faktury Opłacono</u> <u>Zapłacono w walucie</u> <u>Sposób płatności</u> <u>C</u><br>250005 28.02.2025 15:27:13m<br><u>Referencja</u> <u>Gpłacona wartość raktury opłacono</u> <u>Zapłacono w walucie</u> <u>Sposób płatności</u> <u>C</u><br><u>250005 28.02.2025 15:27:13m</u><br><u>Referencja</u> <u>Gpłacona wartość raktury opłacono</u> <u>Zapłacono w walucie</u> <u>Sposób płatności</u> <u>C</u><br><u>250005 28.02.2025 15:27:13m</u><br><u>Referencja</u> <u>Gpłacona wartość raktury opłacono</u> <u>Zapłacono w walucie</u> <u>Sposób płatności</u> <u>C</u><br><u>250004 Dota</u> <u>Referencja</u> <u>Szukaj</u> <u>Szukaj</u> <u>Szuka</u> | skumenty: zapis księgowy<br>model podzielone według dostawców Wydarzenie<br>2500005 Data<br>28.02.2025 15:27:13111<br>Referencja Opłacona wartość<br>faktury Opłacono<br>28.02.2025 15:27:13111<br>Obiekt Projekt Użytkownik & Róźnica<br>0004<br>Obiekt Projekt Użytkownik & Róźnica<br>0004<br>Projekt Użytkownik & Róźnica<br>0004<br>Projekt Użytkownik & Róźnica<br>Projekt Użytkownik & Róźnica<br>Projekt Użytkownik & Róźnic |

Transakcja finansowa tworzona jest po potwierdzeniu dokumentu płatności:

| Finar   | nanse - zapisy księgowe TASU: 2500005 (Zapisano) Ostatnio zmieniono przez META (28.02.2025 |                       |                                  |                                          |                 |            |          |         |          |           |          |         |             |   |
|---------|--------------------------------------------------------------------------------------------|-----------------------|----------------------------------|------------------------------------------|-----------------|------------|----------|---------|----------|-----------|----------|---------|-------------|---|
| Utwórz: | Min                                                                                        | usowa trans           | akcja Period                     | yzacja                                   |                 |            |          |         |          |           |          |         |             |   |
| Тур     |                                                                                            | Data                  |                                  | Referencja                               | Nazwa           |            |          |         |          |           |          | Debet   | t           |   |
| TASU    |                                                                                            | 28.02.20              | 25 15:27:13 🗰                    |                                          | Faktura 2500004 |            |          |         |          |           |          |         | 3983.5      |   |
| Kredyt  |                                                                                            | 3983.5<br>Import dany | Różnica<br>0<br>ch Dodaj przepis | Numer<br>2500005<br>Podziełone na zasoby |                 |            |          |         |          |           |          |         |             |   |
| Nr. ^   |                                                                                            | Konto                 | Nazwa                            |                                          |                 | > Obiekt   | Projekt  | ⊁ Debe  | ≁ Kredyt | ≁ Debet w | Kredyt w | Waluta  | Kurs walut. | , |
|         |                                                                                            | > Szi Q               | > Szukaj                         |                                          |                 | > Szukaj Q | > Szuk Q | > Szuk  | > Szukaj | > Szukaj  | > Szukaj | > Szu Q | > Szukaj    | > |
|         | 1                                                                                          | 130                   | 2500004 DEMO                     | )2                                       |                 | KAROLINA   |          |         | 3945.90  |           | 3945.90  | PLN     | 1           |   |
|         | 2                                                                                          | 202                   | 2500004 DEMO                     | 02                                       |                 | KAROLINA   |          | 3983.50 |          | 1000.00   |          | USD     | 3.9835      | 1 |
|         | 3                                                                                          | 755-1 익               | 2500004 Różni                    | ce kursowe                               |                 | KAROLINA   |          |         | 37.60    |           | 37.60    | PLN     | 1           | Γ |
|         | 4                                                                                          |                       |                                  |                                          |                 |            |          |         |          |           |          |         |             | t |

## 9.1.3. Płatność faktur zakupu waluty w walucie bazowej (PLN) nie według kursu banku centralnego

 Fakturę w USD otrzymujemy od dostawcy, płacimy w EUR według kursu uzgodnionego z dostawcą.

| Dokument       | Data       | Suma | Waluta | Kurs<br>waluty | PLN    | Różnica<br>walut | Konto z ustawienia                                                   |
|----------------|------------|------|--------|----------------|--------|------------------|----------------------------------------------------------------------|
| Faktura zakupu | 24.02.2025 | 1000 | USD    | 3.9835         | 3983.5 |                  |                                                                      |
| Faktura zakupu | 28.02.2025 | 1000 | USD    | 3.9459         | 3945.9 | -37.6            | Strata/ <b>Zysk</b> z tytułu kursów<br>wymiany (Sprzedaż, Zakup)     |
| Płatność       | 28.02.2025 | 4200 | PLN    | 4.2000         | 4200   | 254.10           | <b>Strata</b> /Zysk z tytułu<br>kursów wymiany (opłata,<br>płatność) |

Należy wskazać przy płatności

(UWAGA! Podana kolejność jest ważna) :

- Data i sposób płatności
- Faktura zakupu umieszczona jest w wierszu

ļ

• Wybierz lub wpisz kod waluty, w której ma zostać dokonana płatność w polu Waluta banku.

- Wprowadź kwotę, którą opłaciłeś z banku do pola Suma banku : 4200,00
- Kliknij dwukrotnie pole Kurs waluty usługi
- Potwierdź płatność

| Płatnos                                                                                   | ść 2500                                                  | Vłatność 2500007 (Potwierdzono)     Ostatnio zmieniono przez META (28.02.2025 w 15.45.03) % |          |               |              |             |                     |                      |            |          |               |                   |            |  |
|-------------------------------------------------------------------------------------------|----------------------------------------------------------|---------------------------------------------------------------------------------------------|----------|---------------|--------------|-------------|---------------------|----------------------|------------|----------|---------------|-------------------|------------|--|
| Powiązane de                                                                              | owiązane dokumenty: <mark>żapis ksiegowy</mark>          |                                                                                             |          |               |              |             |                     |                      |            |          |               |                   |            |  |
| Utwórz: Plat                                                                              | Jtwórz: Platności podzielone według dostawców Wydarzenie |                                                                                             |          |               |              |             |                     |                      |            |          |               |                   |            |  |
| Numer Data Referencja faktury Opłacono Zapłacono w walucie Sposób płatności $\mathscr{O}$ |                                                          |                                                                                             |          |               |              |             |                     |                      |            |          |               | 4                 |            |  |
|                                                                                           | 2500007                                                  | 28.02.2025 15:43                                                                            | 8:52 m   |               |              | 3983.5      | 4200.00             | 4200.0               | BANK       | Q        |               |                   |            |  |
| Komentarz                                                                                 |                                                          |                                                                                             |          |               |              | Ot          | o <mark>iekt</mark> | Projekt              | Użytkown   | ik d     | Różnica       |                   |            |  |
|                                                                                           |                                                          |                                                                                             |          |               |              |             | 3. Faktycznie       | 4. Dwa razy klikn    | ć, NETA    | Q        | 2             | 16.50             |            |  |
|                                                                                           |                                                          | -                                                                                           |          |               | 2            |             | zapłacona           | aby przeliczył się   | kurs       |          |               |                   |            |  |
| Import danyc                                                                              | h 1                                                      |                                                                                             |          |               |              |             | suma 🌗              |                      |            |          |               |                   |            |  |
| Nr. ^ 🗆                                                                                   | Faktura z                                                | akupowa 🤌 Dos                                                                               | stawca 🦻 | Nazwa w banku | Waluta banku | Kurs waluty | 🦻 🤌 Suma bankı 🧳    | • Kurs waluty usługi | Kurs walut | ≁ Waluta | Saldo faktury | Saldo faktury PLN | ≁ Opłacono |  |
|                                                                                           | > Szukaj                                                 | Q > Szu                                                                                     | ıkaj Q⇒  | Szukaj        | > Szukaj Q   | > Szukaj Q  | l → Szukaj →        | Szukaj               | Szukaj     | > Szukaj | > Szukaj      | > Szukaj          | > Szukaj   |  |
|                                                                                           | 2500004                                                  | 1003                                                                                        | D        | DEMO2         | PLN          |             | 1 4200.00           | 4.2                  | 3.9835     | USD      | 1000.00       | 3983.50           | 1000.00    |  |

Transakcja finansowa tworzona jest po potwierdzeniu dokumentu płatności:

| Fina    | nse | e - zap      | oisy księgowe TASU: 25                | 00007 (Zapis | ano        |          |         |          |           | Ostatnio zm | ieniono prz | ez META (28.02.2029 |
|---------|-----|--------------|---------------------------------------|--------------|------------|----------|---------|----------|-----------|-------------|-------------|---------------------|
| Utwórz: | Mir | nusowa trans | akcja Periodyzacja                    |              |            |          |         |          |           |             |             |                     |
| Тур     |     | Data         | Referencja                            | Nazwa        |            |          |         |          |           |             | Debe        |                     |
| TASU    |     | 28.02.20     | 25 15:43:52                           |              |            |          |         |          |           |             |             | 4237.6              |
| Kredyt  |     |              | Różnica Numer                         |              |            |          |         |          |           |             |             |                     |
|         |     | 4237.6       | 0 2500007                             |              |            |          |         |          |           |             |             |                     |
|         |     | Import dany  | ch Dodaj przepis Podzielone na zasoby |              |            |          |         |          |           |             |             |                     |
| Nr. ^   |     | Konto        | ≁ Nazwa                               |              | > Obiekt   | Projekt  | ≁ Debe  | ≁ Kredyt | P Debet w | Kredyt w    | ≁ Waluta    | ≁ Kurs walut.       |
|         |     | > Szi Q      | > Szukaj                              |              | > Szukaj Q | > Szuk Q | > Szuk  | > Szukaj | > Szukaj  | > Szukaj    | > Szu Q     | > Szukaj            |
|         | 1   | 130          | 2500004 DEMO2                         |              | KAROLINA   |          |         | 4200.00  |           | 4200.00     | PLN         | 1                   |
| ÷ •••   | 2   | 202          | 2500004 DEMO2                         |              | KAROLINA   |          | 3983.50 |          | 1000.00   |             | USD         | 3.9835              |
| : •••   | 3   | 755-2        | Różnice kursowe - ujemne              |              | KAROLINA   |          | 254.10  |          | 254.10    |             | PLN         | 1                   |
|         | 4   | 755-1        | Różnice kursowe - dodatnie            |              | KAROLINA   |          |         | 37.60    |           | 37.60       | PLN         | 1                   |

#### 9.1.4. Płatność faktur zakupu waluty w innej walucie (nie w walucie bazowej) po dokładnym dziennym kursie banku centralnego

• Fakturę w USD otrzymujemy od dostawcy i płacimy ją dokładnie w EUR po kursie banku centralnego obowiązującym w dniu płatności.

| Dokument       | Data       | Suma   | Waluta | Kurs<br>waluty | PLN     | Różnica<br>walut | Konto z ustawienia                                           |
|----------------|------------|--------|--------|----------------|---------|------------------|--------------------------------------------------------------|
| Faktura zakupu | 24.02.2025 | 1000   | USD    | 3.9835         | 3983.5  |                  |                                                              |
| Faktura zakupu | 28.02.2025 | 1000   | USD    | 3.9459         | 3945.9  | -37.6            | Strata/Zysk z tytułu<br>kursów wymiany<br>(Sprzedaż, Zakup)  |
| Płatność       | 28.02.2025 | 953.78 | EUR    | 4.1371         | 3945.88 | 0.02             | Strata/Zysk z tytułu<br>kursów wymiany (opłata,<br>płatność) |

- Należy podać przy płatności :
  - Data i sposób płatności
  - Faktura zakupu umieszczona jest w wierszu
  - W polu Waluta bankowa należy wpisać lub wybrać EUR.
  - Potwierdź płatność
  - $\circ\,$  Suma zostanie automatycznie przeliczona na EUR w polu  ${\bf Suma\ banku}$  , nic nie trzeba zmieniać.

#### • Różnice kursowe są naliczane automatycznie w Transakcji finansowej .

| Płatnos      | ść 2500          | 010 Potwierdzo    | no                 |                        |          |        |            |                     | 0  | statnio zmien | iono przez | ME  | TA (28.02.2025 w 16 | 10:50) り |               |
|--------------|------------------|-------------------|--------------------|------------------------|----------|--------|------------|---------------------|----|---------------|------------|-----|---------------------|----------|---------------|
| Powiązane de | okumenty: za     | pis księgowy      | Wydarzenie         |                        |          |        |            |                     |    |               |            |     |                     |          |               |
| Numer        | noser poddetor   | Data              | Referencia         | Opłacona wa<br>faktury | irtość   | Opłaco | no         | Zapłacono w walucie | e  | Sposób pł     | atności    | Ð   |                     | ير       |               |
|              | 2500010          | 28.02.2025 16:06: | 26 🗂               |                        | 3983.5   |        | 3945.88    | 953.7               | 78 | BANK          |            | Q   |                     |          |               |
| Komentarz    |                  |                   |                    |                        |          | Obiekt | :          | Projekt             |    | Użytkown      | ik         | Ð   | Różnica             |          |               |
| Faktura 250  | 00004            |                   |                    |                        |          |        | Q          |                     | Q  | META          |            | Q   | -                   | 37.62    |               |
| Import danyc | h                |                   |                    |                        |          |        |            |                     |    |               |            |     |                     |          |               |
| Nr. ^ 🗆      | <i>Faktura z</i> | akupowa 🔺 Dost    | awca 🤌 Nazwa w ban | a 🖉 🖉 Waluta banku     | Kurs wa  | luty 🔎 | Suma bankı | Kurs waluty usługi  | p  | Kurs walut    | ≁ Walut    | a l | ۶ Saldo faktury     | ▹ Sald   | o faktury PLN |
|              | > Szukaj         | Q > Szuk          | aj Q → Szukaj      | → Szukaj Q             | > Szukaj | Q >    | Szukaj     | Szukaj              | >  | Szukaj        | > Szuka    | j ) | Szukaj              | >        | Szukaj        |
| 1            | 2500004          | 1003              | DEMO2              | EUR                    | 4.       | 1371   | 953.78     | 3.98348735          |    | 3.9835        | USD        |     | 1000.00             |          | 3983.50       |

#### Transakcja finansowa tworzona jest po potwierdzeniu dokumentu płatności:

| Fina   | เทร | e - zap      | oisy księg       | gowe TASU: 2           | 500010 Zapis    | ano        |          |         |          |          | Ostatnio zm | nieniono prz | ez META (28.02.20 | 25 1 |
|--------|-----|--------------|------------------|------------------------|-----------------|------------|----------|---------|----------|----------|-------------|--------------|-------------------|------|
| Utwórz | Mi  | nusowa trans | akcja Periody    | yzacja                 |                 |            |          |         |          |          |             |              |                   |      |
| Тур    |     | Data         |                  | Referencja             | Nazwa           |            |          |         |          |          |             | Debe         | t                 |      |
| TASU   |     | 28.02.20     | 25 16:06:26 🛗    |                        | Faktura 2500004 | ļ          |          |         |          |          |             |              | 3983.5            |      |
| Kredy  | rt  |              | Różnica          | Numer                  |                 |            |          |         |          |          |             |              |                   |      |
|        |     | 3983.5       | 0                | 2500010                |                 |            |          |         |          |          |             |              |                   |      |
|        |     |              |                  |                        |                 |            |          |         |          |          |             |              |                   |      |
|        | 0   | Import dany  | ch Dodaj przepis | s Podzielone na zasoby |                 |            |          |         |          |          |             |              |                   |      |
| Nr.    | ^ 🗆 | Konto        | Nazwa            |                        |                 | Objekt     | Projekt  | ≁ Debe  | Kredyt   | Debet w  | Kredyt w    | Waluta       | Kurs walut.       | 1    |
|        |     | > Szi Q      | > Szukaj         |                        |                 | > Szukaj Q | > Szuk Q | > Szuk  | > Szukaj | > Szukaj | > Szukaj    | > Szu Q      | > Szukaj          | >    |
|        | 1   | 130          | 2500004 DEMC     | 02                     |                 | KAROLINA   |          |         | 3945.88  |          | 953.78      | EUR          | 4.1371            |      |
| ÷ •••  | 2   | 202          | 2500004 DEMC     | 02                     |                 | KAROLINA   |          | 3983.50 |          | 1000.00  |             | USD          | 3.9835            |      |
| ÷ •••  | 3   | 755-1        | 2500004 Różnie   | ce kursowe - dodatnie  |                 | KAROLINA   |          |         | 0.02     |          | 0.02        | PLN          | 1                 |      |
|        | 4   | 755-1        | Różnice kursow   | ve - dodatnie          |                 | KAROLINA   |          |         | 37.60    |          | 37.60       | PLN          | 1                 |      |
|        | 5   |              |                  |                        |                 |            |          |         |          |          |             |              |                   |      |

## 9.1.5. Faktury zakupu waluty płatne w innej walucie (nie w walucie bazowej) nie po kursie banku centralnego

• Otrzymaliśmy fakturę od dostawcy w USD, którą zapłaciliśmy w EUR według stawki uzgodnionej z dostawcą.

| Dokument          | Data       | Suma   | Waluta | Kurs<br>waluty | PLN    | Różnica walut     | Konto z ustawienia                                          |
|-------------------|------------|--------|--------|----------------|--------|-------------------|-------------------------------------------------------------|
| Faktura<br>zakupu | 24.02.2025 | 1000   | USD    | 3.9835         | 3983.5 |                   |                                                             |
| Faktura<br>zakupu | 28.02.2025 | 1000   | USD    | 3.9459         | 3945.9 | -37.6             | Strata/Zysk z tytułu<br>kursów wymiany<br>(Sprzedaż, Zakup) |
| Faktura<br>zakupu | 28.02.2026 | 953.78 | EUR    | 4.1371         | 3945.9 |                   |                                                             |
| Płatność          | 28.02.2025 | 960    | EUR    | 4.1103         | 3945.9 | 953.78-960=6.22   | Strata/Zysk z tytułu<br>kursów wymiany<br>(Sprzedaż, Zakup) |
|                   |            |        |        |                |        | 6.22*4.1371=25.72 |                                                             |

Płatności

| 🗄 New 🔻     | 4 Save                                                                      | 🗎 Сору 🔻                                       | 🛞 Discard   | 前 Delet                                          | te 🖉 Attachments                                                                                                    | 🖄 Mail 🝷 🖨                       | Print - Op                                                                    | en original Pe                               | riodize                                                                           | •••                                                                                             |                                                                              | Switch to old                                                 | l view 🌙                    | ~ Ш                 |
|-------------|-----------------------------------------------------------------------------|------------------------------------------------|-------------|--------------------------------------------------|----------------------------------------------------------------------------------------------------|----------------------------------|-------------------------------------------------------------------------------|----------------------------------------------|-----------------------------------------------------------------------------------|-------------------------------------------------------------------------------------------------|------------------------------------------------------------------------------|---------------------------------------------------------------|-----------------------------|---------------------|
| Financ      | e - Tran                                                                    | sactior                                        | n TASU:     | 1001                                             | Saved                                                                                                    |                                  |                                                                               |                                              |                                                                                   | Last                                                                                            | changed by .                                                                 | (10.11.2                                                      | 2022 at 15:1                | 17:22) 🦻            |
| Туре        | Number                                                                      | ۵                                              | Date        |                                                  | Reference                                                                                                    | Description                      |                                                                               |                                              |                                                                                   |                                                                                                 | Debit                                                                        |                                                               |                             | ş                   |
| TASU        |                                                                             | 10016                                          | 31.05.2022  | <b></b>                                          |                                                                                                    |                                  |                                                                               |                                              |                                                                                   |                                                                                                 |                                                                              | 937.                                                          | 62                          |                     |
| Credit      | 1                                                                           | Difference                                     |             |                                                  |                                                                                                    |                                  |                                                                               |                                              |                                                                                   |                                                                                                 |                                                                              |                                                               |                             |                     |
|             | 007.00                                                                      | 0                                              |             |                                                  |                                                                                                    |                                  |                                                                               |                                              |                                                                                   |                                                                                                 |                                                                              |                                                               |                             |                     |
|             | 937.62                                                                      | 0                                              |             |                                                  |                                                                                                    |                                  |                                                                               |                                              |                                                                                   |                                                                                                 |                                                                              |                                                               |                             |                     |
|             | 937.62                                                                      | U                                              |             |                                                  |                                                                                                    |                                  |                                                                               |                                              |                                                                                   |                                                                                                 |                                                                              |                                                               |                             |                     |
| Copy select | ion Delete                                                                  | selection                                      | Bulk Insert | Paste Re                                         | cipe Split from Resou                                                                                                  | Irces                            |                                                                               |                                              |                                                                                   |                                                                                                 |                                                                              |                                                               | ≣ (୭)                       | x >                 |
| Copy select | ion Delete                                                                  | selection                                      | Bulk Insert | Paste Re                                         | cipe Split from Resou                                                                                                  | irces                            | 6 Dahi                                                                        | 6 Croalth                                    | 4 C                                                                               | 6 Data                                                                                          | 4 Cur Dabi                                                                   |                                                               | ت<br>ا<br>ا<br>ا            | X ×                 |
| Copy select | ion Delete                                                                  | selection                                      | Bulk Insert | Paste Re                                         | Cipe Split from Resou                                                                                                  | irces                            | ۶ Debit                                                                       | ۶ Credit                                     | ۶ Cui                                                                             | ۶ Rate                                                                                          | Cur. Debi                                                                    | Eur. Cre                                                      | া তি<br>তি<br>ערד כנ        | × ک<br>Supt         |
| Copy select | ion Delete Account Search                                                   | selection<br>Object<br>Search                  | Bulk Insert | Paste Re<br>Project Search                       | Split from Resou $\sim$ Description                 Search                                                             | irces                            | >     Debit       >     Search                                                | >     Credit       >     Search              | <ul><li>≁ Cui</li><li>&gt; Se</li></ul>                                           | ۶     Rate       >     Search                                                                   | <ul><li>Cur. Debi</li><li>Search</li></ul>                                   | <ul><li>∠ Cur. Cre</li><li>&gt; Search</li></ul>              | া ৩<br>✓ VAT cc<br>> Searc  | X ><br>Supr<br>Sear |
| Copy select | ion Delete<br>≁ Account<br>→ Search<br>111201                               | selection<br>Object<br>Search<br>PROD          | Bulk Insert | Paste Re<br><sup> </sup>                         | cipe Split from Resou                                                                                                  | irces                            | >     Debit       >     Search                                                | >     Credit       >     Search       937.62 | <ul> <li>✓ Cui</li> <li>&gt; Se</li> <li>SEK</li> </ul>                           | >         Rate           >         Search           0.095190047                                 | <ul><li>✓ Cur. Debi</li><li>&gt; Search</li></ul>                            | <ul> <li>Cur. Cre</li> <li>Search</li> <li>9850.00</li> </ul> | ≣্রি<br>✓ VAT cc<br>> Searc | X ><br>Supt<br>Sear |
| Copy select | 937.62<br>ion Delete<br>Account<br>Search<br>111201<br>212211               | selection<br>Cobject<br>Search<br>PROD<br>PROD | Bulk Insert | Paste Re<br><sup>&amp;</sup> Project<br>> Search | Split from Resource           Description         Search           Pangakonto         Hankijatele tasumata arv         | rces                             | Debit     Search     882.92                                                   | Credit     Search     937.62                 | <ul> <li>✓ Cui</li> <li>&gt; Se</li> <li>SEK</li> <li>USD</li> </ul>              | ۶         Rate           > Search         0.095190047           0.882924245         0.882924245 | <ul> <li>✓ Cur. Debi</li> <li>&gt; Search</li> <li>1000.00</li> </ul>        | <ul> <li>Cur. Cre</li> <li>Search</li> <li>9850.00</li> </ul> | ছ তি                        | X<br>Supr<br>Sear   |
| Copy select | 937.62<br>ion Delete<br>/ Account<br>> Search<br>111201<br>212211<br>527501 | selection<br>PROD<br>PROD<br>PROD              | Bulk Insert | Paste Re<br>Project Search                       | Cope Split from Resour     Description     Search     Pangakonto     Hankijatele tasumata arv 100654 Valuutakursi erin | rces<br>ved<br>nevus tasumisel,I | P         Debit           > Search         882.92           4.17         4.17 | Credit     Search     937.62                 | <ul> <li>✓ Cui</li> <li>&gt; Se</li> <li>SEK</li> <li>USD</li> <li>EUR</li> </ul> | <ul> <li>Rate</li> <li>Search</li> <li>0.095190047</li> <li>0.882924245</li> <li>1</li> </ul>   | <ul> <li>Cur. Debi</li> <li>Search</li> <li>1000.00</li> <li>4.17</li> </ul> | <ul> <li>Cur. Cre</li> <li>Search</li> <li>9850.00</li> </ul> | الع<br>VAT cc<br>Searc      | X ><br>Supr<br>Sear |

Należy wskazać przy płatności UWAGA! Podana kolejność jest ważna) :

- Data i sposób płatności
- Faktura zakupu umieszczona jest w wierszu
- Wybierz lub wpisz kod waluty, w której ma zostać dokonana płatność w polu Waluta banku.
- Wprowadź kwotę, którą opłaciłeś z banku do pola Suma banku : 960,00
- Kliknij dwukrotnie pole Kurs waluty usługi
- Potwierdź płatność

| Płatność 2500011 (Potwierdzono)<br>Powiazane dokumenty: zapis ksiegowy                                                                                                    |                                       |                               | Ostatnio                              | zmieniono przez KARO         | LINA (03.03.2025 w 11:21:32) א | D                   |                                                   |
|----------------------------------------------------------------------------------------------------|---------------------------------------|-------------------------------|---------------------------------------|------------------------------|--------------------------------|---------------------|---------------------------------------------------|
| Utwórz: Platności podzielone według dostawców Wydarzenie                                                                                                    |                                       |                               |                                       |                              |                                |                     |                                                   |
| Numer         Data         Referencja           2500011         28.02.2025 11:20         m                                                                                                    | Opłacona wartość<br>faktury<br>3983.5 | Opłacono<br>3971.62           | Zapłacono w walucie<br>960.00         | Sposób płatności 🖉<br>BANK Q |                                | ¢.                  |                                                   |
| Komentarz<br>Faktura 2500004                                                                                                    |                                       | Obiekt<br>Q                   | Projekt<br>Q                          | Użytkownik &<br>KAROLINA Q   | Różnica<br>-11.88              |                     |                                                   |
| Import danych                                                                                                    |                                       |                               |                                       |                              |                                |                     | 8 9 X 23 = =                                      |
| Nr. ~          /         /         PrelD         /         Data         //         Faktura zakupowa         /         Dos           >         Szu Q         >         Szukai         #         >         Szukai         Q         >         Szukai         Q         >         Szukai         Szukai         Szukai         >         >         >         >         >         > | tawca 🖋 Nazwa w bankı                 | Konto bankowe/IBAN     Szukai | Suma banku      Suma banku     Szukai | ma faktury & Suma fa         | Szukai Szukai                  | banku ≁ Kurs waluty | Kurs waluty usługi     Konti     Szukai     Szuka |
| ···· 1 1. 2500004 1003                                                                                                    | DEMO2                                 | ocorray                       | 3. 960.00                             | 1000.00                      | 3983.50 EUR 2                  | 4.1371              | 4. 3.971616                                       |

#### Transakcja finansowa tworzona jest po potwierdzeniu dokumentu płatności:

| Finanse            | a - zapis       | sv ksiegowe TASU: 2500011 Zapisano |          |          |             | Ostatnio zmienio | ono przez KAROLINA   | (03.03.2025 w 11: | 21:32) <b>I</b> D |                              |           |         |                                                                            |            |   |
|--------------------|-----------------|------------------------------------|----------|----------|-------------|------------------|----------------------|-------------------|-------------------|------------------------------|-----------|---------|----------------------------------------------------------------------------|------------|---|
| Utwórz: Mir        | usowa transakcj | a Periodyzacja                     |          |          |             |                  |                      |                   |                   |                              |           |         |                                                                            |            |   |
| Data<br>28.02.2025 | 11:20           | Nazwa<br>Faktura 2500004           |          |          |             |                  |                      |                   | عر                |                              |           |         |                                                                            |            |   |
| Debet              | 4009.22         |                                    |          |          |             |                  |                      |                   |                   |                              |           |         |                                                                            |            |   |
| Kredyt             | 4009.22         | Różnica Numer<br>0 2500011         |          |          |             |                  |                      |                   |                   |                              |           |         |                                                                            |            |   |
|                    | Import danych   | Dodaj przepis Podzielone na zasoby |          |          |             |                  |                      |                   |                   |                              |           |         | <ul> <li>୭.</li> </ul>                                                     |            | ۶ |
| Nr. ^ 🗆            | Konto           | ⊁ Nazwa                            | P Debet  | Kredyt   | P Debet w v | Kredyt w wal     | <i>F</i> Kurs walut. | ۶ Data            | ⊁ Waluta          | Kod VAT                      | P Dostawc | ⊁ Ilość | $^{\!\!\!\!\!\!\!\!\!\!\!\!\!\!\!\!\!\!\!\!\!\!\!\!\!\!\!\!\!\!\!\!\!\!\!$ | ≁ Obiekt   |   |
|                    | > Szukaj Q      | > Szukaj                           | > Szukaj | > Szukaj | > Szukaj    | > Szukaj         | > Szukaj             | > Szukaj 🗎        | → Szukaj Q        | <ul> <li>Szukaj Q</li> </ul> | > Szuk Q  | > Szuka | > Szt Q                                                                    | > Szukaj Q |   |
| 8                  | 130             | 2500004 DEMO2                      |          | 3971.62  |             | 960.00           | 4.1371               |                   | EUR               |                              | 1003      |         |                                                                            | KAROLINA   |   |
| II ••• 2           | 202             | 2500004 DEMO2                      | 3983.50  |          | 1000.00     |                  | 3.9835               |                   | USD               |                              | 1003      |         |                                                                            | KAROLINA   |   |
| i ••• 3            | 407             | 2500004 Pozostałe koszty rodzajowe | 25.72    |          | 25.72       |                  | 1                    |                   | PLN               |                              | 1003      |         |                                                                            | KAROLINA   |   |
| i ••• 4            | 755             | 2500004 Różnice kursowe            |          | 37.60    |             | 37.60            | 1                    |                   | PLN               |                              | 1003      |         |                                                                            | KAROLINA   |   |
|                    |                 |                                    |          |          |             |                  |                      |                   |                   |                              |           |         |                                                                            |            |   |

#### 9.1.6. Zapłata zaliczki dla dostawcy w walucie

W dokumencie płatności należy uzupełnić:

- Data i sposób płatności
- Kod dostawcy wpisuje się w polu **Dostawca**
- Wybierz lub wpisz kod waluty, w której chcesz dokonać zaliczki w polu Waluta banku , np .USD

- Wpisz kwotę zaliczki w walucie do pola Suma banku
- Potwierdź płatność

| Płatnoś<br>Powiązane do | <b>ść 2500</b><br>okumenty: za | 0012 Potwier       | dzono            |            |                           |                        | Ost               | atnio zm | ieniono prz | zez KAROLI | <b>NA</b> (03.0 | 03.2025 w 11:43:21) 🧐 |              |
|-------------------------|--------------------------------|--------------------|------------------|------------|---------------------------|------------------------|-------------------|----------|-------------|------------|-----------------|-----------------------|--------------|
| Utwórz: Plat            | tności podzielo                | ne według dostawcó | w Wydarzenie     |            |                           |                        |                   |          |             |            |                 |                       |              |
| Numer                   |                                | Data               | Referencja       | 0<br>fa    | płacona wartość<br>aktury | Opłacono               | Zapłacono w waluc | ie Sj    | posób płatr | ności 🖉    |                 | عر                    |              |
|                         | 2500012                        | 03.03.2025 11:4    | 42:58前           |            | 0                         | 3999.30                | 1000              | .00 B    | ANK         | Q          |                 |                       |              |
| Komentarz               |                                |                    |                  |            |                           | Obiekt                 | Projekt           | U        | żytkownik   | Ð          | Różni           | ica                   |              |
|                         |                                |                    |                  |            |                           | Q                      |                   | QK       | AROLINA     | Q          |                 | 3999.30               |              |
| Import danyc            | h                              |                    |                  |            |                           |                        |                   |          |             |            |                 |                       |              |
| Nr. ^ 🗆                 | ➢ PreID                        | ۶ Data             | Faktura zakupowa | ➢ Dostawca | a 🤌 Nazwa w bankı         | Konto bankowe/IBAN     | » Waluta banku    | ⊁ Sum    | a banku     | ۶ Suma fa  | ktury           | Suma faktury w PLN    | Kurs waluty  |
|                         | > Szu Q                        | Szukaj 🛗           | > Szukaj Q       | ⇒ Szukaj Q | ⇒ Szukaj                  | > Szukaj Q             | ⊃ Szukaj Q        | >        | Szukaj      | > S        | zukaj           | > Szukaj              | > Szukaj Q 3 |
|                         | 13                             |                    |                  | 1005       | COSTPOCKET SPÓŁ           | 7210501764100000903260 | USD               |          | 1000.00     |            |                 |                       | 3.9993       |

Transakcja finansowa tworzona jest po potwierdzeniu dokumentu płatności:

| Finanse - zapi            | sy księgowe TASU: 2500012 (Zapisano)               |   |         |       |      |             | Ostatnio zmieni | ono p | rzez KAROLINA | (03.0 | 03.2025 w 11:4 | 13:21) <b>D</b> |   |
|---------------------------|----------------------------------------------------|---|---------|-------|------|-------------|-----------------|-------|---------------|-------|----------------|-----------------|---|
| Utwórz: Minusowa transako | a Periodyzacja                                     |   |         |       |      |             |                 |       |               |       |                |                 |   |
| Data                      | Nazwa                                              |   |         |       |      |             |                 |       |               |       |                | ą               |   |
| 03.03.2025 11:42:58       |                                                    |   |         |       |      |             |                 |       |               |       |                |                 |   |
| Debet                     |                                                    |   |         |       |      |             |                 |       |               |       |                |                 |   |
| 3999.3                    |                                                    |   |         |       |      |             |                 |       |               |       |                |                 |   |
| Kradut                    | Dáinica Numor                                      |   |         |       |      |             |                 |       |               |       |                |                 |   |
| 3999.3                    | 0 2500012                                          |   |         |       |      |             |                 |       |               |       |                |                 |   |
|                           |                                                    |   |         |       |      |             |                 |       |               |       |                |                 |   |
| 🔋 💼 Import danych         | Dodaj przepis Podzielone na zasoby                 |   |         |       |      |             |                 |       |               |       |                |                 |   |
| Nr. 🗠 🗁 Konto             | ≁ Nazwa                                            | ş | Debet   | ۶ Kre | dyt  | P Debet w v | Kredyt w wal    | ş     | Kurs walut.   | ۶     | Data           | ≁ Waluta        | ۶ |
| > Szukaj Q                | > Szukaj                                           | > | Szukaj  | > Szu | kaj  | > Szukaj    | > Szukaj        | >     | Szukaj        | >     | Szukaj 🛗       | → Szukaj Q      | > |
| ···· 1 130                | COSTPOCKET SPÓŁKA Z OGRANICZONĄ ODPOWIEDZIALNOŚCIĄ |   |         | 399   | 9.30 |             | 1000.00         | )     | 3.9993        |       |                | USD             |   |
| ···· 2 205-1              | COSTPOCKET SPÓŁKA Z OGRANICZONĄ ODPOWIEDZIALNOŚCIĄ |   | 3999.30 |       |      | 1000.00     |                 |       | 3.9993        |       |                | USD             |   |

#### 9.2. Częściowa zapłata faktury zakupu w walucie

#### 9.2.1. Częściowa zapłata faktury zakupu w tej samej walucie

• Otrzymaliśmy fakturę od dostawcy w USD, którą również zapłaciliśmy w USD, np. 50%.

| Dokument          | Data       | Suma | Waluta | Kurs<br>waluty | PLN     | Różnica waluty             | Konto z<br>podstawowych<br>ustawień                  |
|-------------------|------------|------|--------|----------------|---------|----------------------------|------------------------------------------------------|
| Faktura<br>zakupu | 24.02.2025 | 1000 | USD    | 3.9835         | 3984    |                            |                                                      |
| Faktura<br>zakupu | 28.02.2025 | 500  | USD    | 3.9835         | 1991.75 |                            |                                                      |
| Płatność          | 28.02.2025 | 500  | USD    | 3.9459         | 1972.95 | 1991.75-1972.95=<br>-18.80 | Zysk z tytułu<br>kursów wymiany<br>(Sprzedaż, Zakup) |

Należy podać przy **płatności** :

- Data i sposób płatności
- Faktura zakupu umieszczona jest w wierszu
- Wpisz kwotę, która ma zostać wpłacona z banku do pola Suma banku , np. 500 USD
- Potwierdź płatność

| 2025/05/01 04              | 4:22                |                  |            |                          |                    |                   | 19/36             |                   |                         |             | Płatności          |
|----------------------------|---------------------|------------------|------------|--------------------------|--------------------|-------------------|-------------------|-------------------|-------------------------|-------------|--------------------|
| Płatność 2500              | 0011 (Potwierdz     | zono             |            |                          |                    | Ost               | atnio zmieniono p | rzez KAROLINA (03 | 1.03.2025 w 11:49:27) 🧐 |             |                    |
| Powiązane dokumenty: za    | apis księgowy       |                  |            |                          |                    |                   |                   |                   |                         |             |                    |
| Utwórz: Płatności podzielo | ne według dostawców | Wydarzenie       |            |                          |                    |                   |                   |                   |                         |             |                    |
| Numer                      | Data                | Referencja       | Oj<br>fa   | płacona wartość<br>ktury | Opłacono           | Zapłacono w waluc | ie Sposób pła     | tności 🖉          | ý                       |             |                    |
| 2500011                    | 28.02.2025 11:2     | 0 🗰              |            | 3983.5                   | 1972.95            | 500               | .00 BANK          | Q                 |                         |             |                    |
| Komentarz                  |                     |                  |            |                          | Obiekt             | Projekt           | Użytkownii        | c 🖉 Różi          | nica                    |             |                    |
| Faktura 2500004            |                     |                  |            |                          | Q                  |                   | Q KAROLINA        | Q                 | -2010.55                |             |                    |
| Import danych              |                     |                  |            |                          |                    |                   |                   |                   |                         |             | 8 <b>9 x</b> 53    |
| Nr. ^ 🗌 🤌 PrelD            | ۶ Data              | Faktura zakupowa | ➢ Dostawca | » Nazwa w bankı          | Konto bankowe/IBAN | » Waluta banku    | 🕫 Suma banku      | Suma faktury      | » Suma faktury w PLN    | Kurs waluty | Kurs waluty usługi |
| > Szu Q                    | > Szukaj 👘          | > Szukaj Q       | ⇒ Szukaj Q | > Szukaj                 | > Szukaj Q         | ⇒ Szukaj Q        | > Szukaj          | > Szukaj          | > Szukaj                | > Szukaj Q  | > Szukaj           |
|                            |                     | 2500004          | 1003       | DEMO2                    |                    | USD               | 500.00            | 1000.00           | 3983.50                 | 3.9459      | 3.971616           |

#### Transakcja finansowa tworzona jest po potwierdzeniu dokumentu płatności:

| Finans                                                                                                    | e - zapis                                                         | sy księgowe TASU: 2500011 (Zapisano)                                                                                                    |                                                                                  |                                                                           |                                                                                              | Ostatnio zmienio                                                                | ono przez KAROLINA                                                                                 | (03.03.2025 w 11)                                 | 49:27) <b>19</b>                                                                    |
|----------------------------------------------------------------------------------------------------|-------------------------------------------------------------------|----------------------------------------------------------------------------------------------------|----------------------------------------------------------------------------------|---------------------------------------------------------------------------|----------------------------------------------------------------------------------------------|---------------------------------------------------------------------------------|----------------------------------------------------------------------------------------------------|---------------------------------------------------|-------------------------------------------------------------------------------------|
| Utwórz: Mi                                                                                                    | nusowa transakcj                                                  | a Periodyzacja                                                                                                    |                                                                                  |                                                                           |                                                                                              |                                                                                 |                                                                                                    |                                                   |                                                                                     |
| Data                                                                                                    |                                                                   | Nazwa                                                                                                    |                                                                                  |                                                                           |                                                                                              |                                                                                 |                                                                                                    |                                                   | ş                                                                                   |
| 28.02.2025                                                                                                    | 11:20 🗰                                                           | Faktura 2500004                                                                                                    |                                                                                  |                                                                           |                                                                                              |                                                                                 |                                                                                                    |                                                   |                                                                                     |
| Debet                                                                                                    | 1991.75                                                           |                                                                                                    |                                                                                  |                                                                           |                                                                                              |                                                                                 |                                                                                                    |                                                   |                                                                                     |
| Kredyt                                                                                                    |                                                                   | Różnica Numer                                                                                                    |                                                                                  |                                                                           |                                                                                              |                                                                                 |                                                                                                    |                                                   |                                                                                     |
|                                                                                                    | 1991.75                                                           | 0 2500011                                                                                                    |                                                                                  |                                                                           |                                                                                              |                                                                                 |                                                                                                    |                                                   |                                                                                     |
|                                                                                                    |                                                                   |                                                                                                    |                                                                                  |                                                                           |                                                                                              |                                                                                 |                                                                                                    |                                                   |                                                                                     |
|                                                                                                    |                                                                   |                                                                                                    |                                                                                  |                                                                           |                                                                                              |                                                                                 |                                                                                                    |                                                   |                                                                                     |
|                                                                                                    | Import danych                                                     | Dodaj przepis Podziełone na zasoby                                                                                                    |                                                                                  |                                                                           |                                                                                              |                                                                                 |                                                                                                    |                                                   |                                                                                     |
| ■ ① Nr. ^ □                                                                                                    | Import danych                                                     | Dodaj przepis Podzielone na zasoby<br>* Nazwa                                                                                                    | ۶ Debet                                                                          | Kredyt                                                                    | ۶ Debet w v                                                                                  | * Kredyt w wal                                                                  | Kurs walut.                                                                                        | ۶ Data                                            | ۶ Waluta                                                                            |
| <b>№ №</b>                                                                                                    | Import danych                                                     | Dodaj przepis Podzielone na zasoby<br>/* Nazwa<br>> Szukaj                                                                                                    | <ul><li>≁ Debet</li><li>&gt; Szukaj</li></ul>                                    | <ul> <li>⊁ Kredyt</li> <li>&gt; Szukaj</li> </ul>                         | <ul> <li>≁ Debet w v</li> <li>&gt; Szukaj</li> </ul>                                         | <ul> <li>Kredyt w wal</li> <li>Szukaj</li> </ul>                                | <ul><li>≁ Kurs walut.</li><li>&gt; Szukaj</li></ul>                                                | <ul><li>✓ Data</li><li>&gt; Szukaj III</li></ul>  | <ul> <li>Waluta</li> <li>Szukaj Q</li> </ul>                                        |
| Image: Image: Image | Import danych<br>Konto<br>Szukaj Q<br>130                         | Dodaj przepis         Podzielone na zasoby           /*         Nazwa           >         Szukaj           2500004 DEMO2                                                                                                    | P     Debet       >     Szukaj                                                   | <ul> <li>⊁ Kredyt</li> <li>&gt; Szukaj</li> <li>1972.95</li> </ul>        | <ul> <li>Pebet w v</li> <li>Szukaj</li> </ul>                                                | <ul> <li>⊁ Kredyt w wal</li> <li>&gt; Szukaj</li> <li>500.00</li> </ul>         | Kurs walut.       Szukaj       3.9459                                                              | <ul><li>✓ Data</li><li>&gt; Szukaj ∰</li></ul>    | <ul> <li>✓ Waluta</li> <li>&gt; Szukaj Q</li> <li>USD</li> </ul>                    |
| Image: Second second secon                             | Import danych<br>Konto Szukaj Q 130 202                           | Dodaj przepis         Podzielone na zasoby           * Nazwa         Szukaj           2500004 DEMO2         2500004 DEMO2                                                                                                    | P     Debet       >     Szukaj       1991.75                                     | Kredyt           Szukaj           1972.95                                 | Pebet w v     Szukaj                                                                         | <ul> <li>Kredyt w wal</li> <li>Szukaj</li> <li>500.00</li> </ul>                | Kurs walut.           Szukaj           3.9459           3.9835                                     | <ul> <li>≁ Data</li> <li>&gt; Szukaj ⊞</li> </ul> | <ul> <li>✓ Waluta</li> <li>&gt; Szukaj Q</li> <li>USD</li> <li>USD</li> </ul>       |
| Image: Nr. ^ □         II         II         II         II         II         II         II         II         II         II         II         III         III         III         III         IIIIIIIIIIIIIIIIIIIIIIIIIIIIIIIIIIII                                                                                                    | Import danych<br>Konto<br>Szuka Q<br>130<br>202<br>407            | Dodaj przepis         Podzielone na zasoby           * Nazwa         *           > Szukaj         *           2500004 DEMO2         *           2500004 PEMO2         *           2500004 Pozostałe koszty rodzajowe         *                                             | <ul> <li>✓ Debet</li> <li>&gt; Szukaj</li> <li>1991.75</li> <li>12.86</li> </ul> | Kredyt           Szukaj           1972.95                                 | <ul> <li>≁ Debet w v</li> <li>&gt; Szukaj</li> <li>500.00</li> <li>12.86</li> </ul>          | Kredyt w wal       Szukaj       500.00                                          | <ul> <li>Kurs walut.</li> <li>Szukaj</li> <li>3.9459</li> <li>3.9835</li> <li>1</li> </ul>         | ✓ Data > Szukaj ∰                                 | <ul> <li>Waluta</li> <li>Szukaj Q</li> <li>USD</li> <li>USD</li> <li>PLN</li> </ul> |
| Image: Constraint of the second second se                            | Import danych                                                     | Dodaj przepis         Podzielone na zasoby           * Nazwa         *           > Szukaj         *           2500004 DEMO2         *           2500004 DEMO2         *           2500004 Pozostałe koszty rodzajowe         *           2500004 Różnice kursowe         * | <ul> <li>✓ Debet</li> <li>&gt; Szukaj</li> <li>1991.75</li> <li>12.86</li> </ul> | Kredyt           Szukaj           1972.95           18.80                 | <i>▶</i> Debet w v     Szukaj     500.00     12.86                                           | <ul> <li>Kredyt w wal</li> <li>Szukaj</li> <li>500.00</li> <li>18.80</li> </ul> | Kurs walut.           Szukaj           3.9459           3.9835           1                         | P Data<br>> Szukaj 前                              | Waluta     Szukaj Q      USD      USD      PLN      PLN                             |
| Image: Constraint of the second second se                            | Import danych      Konto     Szuka Q      J30  202  407  755  755 | Dodaj przepis     Podzielone na zasoby       * Nazwa     *       > Szukaj     *       2500004 DEMO2     *       2500004 PEMO2     *       2500004 Pozostałe koszty rodzajowe     *       2500004 Różnice kursowe     *                                                     | >         Debet           >         Szukaj           1991.75           12.86     | Kredyt           Szukaj           1972.95           18.80           12.86 | <ul> <li>Debet w v</li> <li>Szukaj</li> <li>500.00</li> <li>12.86</li> <li>-12.86</li> </ul> | <ul> <li>Kredyt w wal</li> <li>Szukaj</li> <li>500.00</li> <li>18.80</li> </ul> | Kurs walut.           Szukaj           3.9459           3.9835           1           1           1 |                                                   | Waluta     Szukaj Q USD USD PLN PLN PLN                                             |

#### 9.2.2. Częściowa zapłata faktury zakupu w walucie bazowej (PLN)

Otrzymaliśmy fakturę w USD od dostawcy, częściowo zapłaconą w PLN według kursu uzgodnionego z dostawcą.

• Na przykład, faktura zakupu na kwotę 1000 USD, zapłacono 50% kwoty faktury zakupu, tj. 500 USD, z banku zapłacono 1980 PLN.

| Dokument          | Data       | Suma | Waluta | Kurs<br>waluty | PLN     | Różnica walut            | Konto z ustawienia                                           |
|-------------------|------------|------|--------|----------------|---------|--------------------------|--------------------------------------------------------------|
| Faktura<br>zakupu | 24.02.2025 | 1000 | USD    | 3.9835         | 3983.5  |                          |                                                              |
| Faktura<br>zakupu | 24.02.2026 | 500  | USD    | 3.9835         | 1991.8  |                          |                                                              |
| Faktura<br>zakupu | 28.02.2025 | 500  | USD    | 3.9459         | 1972.95 | 1991.8-1972.95<br>18.8   | Strata/Zysk z tytułu<br>kursów wymiany<br>(Sprzedaż, Zakup)  |
| Płatność          | 28.02.2025 | 1980 | PLN    | 1              | 1980    | 1972.95 - 1980=<br>-7.05 | Strata/Zysk z tytułu<br>kursów wymiany<br>(opłata, płatność) |

Należy wskazać przy **płatności** 

## UWAGA! Podana kolejność jest ważna) :

- Data i sposób płatności
- Faktura zakupu umieszczona jest w wierszu
- Wybierz lub wpisz kod waluty, w której ma zostać dokonana płatność na konto bankowe. Pole

#### Waluta banku: PLN

- Wprowadź kwotę, która ma zostać przekazana z banku do pola Suma banku : 1980,00
- Wprowadź wartość faktury zakupu w walucie do pola Suma zapłacona: 500 i naciśnij na formułę fx.
- Potwierdź płatność

Dokument płatności:

| Płatność 2500              | 0011 (Wersja ro    | bocza             |               |                            |                        | Ostatni                            | o zmieniono przez <b>K/</b> | ROLINA (03.03.2025 v | v 11:59:01) り |                                      |
|----------------------------|--------------------|-------------------|---------------|----------------------------|------------------------|------------------------------------|-----------------------------|----------------------|---------------|--------------------------------------|
| Utwórz: Płatności podzielo | ne według dostawcó | w Wydarzenie      |               |                            |                        |                                    |                             |                      |               |                                      |
| Numer                      | Data               | Referencj         | ja f          | )płacona wartość<br>aktury | Opłacono               | Zapłacono w walucie                | Sposób płatności            | A                    | ÷             |                                      |
| 2500011                    | 28.02.2025 11:2    | :0 🗰              |               | 3983.50                    | 1980.00                | 1980.00                            | BANK                        | Q                    |               |                                      |
| Komentarz                  |                    |                   |               |                            | Obiekt                 | Projekt                            | Użytkownik                  | Różnica              |               |                                      |
| Faktura 2500004            |                    |                   |               |                            | Q                      | Q                                  | KAROLINA                    | Q                    | -2003.50      |                                      |
| 🗈 💼 Import danych          |                    |                   |               |                            |                        |                                    |                             |                      |               | 8 <b>9 x</b> 8                       |
| Nr. ^ 🗌 🕗 PrelD            | ۶ Data             | Faktura zakupo    | owa 🔺 Dostawc | a 🕫 Nazwa w bankı          | Konto bankowe/IBAN     | 🕫 Waluta banku 🔗                   | Suma banku 😕                | Suma zapłacona       | Suma faktury  | ۶ Suma faktury w PLN メ Kurs waluty メ |
| > Szu Q                    | > Szukaj 🗎         | > Szukaj          | Q > Szukaj Q  | 、 → Szukaj                 | > Szukaj C             | ( <mark>) &gt; Szuka</mark> i Q, > | Szukaj 🔉                    | Szukaj               | Szukaj        | Szukaj > Szukaj Q >                  |
| s ••• 1                    | 1.                 | 2500004           | 1003          | DEMO2                      | 2.                     | PLN 3.                             | 1980.00                     | 501.79               | 1000.00       | 3983.50 1.00000000                   |
| E *** 2                    |                    |                   |               |                            |                        |                                    |                             | 4.                   |               |                                      |
| Import danych              |                    |                   |               |                            |                        |                                    |                             | •                    |               | × 9 X X                              |
| Nr. ^ 🗌 🕗 PrelE            | کر Da              | ta 👂 Faktura zaku | ipowa 🔺 Dosta | wca 🦻 Nazwa w banl         | ki 🖉 Konto bankowe/IB/ | AN 🔸 Waluta banku                  | 👂 Suma banku 🔗              | Suma zapłacona       | Suma faktury  | * Suma faktury w PLN * Kurs waluty   |
| > Szu C                    | λ → Szukaj         | 🛗 👌 Szukaj        | Q > Szukaj    | Q → Szukaj                 | > Szukaj               | Q → Szukaj Q                       | > Szukaj >                  | Szukaj               | > Szukaj      | > Szukaj > Szukaj Q                  |
|                            |                    | 2500004           | 1003          | DEMO2                      |                        | PLN                                | 1980.00                     | 500.00               | 1000.00       | 3983.50 1                            |

Transakcja finansowa tworzona jest po potwierdzeniu dokumentu płatności:

| Finanse       | - zapis         | sy księgowe TASU: 2500011 (Zapisano) |   |         |          |     |          | Ostatnio zmienio | no przez <b>K</b> | AROLINA    | (03.03.2025 w 12:0 | 14:55) Ø   |   |
|---------------|-----------------|--------------------------------------|---|---------|----------|-----|----------|------------------|-------------------|------------|--------------------|------------|---|
| Utwórz: Minus | sowa transakcji | a Periodyzacja                       |   |         |          |     |          |                  |                   |            |                    |            |   |
| Data          |                 | Nazwa                                |   |         |          |     |          |                  |                   |            |                    | عر         |   |
| 28.02.2025 11 | 1:20            | Faktura 2500004                      |   |         |          |     |          |                  |                   |            |                    |            |   |
| Debet         |                 |                                      |   |         |          |     |          |                  |                   |            |                    |            |   |
|               | 1998.8          |                                      |   |         |          |     |          |                  |                   |            |                    |            |   |
| Kredyt        |                 | Różnica Numer                        |   |         |          |     |          |                  |                   |            |                    |            |   |
|               | 1998.8          | 0 2500011                            |   |         |          |     |          |                  |                   |            |                    |            |   |
|               | port danych     | Dodai przepis Podzielone na zasoby   |   |         |          |     |          |                  |                   |            |                    |            |   |
| Nr. ^ 🗆 🖌     | Konto           | ≁ Nazwa                              | ş | Debet   | Kredyt   | ۶De | ebet w v | Kredyt w wal     | ۶ – К             | ırs walut. | ۶ Data             | ≁ Waluta   | 3 |
| >             | Szuka Q         | > Szukaj                             | > | Szukaj  | > Szukaj | >   | Szukaj   | > Szukaj         | >                 | Szukaj     | > Szukaj 🛗         | > Szukaj Q | > |
| i ··· 1 1     | 30              | 2500004 DEMO2                        |   |         | 1980.00  |     |          | 1980.00          |                   | 1          |                    | PLN        |   |
| i ••• 2 2     | .02             | 2500004 DEMO2                        |   | 1991.75 |          |     | 500.00   |                  |                   | 3.9835     |                    | USD        |   |
| I ··· 3 4     | 107             | 2500004 Pozostałe koszty rodzajowe   |   | 7.05    |          |     | 7.05     |                  |                   | 1          |                    | PLN        |   |
| ± ••• 4 7     | 55              | 2500004 Różnice kursowe              |   |         | 18.80    |     |          | 18.80            |                   | 1          |                    | PLN        |   |

### 10. Przykłady praktyczne

#### 10.1. Umieszczanie kilku faktur zakupu w wierszach

Kliknij dwukrotnie pole **Faktura zakupowa**, aby otworzyć listę faktur zakupu. Aktywuj ustawienie **Szybkie umieszczanie stosuje się automatycznie (przy wprowadzaniu tekstu)** w **Ustawieniach** 

Płatności

| 📑 Now        | y - 🗇 Zapis   | z 🗸 Potwierdź 👘 I        | Kopiuj - 🛞 Odrzuć 🍵       | Usuń 🖾 E-mail 👻    |              |                          |                 | ] Wybierz kolumny 🛛 🔻 🖹 Zapisz widok 🎤 Ustawien                              | la 🖨 Drukuj  |                                  |
|--------------|---------------|--------------------------|---------------------------|--------------------|--------------|--------------------------|-----------------|------------------------------------------------------------------------------|--------------|----------------------------------|
| Płat         | ność №        | wy                       |                           |                    | Dodaj fa     | kturę                    |                 | /                                                                            |              |                                  |
| Utwórz:      | Płatności pod | zielone według dostawcó  | in .                      |                    |              | mer 📏                    | Pokaż           | Ustawienia                                                                   | *:           | ■ Ilość 50 <b>&gt;</b> ≪ < 1 >   |
| Nume<br>2025 | r             | Data<br>Q 07.03.2025 14: | Referencja                | Opłacow<br>faktury |              | DATA                     | TERMIN DO       | Osobiste<br>Nagłówek jest zablokowany                                        |              | KOMENTARZ PRZYJĘCIA MAGAZYNOWE   |
| Kome         | ntarz         |                          |                           |                    | Q<br>2500012 | Q<br>03.03.2025 14:16:00 | Q<br>03.03.2025 | Szybkie umieszczanie stosuje się automatycznie<br>(przy wprowadzaniu tekstu) |              | Q                                |
| Re 1         | Import dar    | nych<br>D & Data         | <i>F</i> Faktura zakupowa | チ Dostawca チ Na    |              |                          |                 | Pola z dokładnym filtrowaniem, a nie jak<br>filtrowanie                      |              |                                  |
| 1            | > Szu         | २ > Szukaj 🛗             | > Szukaj Q                | > Szukaj Q > Sz    | 2500011      | 06.03.2025 16:51:24      | 13.03.2025      | Numer (i kod wydarzenia)                                                     | O EUR        |                                  |
| 1            | 2             |                          | Kliknij 2 razy i otwor    | zy                 | 2500010      | 06.03.2025 08:43:22      | 13.03.2025      | Kod (nie kod wydarzenia)                                                     |              | Prekių priėm. 2500004            |
|              | 3             |                          | się lista faktur          |                    |              |                          |                 | cenowa, użytkownik itp.)                                                     |              | 2500004                          |
| 1            | 5             |                          |                           |                    | 2500009      | 05.03.2025 15:53:12      | 12.03.2025      | Przywróć domyślne                                                            | 2 Zapisz     | Prekių priėm. 2500003<br>2500003 |
| 1            | 6             |                          |                           |                    | 2500008      | 05.03.2025 16:29:10      | 12.03.2025      |                                                                              | DO EUR.      |                                  |
|              | 8             |                          |                           |                    | 2500007      | 05.03.2025 11:24:39      | 05.03.2025      | 1001 UAB Directo qqqq                                                        | 1 230.00 PLN |                                  |
| 1            | 9             |                          |                           |                    | 2500004      | 24.02.2025 15:01:00      | 24.02.2025      | 1003 DEMO2                                                                   | 500.00 USD   |                                  |

#### 10.2. Numer faktury zakupu Directo w wierszu zapisu księgowego

| Płatność 2500015 (Potwierdzono)                                                                                                    | Finanse - zapisy księgowe TASU: 2500015 Zapisano Ostatnio zmieniono przez KAROLINA (07.03.2025 w 14.2020)                                                                                                    |
|----------------------------------------------------------------------------------------------------|----------------------------------------------------------------------------------------------------|
| Powiązane dokumenty: zapis księgowy Utwórz: Platności podzielone według dosławców Wydarzenie                                                                                                    | Utwórz: Minusowa transakoja Periodyzacja                                                                                                    |
| Opłacona wartość<br>Numer Data Beferencia faktury Opł                                                                                                    | Data         Nazwa           04.03.2025 14: 100         Faktura 2500012                                                                                                    |
| 2500015 04.03.2025 14:19 0 0                                                                                                    | Debet 1000                                                                                                    |
| Faktura 200012                                                                                                    | Kredyt         Różnica         Numer           1000         0         2500015                                                                                                    |
| Nr. ^ / PrelD / Data / Faktura zakupowa / Dostawca / Nazwa w bankı / Ko                                                                                                    | 🔋 🧯 Import danych 🛛 Dodaj przepis 🕴 Podzielone na zasoby                                                                                                    |
| >>         Szu Q         >         Szukaj         Q         >         Szukaj         Q | Nr. ~         / Konto         / Kod VAT         / P bata         / Nazwa         / P bata         / P beta           >         Szuka Q         >         Szuka Q         >         Szu |
|                                                                                                    | 2500012 DIRECTO POLSKA SPÓŁKA Z OGRANICZONĄ ODPOWIEDZI 1000.00                                                                                                    |
|                                                                                                    | III         2         202         2500012         DIRECTO POLSKA SPÓŁKA Z OGRANICZONĄ ODPOWIEDZI         1000.00         100                                                                                                    |
|                                                                                                    | II ···· 3                                                                                                    |

#### 10.4. Komunikat o błędzie SEPA

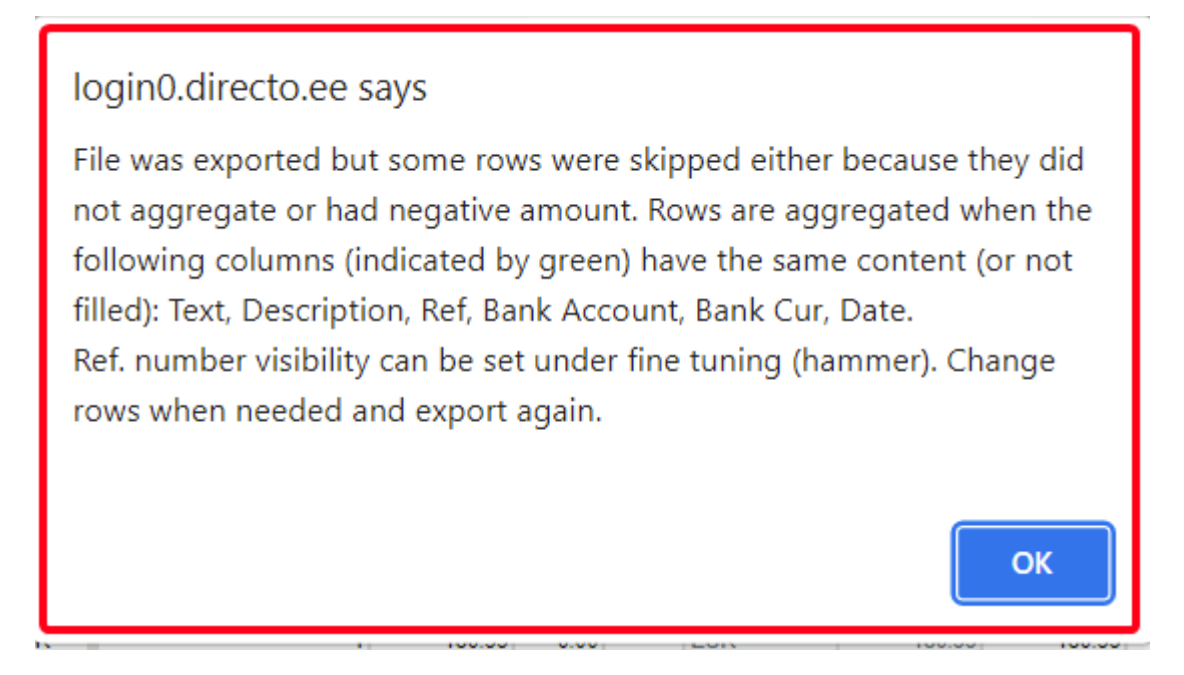

Ten komunikat o błędzie pojawia się, gdy chcesz wysłać faktury zakupu do banku, ale niektóre faktury zakupu mają inną nazwę dostawcy. W takim przypadku faktury zakupu z inną nazwą dostawcy nie zostaną podsumowane.

Nowy projekt

|              |                            |                 |                    |                                           | 1                              |                              |                                 |                                                    |                                     |                   |          | -        |        |          |       |
|--------------|----------------------------|-----------------|--------------------|-------------------------------------------|--------------------------------|------------------------------|---------------------------------|----------------------------------------------------|-------------------------------------|-------------------|----------|----------|--------|----------|-------|
| 🗄 New 🔻      | ආ Save 🔨                   | 🗸 Confirm   🗎   | Copy - 🛞 Discard   | 💼 Delete OPEN                             | J 🧷 Att                        | achment                      | s 🗹 Ma                          | ail 🔻 🖨 Pr                                         | int 🔻                               |                   | ≓ Switc  | h to old | view   | ر کر     |       |
| Paymer       | nt 10020                   | )9 Confirme     | d                  |                                           |                                |                              |                                 |                                                    |                                     | Last chang        | ied by   | (21.1    | 0.2022 | at 12:44 | 4:07) |
| Related docu | iments: <mark>kanne</mark> |                 |                    |                                           |                                |                              |                                 |                                                    |                                     |                   |          |          |        |          |       |
| Number       | D                          | ate             | Reference          | Purchase inv                              | oices                          | Paid                         |                                 | Paid in                                            | Currency                            | Pay mode          |          |          |        |          | e.    |
|              | 100209 1                   | 6.06.2022 12:00 | ) 🗰 🗌              |                                           | 480                            |                              | 480.0                           | 00                                                 | 480.00                              | Р                 | Q        |          |        |          | ĺ.    |
| Comment      |                            |                 |                    | Object                                    |                                | Project                      |                                 | User                                               |                                     | Difference        |          |          |        |          |       |
|              |                            |                 |                    |                                           | Q                              |                              |                                 | Q TRIIN                                            | • Q                                 |                   | 0.00     |          |        |          |       |
| Copy select  | ion Delete s               | election Bu     | lk Insert          | If the supplier<br>voices, then on<br>sai | s`s nam<br>ly purcl<br>ne way, | ne is w<br>hase ir<br>are su | ritten di<br>ivoices<br>immeriz | ifferently of which are<br>which are<br>ted to the | on the purcl<br>written exa<br>bank | hase<br>ictly the |          |          |        | x        | ير    |
| 🗌 No. 🥎      | P Invoice                  | No 🎤 Supplier   | r 🛛 🤌 Name in bank | Bank account/IB.                          | 🖉 Bank C                       | Cur 🎤 B                      | ank Sum                         | Bank rate                                          | P Description                       | ≁ Cur. Paid       | ≁ Rate   | Service  | ≁ Ob   | ject     | ×     |
|              | > Search                   | > Search        | > Search           | > Search                                  | > Search                       | > s                          | earch                           | > Search                                           | > Search                            | > Search          | > Search |          | > Se   | arch     | >     |
| 1            | 100                        | 0154 1012       | Osaühing Directo   | DDD22222                                  | EUR                            |                              | 120.00                          | 1                                                  |                                     |                   |          |          |        |          |       |
| 2            | 100                        | 0155 1012       | Directo OÜ         | DDD22222                                  | EUR                            |                              | 120.00                          | 1                                                  |                                     |                   |          |          |        |          |       |
| 2            | 10/                        | 156 1012        | Ocaübing Directo   | 22222                                     | ELID                           |                              | 120.00                          | 1                                                  |                                     |                   |          |          |        |          |       |

EUR

120.00

DDD22222

Directo OÜ

#### Stary widok

4

100157 1012

| Transaction                          |          |                  |             |                |               |                   | There is a new o | design availab | le of this document. |                  |
|--------------------------------------|----------|------------------|-------------|----------------|---------------|-------------------|------------------|----------------|----------------------|------------------|
| Close New                            | Сору     | Refresh CashOUT  | SEPA EST    | F OPEN <<      | >> Status: Co | nfirmed           |                  |                |                      |                  |
| Number 10020                         | )9       | Date 16.06.202   | 2 12:00:28  | Reference      |               | Purchase invoices | 480.00           | Paid           | 480.00               | Paid in Currency |
| Pay mode P                           |          | Comment          |             | Object         |               | Project           | t                | Difference     | 0.00                 |                  |
| User TRIIN                           | Р        | Bulk Insert      | If the      | supplier`s nar | ne is written | differently on th | e purchase       |                |                      |                  |
| Last changed by:<br>Bank Statements: | 21.10.   | 2022 12:44:08    | Invoice     | the same w     | ay, are sumi  | narized to the ba | ink              | лу             |                      |                  |
| NO Invoice No                        | Supplier | Name in bank     | Description | Object         | Project S     | upplier invoice   | Ref.             |                | Bank account/IBAN    | Bank Cur Bank    |
| 1 100154                             | 1012     | Osaühing Directo |             |                | 3             | 21                |                  |                | DDD22222             | EUR              |
| 2 100155                             | 1012     | Directo OÜ       |             |                | 4             | 56                |                  |                | DDD22222             | EUR              |
| 3 100156                             | 1012     | Osaühing Directo |             |                | 6             | 54                |                  |                | DDD22222             | EUR              |
| 4 100157                             | 1012     | Directo OÜ       |             |                | 6             | 55                |                  |                | DDD22222             | EUR              |
| 5                                    |          |                  |             |                |               |                   |                  |                |                      |                  |

:!:Dozwolone jest wysyłanie faktur kredytowych do banku z fakturami zakupu. Faktury zakupu jednego dostawcy są sumowane, jeśli nazwa dostawcy jest zapisana w ten sam sposób. Faktury zakupu z numerem referencyjnym nie będą sumowane.

## 10.5. Komunikat o błędzie podczas importowania płatności do banku - komentarz za długi

Jeśli zbyt wiele faktur zakupu zostanie opłaconych razem, numery faktur zakupu nie zmieszczą się w polu komentarza. Ponadto odbiorca nie wie, które faktury zakupu zostały opłacone.

Błąd XML dodaje wszystkie wiersze faktur zakupu jednego dostawcy razem, a numery faktur zakupu są zapisywane w polu komentarza podczas importowania faktur zakupu jednego dostawcy do banku. Bank wydaje ostrzeżenie, że komentarz jest zbyt długi, jeśli zbyt wiele faktur zakupu zostanie opłaconych razem, a numery referencyjne nie są używane.

Możliwe rozwiązania:

- użyj dostrajania Eksport nie łączy płatności tych samych dostawców
- utwórz wiele różnych płatności przy użyciu mniejszej liczby faktur zakupu
- użyj numerów referencyjnych
- wyślij raport płatności do dostawcy Zakupy Raporty Płatności

#### 10.6. Numer faktury zakupu dodany do wiersza transakcji

Aby uprościć weryfikację, numer faktury zakupu Directo jest dodawany do transakcji finansowania płatności.

• Działa z ustawieniami systemowymiFinance transactions from ledgers in rows - asset part too

| FINANCE SETTINGS                                                                                                    |                                                                                                    |                                                                                                    |                                                                                                    |
|----------------------------------------------------------------------------------------------------|----------------------------------------------------------------------------------------------------|----------------------------------------------------------------------------------------------------|----------------------------------------------------------------------------------------------------|
| Finance transactions from ledgers in rows                                                                                                    | asset part too 🔹                                                                                                    |                                                                                                    |                                                                                                    |
| Payment 100120 [Confirmed]                                                                                                    | C << Finance - Transaction TASU_100120 - Work - Microsoft Edge                                                                                                    |                                                                                                    |                                                                                                    |
| Related documents: kanne                                                                                                    | thttps://login.directo.ee/ocra_directo_jane/transaction_document.html?id=TASU_100120                                                                                                    |                                                                                                    |                                                                                                    |
| Number Date Reference                                                                                                    | 🕒 New 🍷 🗇 Save 🕸 Copy 🍷 🛞 Discard 🏦 Delete 🥒 Attachments 🗠 Mail 🍨 🖨 Print 🍷 Open original Periodize Create reverse trans                                                                                                    | saction Create minus transaction                                                                                                    | n                                                                                                    |
| 100120 05.06.2022                                                                                                    | Finance - Transaction TASU: 100120 [Saved]                                                                                                    | Last changed by (20.6                                                                                                    | .06.2022 at 12:25:42) 😏                                                                                                    |
| Copy selection         Delete selection         Bulk Insert           No. ~ /r         Invoice No. /r Supplier         /r Name in bank         /r Bank Cr.           Search         3 Search         3 Search         3 Search         3 Search           1         10066 1012         Ocsphing Director         EUR | Type         Number         Date         Reference         Description           TASU         101020         0.50.62022         III         III           Credit         Difference         0         0         III         IIII           Copy selection         Delete selection         Bulk Insert         Paste Recipe         Split from Resources                                                                                          | Debit 3                                                                                                    | \$840                                                                                                    |
| 2 <u>100206 l</u> 012 Osaŭhing Directo EUR                                                                                                    | No.         / Account         / Object         / Project         / Description           2         Search         2         Search         100206 Osabiling Directo           2         117294         100168 Osabiling Directo         100168 Osabiling Directo           3         212211         100168 Osabiling Directo         100168 Osabiling Directo           5         6         6         6           7         7         7         7 | /*         Debit         /*         Credit           >         Search         >         Search           1         1440.00         2400.00           2400.00         1440.00 | Current         /r         Rate           Search         Search         Search           EUR         1           EUR         1           EUR         1           EUR         1 |

• Działa z ustawieniami systemowymiFinance transactions from ledgers in rows - debt part

| I              | FINANCE     | SETTING         | as           |               |                      |             |    |  |     |            |       |         |               |            |      |            |               |            |
|----------------|-------------|-----------------|--------------|---------------|----------------------|-------------|----|--|-----|------------|-------|---------|---------------|------------|------|------------|---------------|------------|
|                | Finance     | e transactio    | ons from led | gers in rov   | ws debt part         | <b>v</b>    |    |  |     |            |       |         |               |            |      |            |               |            |
| Finance        | e - Tran    | saction         | TASU: 1      | 00120         | Saved                |             |    |  | La  | ist changi | ed by | (05     | .06.2022 at 0 | 8:49:56) 😏 |      |            |               |            |
| Туре           | Number      |                 | Date         |               | Reference            | Description | 'n |  |     | De         | bit   |         |               | ş          |      |            |               |            |
| TASU           |             | 100120          | 05.06.2022   |               |                      |             |    |  |     |            |       |         | 3840          |            |      |            |               |            |
| Credit         | 3840        | Difference<br>0 |              |               |                      |             |    |  |     |            |       |         |               |            |      |            |               |            |
| Copy selection | on Delete s | selection       | Bulk Insert  | Paste Recipe  | Split from Resources |             |    |  |     |            |       |         |               |            |      |            |               | 9 * *      |
| 🗆 No. 🧄        | ≁ Account   | ≁ Object        | ≁ Project    | ≁ Description | on                   |             |    |  | r   | Debit      | ۶     | Credit  | ≁ Currence    | ⊮ Rate     | e se | Cur. Debit | ≁ Cur. Credit | ≁ Supplier |
|                | > Search    | > Search        | > Search     | > Search      |                      |             |    |  | > S | earch      | > 5   | Search  | > Search      | > Search   | >    | Search     | > Search      | > Search   |
| 1              | 111201      |                 |              | Pangakonto    |                      |             |    |  |     |            |       | 3840.00 | EUR           |            | 1    |            | 3840.00       |            |
| 2              | 212211      |                 |              | 100168 Osai   | ihing Directo        |             |    |  |     | 2400.00    |       |         | EUR           |            | 1    | 2400.00    |               | 1012       |
| 3              | 212211      |                 |              | 100206 Osai   | ühing Directo        |             |    |  |     | 1440.00    |       |         | EUR           |            | 1    | 1440.00    |               | 1012       |

## 10.7. Transakcja kursu wymiany płatności tworzona jest osobno dla każdej faktury zakupu

Każda transakcja kursu wymiany faktury zakupu znajduje się w osobnym wierszu, a numer faktury zakupu i obiekt nagłówka są dodawane do wiersza transakcji w celu śledzenia zysków/strat z tytułu kursów walut.

| Financ     | e - Trar    | saction    | n TASU: 1     | 00210        | Saved                     |                                |                  |   | ast char | iged b | y (    | 0.06.202 | 2 at 12: | 38:10) 😏 |          |         |
|------------|-------------|------------|---------------|--------------|---------------------------|--------------------------------|------------------|---|----------|--------|--------|----------|----------|----------|----------|---------|
| Туре       | Number      | 100010     | Date          |              | Reference                 | Description                    |                  |   |          | Debi   | t      |          |          | ¥        |          |         |
| TASU       |             | 100210     | 20.06.2022 1  | 2:33:27 💷    |                           |                                |                  |   |          |        |        | 50.31    |          |          |          |         |
| Credit     |             | Difference |               |              |                           |                                |                  |   |          |        |        |          |          |          |          |         |
|            | 950.31      | 0          |               |              |                           |                                |                  |   |          |        |        |          |          |          |          |         |
|            |             |            |               |              |                           |                                |                  |   |          |        |        |          |          |          |          |         |
| Copy selec | tion Delete | selection  | Bulk Insert P | Paste Recipe | Split from Resources      |                                |                  |   |          |        |        |          |          |          | ୍ 🔳 🗉    | X ×     |
| 🗆 No. 🥎    | ≁ Account   | ≁ Object   | ≁ Project     | ≁ Descriptio | on                        |                                |                  | , | D        | ebit 🗸 | Cred   | t ≁ Cu   | rrenc    | ≁ Rate   | r        | Cur. De |
|            | > Search    | > Search   | > Search      | > Search     |                           |                                |                  |   | Search   |        | Search | > Se     | arch     | > Search | > Search |         |
| 1          | 111201      | ADMIN      |               | 100446 Big P | Paper                     |                                |                  |   |          |        | 473.4  | 8 USD    |          | 0.95365  |          |         |
| 1          | 111201      | SALE       |               | 100447 Big P | Paper                     |                                |                  |   |          |        | 476.8  | 3 USD    |          | 0.95365  |          |         |
| 3          | 212211      | SALE       |               | 100447 Big P | Paper                     |                                |                  |   | 44       | 1.46   |        | USD      |          | 0.88292  |          | 500     |
| 4          | 212211      | ADMIN      |               | 100446 Big P | Paper                     |                                |                  |   | 43       | 8.36   |        | USD      |          | 0.88292  |          | 496     |
|            | 562401      | ADMIN      |               | 100446 Kahji | um valuutakursi muutustes | st ostjate nõuetelt ja tarnija | ate kohustustelt |   | 3        | 5.12   |        | EUR      |          | 1        |          | 35      |
| (          | 562401      | CALE       |               |              |                           |                                |                  |   |          |        |        |          |          |          |          |         |
|            | 502401      | SALE       |               | 100447 Kanji | um valuutakursi muutustes | st ostjate nõuetelt ja tarnija | ate kohustustelt |   | 3        | 5.37   |        | EUR      |          | 1        |          | 35      |

## 10.8. Dlaczego nie można potwierdzić płatności, mimo że obiekt jest zaznaczony w wierszu?

Jeżeli wymagany jest poziom obiektu konta, a wiersz płatności ma obiekt poziomu obiektu, sprawdź, czy w ustawieniach systemu są zaznaczone

- Ustawienia finansowe Płatność wykorzystuje obiekt Faktura zakupu w wierszach TAK
- Ustawienia płatności Płatność wykorzystuje obiekt nagłówka dla kont aktywów NIE

| FINANCE SETTINGS                                                |            |
|-----------------------------------------------------------------|------------|
| Payment uses Purchase Invoice object on<br>rows                 | 🔿 no 💽 yes |
| Bank statement import automatically creates<br>payment          | no 🔻       |
| PAYMENT TERMS                                                   |            |
| Payement alerts about double invoice in<br>unconfirmed Payments | 🔿 no 🌘 yes |
| Payment uses header object for the Asset<br>Accounts            | • no yes   |
|                                                                 |            |

#### 10.9. Płatności - własne prawo nie działa

**Własne prawo** grupy użytkowników nie działa podczas dokonywania płatności. Jeśli konieczne jest nadanie użytkownikowi uprawnień do przeglądania tylko ograniczonych płatności i uprawnień do przeglądania tylko niektórych kont bankowych, możliwe jest

- Użyj rozszerzonej grupy użytkowników
- Użyj ograniczonego prawa
  - Ustaw oddzielne metody płatności dla każdego konta bankowego.
  - Prawa mogą być ograniczone w zakresie praw widoczności.
  - Dodaj uprawnienie do przeglądania ograniczonych praw do płatności w ramach uprawnień użytkownika lub grupy użytkowników.

Other

### **Visibility rights**

| Forbidden | Allowed | Right                           |
|-----------|---------|---------------------------------|
|           | •       | Pasters                         |
|           | ٠       | Cost and NetProfit view         |
|           | ٠       | Invoice stock changing checkbox |
|           | ٠       | Stock level column              |
|           | ٠       | Unbound attachments             |
|           |         |                                 |
|           | >       | Survey types 📀                  |
| B, C, N   | >>      | Allowed payment modes 🕜         |

:!:Jeśli komórka jest pusta, wszystko jest dozwolone. Lista rozdzielona przecinkami. Jeśli przynajmniej jeden kod jest wypełniony, tylko ten kod jest dozwolony.

#### 10.10 Prawo do przedłużenia terminu płatności

- Użytkownik widzi tylko płatności, w których w nagłówku zaznaczony jest obiekt wskazany na karcie personalnej
- Uprawnienia grupy użytkowników mają dokument = płatność oznaczoną jako rozszerzone prawa

Jeżeli grupa użytkowników posiada uprawnienie **Rozszerzona** płatność , użytkownik może widzieć płatności tylko z obiektem na karcie osobowej.

:!:Jeśli prawo jest rozszerzone, ale obiekt nie jest oznaczony na karcie personalnej użytkownika, zachowuje się jak prawo "Wszystkie" i widzi wszystkie płatności. Jeśli dodasz obiekt do użytkownika, widoczne będą tylko płatności z tym obiektem w nagłówku.

### 11. Przykłady ustawień systemowych

## 11.1. Ustawienia systemowe - Transakcje finansowe z ksiąg rachunkowych w wierszach

 Transakcje finansowe z ksiąg rachunkowych w wierszach - wpływają na wiersze wpisów przychodów, płatności i wydatków należnych. Opcje: <u>nie</u> - wiersze z jednym kontem są sumowane do jednego wiersza w powiązanej transakcji finansowej (jeśli wiersze dokumentu nie mają różnych obiektów lub projektów). <u>część zadłużenia</u> - przepływ pieniędzy jest z jednym wierszem transakcji, przychody/płatności klientów/dostawców są w oddzielnym wierszu, jak w dokumencie przychodów/płatności, tj. nie ma konsolidacji wierszy po stronie zadłużenia. Rozważane są obiekty i projekty.

<u>część aktywów również</u> - przepływ pieniędzy i przychody/płatności klientów/dostawców są w oddzielnych wierszach, jak w transakcji finansowej.

<u>podobnie jak w pliku płatności</u> - przepływ pieniędzy jest łączny według klienta/dostawcy, a po stronie księgi rachunkowej faktura jest odzwierciedlona wiersz po wierszu, numer faktury znajduje się na początku każdego wiersza.

#### Dokument płatności

| 🕒 New 🔻        | 🗇 Save  🖌 🤇                | Confirm  🗎 🕻 | ору 🝷   | ⊗ Discard  | 前 Delete    | OPEN     | Attach              | ments  | 🖾 Mail  | 🔹 🖨 Print ୟ     |              |          |      |           |          | ≈ Switch       | to old view   | ۵ کر     |
|----------------|----------------------------|--------------|---------|------------|-------------|----------|---------------------|--------|---------|-----------------|--------------|----------|------|-----------|----------|----------------|---------------|----------|
| Paymen         | t 100335                   | Confirmed    | )       |            |             |          |                     |        |         |                 |              |          |      | Last ch   | anged by | (22.11.2022 at | 10:49:20)     |          |
| Related docur  | ments: kanne               |              |         |            |             |          |                     |        |         |                 |              |          |      |           |          |                |               |          |
| Number         | D                          | ate          |         | Reference  |             | Purcha   | ase invoices        |        | Paid    |                 | Paid in Curr | encv     | Pav  | mode      |          |                |               |          |
|                | 100335 1                   | 5.01.2022    |         |            |             |          |                     | 4800   |         | 4800.00         |              | 4800.00  | P    |           | Q        |                | · ·           |          |
| Comment        | nt<br>k AS.MarkIT Eesti AS |              |         |            |             | Object   | t                   |        | Project |                 | User         |          | Diff | erence    |          |                |               |          |
| Infotark AS,   | MarkIT Eesti AS            |              |         |            |             |          |                     | Q      |         | Q               | TRIINP       | Q        |      |           | 0.00     |                |               |          |
| Copy selection | on ] Delete sele           | ection Bulk  | Insert  |            |             |          |                     |        |         |                 |              |          |      |           |          |                |               | X /      |
| 🗆 No. 🥎        | F Invoice N                | o 🥕 Supplier | 🤌 Nar   | me in bank | Supplier in | nvoice 🤌 | <sup>c</sup> Object | 🤌 Proj | ect 🖌   | Bank account/IB | Bank Cur     | Bank Sum | ۶    | Bank rate | ۶ Paid   | ۶ Inv. Balance | P Description | ≁ Cur. I |
|                | > Search                   | > Search     | > Sea   | arch       | > Search    | )        | Search              | > Sear | rch     | Search          | > Search     | > Search | > 5  | Search    | > Search | Search         | > Search      | > Searc  |
| 1              | 10066                      | 0 1147       | Infotar | rk AS      | 20221       |          |                     |        | 2       | 2176978595774   | EUR          | 600.00   | )    | 1         | 600.00   | 600.00         |               |          |
| 2              | 10066                      | 1 1147       | Infotar | rk AS      | 20222       |          |                     |        | 2       | 2176978595774   | EUR          | 600.00   | )    | 1         | 600.00   | 600.00         |               |          |
| 3              | 10066                      | 2 1015       | MarkIT  | F Eesti AS | 20223       |          |                     |        | 2       | 2195688245212   | EUR          | 1200.00  | )    | 1         | 1200.00  | 1200.00        |               |          |
| 4              | 10066                      | 3 1015       | MarklT  | l Eesti AS | 20224       |          |                     |        | 2       | 2195688245212   | EUR          | 1200.00  | )    | 1         | 1200.00  | 1200.00        |               |          |
| 5              | 10066                      | 4 1015       | MarkIT  | F Eesti AS | 20225       |          |                     |        | 2       | 2195688245212   | EUR          | 1200.00  | )    | 1         | 1200.00  | 1200.00        |               |          |

## 11.1.1. Transakcja finansowa z opcjami NIE - Transakcje finansowe z ksiąg rachunkowych w wierszach

#### Strona debetowa i kredytowa stanowią sumę skumulowaną

| 🗄 New 🔻              | ආ Save              | 🖻 Сору 🝷                     | ⊗ Discard   | 前 Delet   | e 🖉 Attachments        | 🗠 Mail 🝷 | 🖨 Pri | nt <del>-</del> Ope | n original | Periodi | ze    | •••    |             | <b>≈</b> Switc | h to old vie | ew      | ۵ کر      |
|----------------------|---------------------|------------------------------|-------------|-----------|------------------------|----------|-------|---------------------|------------|---------|-------|--------|-------------|----------------|--------------|---------|-----------|
| Financ               | e - Trar            | nsactio                      | n TASU:     | 1003:     | 35 Saved               |          |       |                     |            |         |       |        | Last change | d by           | (22.11.202   | 2 at 10 | :53:51) 🦻 |
| Туре                 | Number              |                              | Date        |           | Reference              | Descript | ion   |                     |            |         |       |        |             | Debit          |              |         | j.        |
| TASU                 |                     | 100335                       | 15.01.2022  | <b></b>   |                        | Infotark | AS,Ma | rkIT Eesti AS       |            |         |       |        |             |                | 4800         |         |           |
| Credit<br>Copy selec | 4800<br>tion Delete | Difference<br>0<br>selection | Bulk Insert | Paste Ree | cipe ] Split from Reso | ources   |       |                     |            |         |       |        |             |                |              | 5       | x /       |
| 🗌 No. 🥎              | Account             | ≁ Object                     | Ļ           | Project   | P Description          |          | ŗ     | Debit               | ۶ Cre      | dit 🗡 ( | Cur 🗸 | e Rate | 🥕 Cur. Debi | 🤌 Cur. Cre     | ≁ VAT cc     | ≁ Su    | pplier    |
|                      | > Search            | > Search                     | >           | Search    | > Search               |          | >     | Search              | > Search   | >       | Se    | Search | > Search    | > Search       | > Seard      | > S     | earch     |
| 1                    | 111201              |                              |             |           | Bank                   |          |       |                     | 4800       | 00 EUF  |       | 1      |             | 4800.00        |              |         |           |
| 2                    | 212211              |                              |             |           | Suppliers debt         |          |       | 4800.00             |            | EUR     |       | 1      | 4800.00     |                |              |         |           |

#### 11.1.2. Opcja CZĘŚĆ DŁUGOWA - Transakcje finansowe z ksiąg rachunkowych w wierszach

Przepływy pieniężne są wyrażone w sumie skumulowanej, a strona zadłużenia księgi głównej jest przedstawiona w wierszach faktur zakupu. Na początku każdego wiersza znajduje się numer faktury zakupu.

| 👌 New 🔻     |                                                                                                    | 🗎 Copy 🔹                                                                                                    | ⊗ Discard   | 前 Dele                                         | te 🖉 Attachments 🖸                                                                                                | 🗠 Mail 🝷 🖨 Prir     | nt 👻 Oper                                               | n original Pe                                                    | riodize                                                                        | •••                                                                                                    |                                                                                              | ≓ Switch                                                           | h to old vie                            | ew 🎤                                                                                             |          |
|-------------|----------------------------------------------------------------------------------------------------|----------------------------------------------------------------------------------------------------|-------------|------------------------------------------------|----------------------------------------------------------------------------------------------------|---------------------|---------------------------------------------------------|------------------------------------------------------------------|--------------------------------------------------------------------------------|----------------------------------------------------------------------------------------------------|----------------------------------------------------------------------------------------------|--------------------------------------------------------------------|-----------------------------------------|--------------------------------------------------------------------------------------------------|----------|
| Financ      | e - Tran                                                                                                    | sactio                                                                                                    | n TASU:     | 1003                                           | 35 Salvestatud                                                                                                    |                     |                                                         |                                                                  |                                                                                |                                                                                                    | Viimati muu                                                                                  | tis (                                                              | 22.11.2022                              | kell 10:51:0                                                                                     | 8) Ø     |
| Туре        | Number                                                                                                    |                                                                                                    | Date        |                                                | Reference                                                                                                    | Description         |                                                         |                                                                  |                                                                                |                                                                                                    |                                                                                              | Debit                                                              |                                         |                                                                                                  | j.       |
| TASU        |                                                                                                    | 100335                                                                                                    | 15.01.2022  | Ē                                              |                                                                                                    | Infotark AS,Mai     | rkIT Eesti AS                                           |                                                                  |                                                                                |                                                                                                    |                                                                                              |                                                                    | 4800                                    |                                                                                                  |          |
| Credit      | 4800                                                                                                    | Difference<br>0                                                                                                    |             |                                                |                                                                                                    |                     |                                                         |                                                                  |                                                                                |                                                                                                    |                                                                                              |                                                                    |                                         |                                                                                                  |          |
|             |                                                                                                    |                                                                                                    |             |                                                |                                                                                                    |                     |                                                         |                                                                  |                                                                                |                                                                                                    |                                                                                              |                                                                    |                                         |                                                                                                  |          |
| Kopeeri val | itud Kustut                                                                                                    | a valitud                                                                                                    | Bulk Insert | Paste Re                                       | cipe Split from Resour                                                                                            | rces                |                                                         |                                                                  |                                                                                | <i>(</i> – –                                                                                                    |                                                                                              |                                                                    |                                         | 9 X                                                                                              | حر ا     |
| Kopeeri val | itud Kustut                                                                                                    | a valitud<br>& Object                                                                                                    | Bulk Insert | Paste Re<br><sup>e</sup> Project               | cipe Split from Resour                                                                                            | rces<br>بر          | Debit                                                   | ۶ Credit                                                         | ۶ Cui                                                                          | ✤ Rate                                                                                                    | ۶ Cur. Debi                                                                                  | ۶ Cur. Cre                                                         | ا الله الله الله الله الله الله الله ال | তি 🕱<br>۶ Suppli                                                                                 | ۶<br>ier |
| Kopeeri val | itud Kustut                                                                                                    | × Object<br>→ Otsi                                                                                                    | Bulk Insert | Paste Re<br><sup>&amp;</sup> Project<br>> Otsi | cipe Split from Resour                                                                                            | rces<br>بر<br>>     | Debit<br>Otsi                                           | <ul><li>&gt; Credit</li><li>&gt; Otsi</li></ul>                  | <ul><li>≁ Cui</li><li>&gt; O1</li></ul>                                        | <ul><li> Rate</li><li> Otsi</li></ul>                                                                           | <ul><li><sup>&gt;</sup> Cur. Debi</li><li>&gt; Otsi</li></ul>                                | <ul><li>✓ Cur. Cre</li><li>&gt; Otsi</li></ul>                     | ► VAT cc > Otsi                         | ত্য 🗴<br>۶ Suppli<br>) Otsi                                                                      | ۶<br>ier |
| Kopeeri val | itud Kustut                                                                                                    | <ul> <li>* Object</li> <li>&gt; Otsi</li> </ul>                                                                                                    | Bulk Insert | Paste Re<br><sup>e</sup> Project<br>Otsi       | cipe Split from Resour<br>P Description<br>Otsi<br>Bank                                                           | rces<br>عر<br>ک     | Debit<br>Otsi                                           | <ul> <li>✓ Credit</li> <li>&gt; Otsi</li> <li>4800.00</li> </ul> | <ul><li>≁ Cui</li><li>&gt; Oi</li><li>EUR</li></ul>                            | <ul> <li>Rate</li> <li>Otsi</li> <li>1</li> </ul>                                                               | <ul><li><sup>&gt;</sup> Cur. Debi</li><li>&gt; Otsi</li></ul>                                | <ul> <li>Cur. Cre</li> <li>Otsi</li> <li>4800.00</li> </ul>        | VAT cc                                  | শ্ Suppli                                                                                        | ìer      |
| Kopeeri val | itud Kustut                                                                                                    | a valitud<br>≁ Object<br>> Otsi                                                                                                    | Bulk Insert | Paste Re<br>Project Otsi                       | Split from Resour     Description     Otsi Bank 100660 Infotark AS                                                | rces کر<br>بر<br>کر | Debit<br>Otsi<br>600.00                                 | <ul> <li>≁ Credit</li> <li>&gt; Otsi</li> <li>4800.00</li> </ul> | <ul> <li>✓ Cui</li> <li>⊘1</li> <li>EUR</li> <li>EUR</li> </ul>                | <ul> <li>✓ Rate</li> <li>&gt; Otsi</li> <li>1</li> <li>1</li> </ul>                                             | <ul> <li>Cur. Debi</li> <li>Otsi</li> <li>600.00</li> </ul>                                  | <ul> <li>Cur. Cre</li> <li>Otsi</li> <li>4800.00</li> </ul>        | VAT cc Otsi                             | り<br>X<br>Suppli<br>) Otsi<br>1147                                                               | ier      |
| Kopeeri val | itud Kustut                                                                                                    | A valitud<br>Colored<br>Colored<br>C | Bulk Insert | Paste Re<br>Project Otsi                       | Cipe Split from Resour     Coscription     Otsi Bank 100660 Infotark AS 100661 Infotark AS                        | rces بر<br>بر<br>بر | Debit<br>Otsi<br>600.00<br>600.00                       | <ul> <li>✓ Credit</li> <li>&gt; Otsi</li> <li>4800.00</li> </ul> | Cut OI EUR EUR                                                                 | <ul> <li>✓ Rate</li> <li>&gt; Otsi</li> <li>1</li> <li>1</li> <li>1</li> </ul>                                  | <ul> <li>Cur. Debi</li> <li>Otsi</li> <li>600.00</li> <li>600.00</li> </ul>                  | <ul> <li>✓ Cur. Cre</li> <li>&gt; Otsi</li> <li>4800.00</li> </ul> | VAT cc Otsi                             | り<br><b>メ</b><br><b>Suppli</b><br>) Otsi<br>1147<br>1147                                         | ier      |
| Kopeeri val | Kustut           Account           Otsi           111201           212211           212211           212211                  | <ul> <li>Valitud</li> <li>Object</li> <li>Otsi</li> </ul>                                                                                                    | Bulk Insert | Paste Re<br><sup>c</sup> Project<br>> Otsi     | Cipe Split from Resour     Pescription     Otsi Bank 100660 Infotark AS 100661 Infotark AS 100662 MarkIT Eesti AS | rces                | Debit<br>Otsi<br>600.00<br>600.00<br>1200.00            | <ul> <li>Credit</li> <li>Otsi</li> <li>4800.00</li> </ul>        | <ul> <li>✓ Cut</li> <li>✓ O1</li> <li>EUR</li> <li>EUR</li> <li>EUR</li> </ul> | <ul> <li>✓ Rate</li> <li>&gt; Otsi</li> <li>1</li> <li>1</li> <li>1</li> <li>1</li> <li>1</li> <li>1</li> </ul> | <ul> <li>Cur. Debi</li> <li>Otsi</li> <li>600.00</li> <li>600.00</li> <li>1200.00</li> </ul> | <ul> <li>✓ Cur. Cre</li> <li>&gt; Otsi</li> <li>4800.00</li> </ul> | VAT cc Otsi                             | <ul> <li>シ Suppli</li> <li>シ Otsi</li> <li>1147</li> <li>1147</li> <li>1015</li> </ul>           | ier      |
| Kopeeri val | Account           Otsi           111201           212211           212211           212211           212211           212211 | a valitud                                                                                                    | Bulk Insert | Paste Re<br><sup> P</sup> Project Otsi         | Poscription     Otsi Bank 100660 Infotark AS 100661 Infotark AS 100662 MarkIT Eesti AS                            | rces >              | Debit<br>Otsi<br>600.00<br>600.00<br>1200.00<br>1200.00 | ✓ Credit<br>> Otsi<br>4800.00                                    | >     OI       >     OI       EUR     EUR       EUR     EUR                    |                                                                                                    | Cur. Debi<br>> Otsi 600.00 600.00 1200.00 1200.00                                            | <ul> <li>Cur. Cre</li> <li>Otsi</li> <li>4800.00</li> </ul>        | VAT cc Otsi                             | <ul> <li>Suppli</li> <li>Otsi</li> <li>1147</li> <li>1147</li> <li>1015</li> <li>1015</li> </ul> | ier      |

## 11.1.3. Opcja AKTYWNA CZĘŚĆ TOO - Transakcje finansowe z ksiąg rachunkowych w wierszach

Przepływy pieniężne i zobowiązania do zapłaty znajdują się w osobnych wierszach transakcji. Na początku każdego wiersza znajduje się numer faktury zakupu.

| 🗯 New 🔻     |            | 🖻 Copy 🔹   | 🛞 Discard   | 前 Delet   | e 🖉 Attachments 🗠      | 3 Mail 👻 🖨 🛛  | Print 🝷 Ope      | n original Pe | riodize | •••      |              | <b>≈</b> Switch | ı to old vie | ew 🔑 [         | D  |
|-------------|------------|------------|-------------|-----------|------------------------|---------------|------------------|---------------|---------|----------|--------------|-----------------|--------------|----------------|----|
| Finance     | e - Tran   | isactio    | n TASU:     | : 1003    | 35 Saved               |               |                  |               |         | l        | .ast changed | by              | (22.11.2022  | 2 at 10:56:31) | ୬  |
| Туре        | Number     |            | Date        |           | Reference              | Description   |                  |               |         |          | (            | Debit           |              |                | y. |
| TASU        |            | 100335     | 15.01.2022  | Ē         |                        | Infotark AS,N | /larkIT Eesti AS |               |         |          |              |                 | 4800         |                |    |
| Credit      |            | Difference |             |           |                        |               |                  |               |         |          |              |                 |              |                |    |
|             | 4800       | 0          |             |           |                        |               |                  |               |         |          |              |                 |              |                |    |
|             |            |            |             |           |                        |               |                  |               |         |          |              |                 |              |                |    |
| Copy select | ion Delete | selection  | Bulk Insert | Paste Re  | cipe Split from Resour | ces           |                  |               |         |          |              |                 |              | ອ <u>ະ</u>     | Þ  |
| 🗌 No. 🥎     | Account    | ≁ Object   |             | ≁ Project | P Description          |               | ۶ Debit          | ۶ Credit      | ۶ Cui   | ۶ Rate   | Cur. Debi    | ≁ Cur. Cre      | ≁ VAT co     | ≁ Supplier     |    |
|             | > Search   | > Search   |             | > Search  | > Search               |               | > Search         | > Search      | > Se    | > Search | > Search     | > Search        | > Seard      | > Search       |    |
| 1           | 111201     |            |             |           | 100660 Infotark AS     |               |                  | 600.00        | EUR     | 1        |              | 600.00          |              | 1147           |    |
| 2           | 111201     |            |             |           | 100661 Infotark AS     |               |                  | 600.00        | EUR     | 1        |              | 600.00          |              | 1147           |    |
| 3           | 111201     |            |             |           | 100662 MarkIT Eesti AS |               |                  | 1200.00       | EUR     | 1        |              | 1200.00         |              | 1015           |    |
| 4           | 111201     |            |             |           | 100663 MarkIT Eesti AS |               |                  | 1200.00       | EUR     | 1        |              | 1200.00         |              | 1015           |    |
| 5           | 111201     |            |             |           | 100664 MarkIT Eesti AS |               |                  | 1200.00       | EUR     | 1        |              | 1200.00         |              | 1015           |    |
| 6           | 212211     |            |             |           | 100660 Infotark AS     |               | 600.00           |               | EUR     | 1        | 600.00       |                 |              | 1147           |    |
| 7           | 212211     |            |             |           | 100661 Infotark AS     |               | 600.00           |               | EUR     | 1        | 600.00       |                 |              | 1147           |    |
| 8           | 212211     |            |             |           | 100662 MarkIT Eesti AS |               | 1200.00          |               | EUR     | 1        | 1200.00      |                 |              | 1015           |    |
| 9           | 212211     |            |             |           | 100663 MarkIT Eesti AS |               | 1200.00          |               | EUR     | 1        | 1200.00      |                 |              | 1015           |    |
| 10          | 212211     |            |             |           | 100664 MarkIT Eesti AS |               | 1200.00          |               | EUR     | 1        | 1200.00      |                 |              | 1015           |    |

## 11.1.4. Opcje takie jak PLIK PŁATNOŚCI - Finansowanie transakcji z ksiąg rachunkowych w wierszach

Przepływy pieniężne są skumulowane według dostawcy, a strona debetowa znajduje się w oddzielnych wierszach faktury. Na początku każdego wiersza znajduje się numer faktury zakupu.

| 🖰 New 🔻     | A Save     | 🖻 Сору 🝷            | 🛞 Discard   | 前 Delet   | te 🖉 Attachments 🖻      | 3 Mail 🝷 🖨   | Print - Ope     | n original Pe | riodize | •••      |              | <b>≈</b> Switcl | h to old vi | ew 🔑 🔳           |
|-------------|------------|---------------------|-------------|-----------|-------------------------|--------------|-----------------|---------------|---------|----------|--------------|-----------------|-------------|------------------|
| Financ      | e - Trar   | nsactio             | n TASU:     | 1003      | 35 Saved                |              |                 |               |         |          | Last changed | l by            | (22.11.202  | 2 at 10:59:16) 🧐 |
| Туре        | Number     |                     | Date        |           | Reference               | Description  |                 |               |         |          |              | Debit           |             |                  |
| TASU        |            | 100335              | 15.01.2022  | Ē         |                         | Infotark AS, | MarkIT Eesti AS |               |         |          |              |                 | 4800        |                  |
| Credit      | 4800       | Difference<br>0     |             |           |                         |              |                 |               |         |          |              |                 |             |                  |
| Copy select | ion Delete | selection           | Bulk Insert | Paste Re  | cipe Split from Resour  | ces          |                 |               |         |          |              |                 |             | 9 X ×            |
| 🗆 No. 🥎     | Account    | <sup>J</sup> Object |             | ۶ Project | P Description           |              | ۶ Debit         | ۶ Credit      | ۶ Cui   | ۶ Rate   | 🥕 Cur. Debi  | 🤌 Cur. Cre      | 🖉 VAT co    | 🖉 Supplier       |
|             | > Search   | > Search            |             | > Search  | > Search                |              | > Search        | > Search      | > Se    | > Search | > Search     | > Search        | > Seard     | > Search         |
| 1           | 111201     |                     |             |           | 20223 20224 20225 Mark  | IT Eesti AS  |                 | 3600.00       | EUR     | 1        |              | 3600.00         |             | 1015             |
| 2           | 111201     |                     |             |           | 20221 20222 Infotark AS |              |                 | 1200.00       | EUR     | 1        |              | 1200.00         |             | 1147             |
| 3           | 212211     |                     |             |           | 100660 Infotark AS      |              | 600.00          |               | EUR     | 1        | 600.00       |                 |             | 1147             |
| 4           | 212211     |                     |             |           | 100661 Infotark AS      |              | 600.00          |               | EUR     | 1        | 600.00       |                 |             | 1147             |
| 5           | 212211     |                     |             |           | 100662 MarkIT Eesti AS  | 203          | 1200.00         |               | EUR     | 1        | 1200.00      |                 |             | 1015             |
| 6           | 212211     |                     |             |           | 100663 MarkIT Eesti AS  |              | 1200.00         |               | EUR     | 1        | 1200.00      |                 |             | 1015             |
| 7           | 212211     |                     |             |           | 100664 MarkIT Eesti AS  |              | 1200.00         |               | EUR     | 1        | 1200.00      |                 |             | 1015             |

# 12. Przedpłaty za pośrednictwem PreID (NOWY DOKUMENT PŁATNICZY)

Te wiersze płatności, które nie odnoszą się do żadnej konkretnej faktury zakupu, wpływają na saldo przedpłaty w księdze zakupów i saldo przedpłaty klienta w bilansie. Directo generuje unikalny identyfikator przedpłaty lub wartość PreID dla każdego wiersza płatności z dodatnią sumą przedpłaty, która może być później użyta do połączenia faktury zakupu z konkretnym wierszem przedpłaty. W wierszu przedpłaty można użyć konta, na które przedpłata może zostać wprowadzona w bilansie - jeśli konto pozostanie puste, zostanie ono pobrane albo z karty dostawcy w wierszu płatności, albo jeśli nie określono żadnego konta w polu **konta PP** na karcie dostawcy, to z ustawienia systemowego Supplier prepayments. Obiekt wiersza przedpłaty i projekt są używane do tworzenia transakcji.

#### 12.1. PreID na dokumencie płatniczym

Przykład płatności, w której temu samemu dostawcy dokonano dwóch przedpłat o różnych kwotach i przeznaczeniu:

#### Nowy dokument płatniczy

| 🗄 New 🔻      | ♠ Save                   | 🗸 Confirm 🛛 🕅  | 🗎 Сору 🔻   | ⊗ Discard  | 1 Delete OPE       | N 🖉 Attach     | ments  | 🖸 Ma   | nil 🝷 🖨 Pi | rint 👻   | CashO    | л        |        |          |             |                   | <b>⇒ Swi</b>       | tch to old view | ۵ ۲       |
|--------------|--------------------------|----------------|------------|------------|--------------------|----------------|--------|--------|------------|----------|----------|----------|--------|----------|-------------|-------------------|--------------------|-----------------|-----------|
| Paymer       | nt 1003                  | 41 Confirme    | d          |            |                    |                |        |        |            |          |          |          |        | Last     | changed by  | (23.11.2022 at 1  | 1:17:35)           |                 |           |
| Related docu | ments: <mark>kann</mark> | e              |            |            |                    |                |        |        |            |          |          |          |        |          |             |                   |                    |                 |           |
| Number       |                          | Date           |            | Reference  | Pur                | chase invoices |        | Paid   |            | P        | aid in ( | Currency | Pa     | y mode   |             |                   | يو                 |                 |           |
|              | 100341                   | 01.01.2022     |            |            |                    |                | 0      |        | 120        | 0.00     |          | 0.00     | P      |          | Q           |                   | Ĩ.                 |                 |           |
| Comment      |                          |                |            |            | Ob                 | iect           |        | Projec | :t         | U        | Jser     |          | Di     | fference |             |                   |                    |                 |           |
| Supplier Pre | eID                      |                |            |            |                    |                | Q      |        |            | QT       | RIINP    | Q        |        |          | 1200.00     |                   |                    |                 |           |
|              |                          |                |            |            |                    |                |        |        |            |          |          |          |        |          |             |                   |                    |                 |           |
| Copy select  | ion Delete               | selection      | ulk Insert |            |                    |                |        |        |            |          |          |          |        |          |             |                   |                    | =               | X ×       |
| 🗆 No. 🧄      | ۶ Invoid                 | e No 🤌 Supplie | er 🦻 Na    | me in bank | ۶ Supplier invoice | ≁ Object       | ≁ Proj | ect    | ℰ Bank Cur | ≁ Bank S | Sum 🖌    | Paid ۶   | Prel   | D۶       | Cust. Total | ۶ Cust. Total EUR | ≁ Bank account/IB. | ۶ Inv. Balan    | ce 🥕 Desc |
|              | > Search                 | > Search       | > Sea      | arch       | > Search           | > Search       | > Sea  | rch    | > Search   | > Search |          | Search > | Search | Search   |             | Search            | > Search           | Search          | > Sear    |
| 1            |                          | PREID          | Suppli     | er PrelD   |                    | ADM            | K201   |        | EUR        | 100      | 00.00    | 1000.00  |        | 88       | 1200.00     | 1200.00           |                    |                 |           |
| 2            |                          | PREID          | Suppli     | er PrelD   |                    | SALES          | K202   | 1      | EUR        | 20       | 00.00    | 200.00   | 3      | 39       |             |                   |                    |                 |           |

#### Transakcja

| 2023,03    | 701 0 1121          | ~                |                       |                             |        |               |                | 23      | 50          |                 |             |                     | 110            |         |
|------------|---------------------|------------------|-----------------------|-----------------------------|--------|---------------|----------------|---------|-------------|-----------------|-------------|---------------------|----------------|---------|
| 🗄 New 🝷    | P Save              | Copy 🝷           | ⊗ Discard             | te 🖉 Attachments 🗹          | Mail 👻 | 🖨 Print 🝷 Ope | en original Pe | riodize | Create reve | erse transactio | n 🔸         | <b></b>             | old view       | ۵ کر    |
| Financ     | e - Trar            | nsactior         | n TASU: 1003          | 41 Saved                    |        |               |                |         |             | L               | ast changed | d by (23.11.202     | 2 at 11:17:35) | ୭       |
| Туре       | Number              |                  | Date                  | Reference                   | Desc   | ription       |                |         |             |                 | De          | bit                 |                | y.      |
| TASU       |                     | 100341           | 01.01.2022            | <b> </b>                    | Sup    | plier PreID   |                |         |             |                 |             | 1200                |                |         |
| Copy selec | 1200<br>tion Delete | 0<br>e selection | Bulk Insert   Paste R | ecipe 🛛 Split from Resource | s      |               |                |         |             |                 |             |                     | -<br>-<br>-    | X       |
| 🗌 No. ^    | Account             | P Object         | Project               | P Description               |        | ۶ Debit       | ۶ Credit       | 🤌 Cui   | ≁ Rate      | 🖗 Cur. Debi     | ≁ Cur. Cre  | ۶ VAT cc ۶ Supplier | ≁ Custom       | n ≁ B   |
|            | > Search            | > Search         | > Search              | > Search                    |        | > Search      | > Search       | > Se    | > Search    | > Search        | > Search    | > Search > Search   | > Search       | > Searc |
|            | 111201              | ADM              | K201                  | Supplier PreID              |        |               | 1000.00        | ) EUR   | 1           |                 | 1000.00     | PREID               |                |         |
| 2          | 2 111201            | SALES            | K202                  | Supplier PreID              |        |               | 200.00         | EUR     | 1           |                 | 200.00      | PREID               |                |         |
| 3          | 3 114501            | ADM              | K201                  | Supplier PreID              |        | 1000.00       | )              | EUR     | 1           | 1000.00         |             | PREID               |                |         |
| 4          | 4 114501            | SALES            | K202                  | Supplier PreID              |        | 200.00        | )              | EUR     | 1           | 200.00          |             | PREID               |                |         |
|            |                     |                  |                       |                             |        |               |                |         |             |                 |             |                     |                |         |

Płatności

#### 12.2. PreID - przedpłata wykorzystana na fakturze zakupu

Wiersze płatności zidentyfikowane za pomocą PrelD można połączyć z fakturą zakupu. Aby dokonać wyboru, należy kliknąć łącze Przedpłata w nagłówku faktury zakupu, co otwiera sekcję na fakturze zakupu, gdzie można zobaczyć PrelD danego dostawcy z użytecznym saldem.

Dwukrotne kliknięcie w dowolnym polu kolumny Wybrane spowoduje próbę dopasowania konkretnej przedpłaty do niepokrytej kwoty przedpłaty na fakturze zakupu.

| Close New Co<br>Event Stock Re | py Confirr<br>ceipt Da | n Save Mail<br>ta from e-invoice | Print D        | elete 🛈 F                             | << >> Sta         | tus Changed LOGOU | JT               |                   |                    | 2            |
|--------------------------------|------------------------|----------------------------------|----------------|---------------------------------------|-------------------|-------------------|------------------|-------------------|--------------------|--------------|
| Number 100679                  |                        |                                  |                |                                       |                   |                   |                  |                   |                    |              |
| Supplier PREID                 |                        | Supplier PreID                   |                |                                       | VAT Reg No        | S                 | Suppliers invoic | e 231122          |                    |              |
| Payee                          |                        |                                  |                |                                       | VAT Reg No        |                   | Surve            | y .               |                    |              |
| Invoice date                   | 23 11 2022             |                                  | lleor          | TRIINP                                | Bank code         | Main     Proceed  | ling O DataF     | Purchase or       | dor                |              |
| Payment terms                  | 7                      | _                                | Object         |                                       | Bank account/IBAN | 22105232278       | _                | S Rece            | int                |              |
| Due date                       | . 30 11 2022           |                                  | Cred account   | 212211                                | Ref.              | LEITOLOLULITO     |                  | Credited invo     | ice                | _            |
| Op. date                       | 23.11.2022             | _                                | Project        |                                       | Asset             |                   |                  | Internal Invo     | ice                |              |
| VAT Date                       |                        | 0                                | rigin Country  | · · · · · · · · · · · · · · · · · · · | Deal type         |                   | ~                | Expen             | ice                |              |
| Received                       | 23.11.2022             | 11:18:01                         | Туре           | (choose type)                         | Status            | (choose status) V |                  |                   |                    |              |
| Reclamation                    |                        | Rec                              | I. description |                                       |                   | <u></u>           |                  | (                 | Split by resources |              |
| Comment                        |                        |                                  |                |                                       |                   |                   |                  | e-m               | nail               |              |
| Int comment                    |                        |                                  |                |                                       |                   |                   |                  |                   |                    |              |
| Last changed by:               | 23.11.202              | 22 11:30:47                      |                |                                       | Paste             | Double-o          | click select     | s prepayments     | using FIFO m       | ethod        |
| Currency EUR                   |                        | VAT total                        | 1              | 60.00 Total                           | 800.00            | Dividable sum     |                  | Prepayment        | 0.00               |              |
| Date Docume                    | nt Supp                | liers invoice Comr               | nent PreID     | ltem Descrip                          | tion SN Object P  | roject Subtot     | al VAT code Tota | al w/VAT          | Used Selected      |              |
| 01.01.2022 Payment             | 100341                 | Suppl                            | ier PrelD 38   |                                       | ADM K             | 201 1000.0        | 00               | 1000.00 96        | 60.00 0.00         |              |
| 01.01.2022 Payment             | 100341                 | Suppl                            | ier PreID 39   |                                       | SALES K           | 202 200.0         | 00               | 200.00            | 0.00 0.00          |              |
|                                |                        |                                  |                |                                       |                   |                   |                  |                   | •                  |              |
| Rate                           | 1                      | Rounding                         |                | 0.00 Total                            | 960.00            | Difference        |                  | Balance           | 960.00             |              |
|                                |                        |                                  |                |                                       |                   |                   |                  | It is possible to | write manuall      | y on the row |
| No Туре Ассон                  | int korrko             | nto Object                       | Project        | User                                  | Description       | Total             | VAT code         | VAT Item          | Oty StockID        | SN PID       |
|                                |                        |                                  | ,              |                                       |                   |                   |                  |                   | aly stockib        | 314 110      |

:!:Wybór ręczny PreIDs nie jest obowiązkowy! Jeśli nie dokonano wyboru ręcznego lub wybrane kwoty nie pokrywają w pełni kwoty przedpłaty faktury zakupu, Directo automatycznie wybiera niezbędne identyfikatory za pomocą metody FIFO.

Po potwierdzeniu zakupu tworzona jest faktura zakupu, która zawiera następującą transakcję:

2025/05/01 04.22

| 🗄 New 🔻 | A Save    | 🖻 Сору 🔻        | Ø Discard Dele      | te 🖉 Attachments 🛛 Mail      | - 8      | Print - Ope    | n original Pe | riodize | Create rev | erse transactio        | on •••     |          | ₹           | Switch to old  | view 🔑   | □    |
|---------|-----------|-----------------|---------------------|------------------------------|----------|----------------|---------------|---------|------------|------------------------|------------|----------|-------------|----------------|----------|------|
| Financ  | e - Trar  | saction         | OST: 10067          | 9 Saved                      |          |                |               |         |            | L                      | ast change | d by     | (23.11.2022 | at 11:40:04) 🤘 | )        |      |
| Туре    | Number    |                 | Date                | Reference                    | Descript | ion            |               |         |            |                        | De         | ebit     |             |                | ç        |      |
| OST     |           | 100679          | 23.11.2022          |                              | PREID S  | upplier PreID/ | /231122       |         |            |                        |            |          | 1920        |                |          |      |
| Credit  | 1920      | Difference<br>0 | Pulk Incort Dacto P | cina Colit from Pacourros    |          |                |               |         |            |                        |            |          |             |                |          |      |
|         |           | Sciection       |                     |                              |          |                |               |         |            |                        |            |          |             |                |          | ٢    |
| □ No. ^ | ≁ Account | ≁ Object        | Project             | P Description                |          | ۶ Debit        | ۶ Credit      | ۶ Cui   | ▹ Rate     | <sup>P</sup> Cur. Debi | ≁ Cur. Cre | ➢ VAT cc | Supplier    | ≁ Custom       | ۶ Resou  | irce |
|         | > Search  | > Search        | > Search            | > Search                     |          | > Search       | > Search      | > Se    | > Search   | > Search               | > Search   | > Searc  | > Search    | > Search       | > Search |      |
| 1       | 212351    |                 |                     | VAT on purchase invoices 20% |          | 160.00         |               | EUR     | 1          | 160.00                 |            | 1        | PREID       |                |          |      |
| 2       | 212211    |                 |                     | Suppliers debt               |          |                | 960.00        | EUR     | 1          |                        | 960.00     |          | PREID       |                |          |      |
| 3       | 525202    |                 |                     | Directo costs                |          | 800.00         |               | EUR     | 1          | 800.00                 |            | 1        | PREID       |                |          |      |
| 4       | 212211    |                 |                     | Suppliers debt               |          | 960.00         |               | EUR     | 1          | 960.00                 |            |          | PREID       |                |          |      |
| 5       | 114501    | ADM             | K201                | Inventory Prepayments        |          |                | 960.00        | EUR     | 1          |                        | 960.00     |          | PREID       |                |          |      |

Wiersz przedpłaty wykorzystuje konto, obiekt i projekt wynikające z wiersza płatności powiązanego z wybranym PreID.

:!:Jeżeli obiekt nie został wypełniony w wierszu płatności, do którego odnosi się PreID, dla odpowiadającego wiersza transakcji używany jest obiekt faktury zakupu.

:!:Jeśli ustawienie systemowe Prepayment takes object from Customer/Supplierma inną wartość niż Nie, obiekt znaleziony za pomocą EttelD nie jest używany.

#### 12.3 Korzystanie z PreID przy płatnościach

| Przykład :               |                  |              |                 |                |           |            |           |          |          |               |                          |
|--------------------------|------------------|--------------|-----------------|----------------|-----------|------------|-----------|----------|----------|---------------|--------------------------|
| Payment 10034            | 3 Saved          |              |                 |                |           |            |           |          | Las      | st changed by | (23.11.2022 at 11:57:13) |
| Number [                 | Date             | Reference    | Pur             | chase invoices | Paid      |            | Paid in C | urrency  | Pay mo   | de            | ų                        |
| 100343                   | 01.02.2022       | <b> </b>     |                 |                | 0         | 3000.00    | )         | 0.00     | Р        | Q             | í.                       |
| Comment                  |                  |              | Obj             | ect            | Project   | t          | User      |          | Differen | ice           |                          |
| Using supplier prepaymen | t                |              |                 |                | Q         | C          | २ TRIINP  | Q        |          | 3000.00       |                          |
| Copy selection Delete se | lection Bulk Ins | ert          |                 |                |           |            |           |          |          |               | (ع) (x) (x)              |
| □ No. ∧ ۶ Invoice N      | No 🖋 Supplier    | Name in bank | Supplier invoid | e 🥕 Object     | Project   | ≁ Bank Cur | Bank Sum  | ۶ Paid   | ۶ PreID  | ۶ Cust. Total | ۶ Cust. Total EUR        |
| > Search                 | > Search         | > Search     | > Search        | > Search       | > Search  | > Search   | > Search  | > Search | > Search | Search        | Search                   |
| 1                        | 1161             | Supplier     |                 | ADM            | PROJECT_2 | EUR        | 3000.00   | 3000.00  | 40       | 3000.00       | 3000.00                  |
| 2                        |                  |              |                 |                |           |            |           |          |          |               |                          |

Aby zmniejszyć saldo przedpłaty w dokumencie płatności, należy wybrać PreID z odpowiednim saldem do wiersza płatności z ujemną kwotą do zapłaty.

• Wpisz ręcznie lub kliknij dwukrotnie na odpowiedni wiersz płatności PreID, co otworzy PreID placer. Obiekty i projekty są umieszczane z PreID.

| Paymen         | nt 1003     | 43 (      | Saved   |          |              |          |         |              |       |         |          |    |           |       |          |    | La       | st char | nged by     | (2    | 3.11.2022 at 11 | :54:26) |
|----------------|-------------|-----------|---------|----------|--------------|----------|---------|--------------|-------|---------|----------|----|-----------|-------|----------|----|----------|---------|-------------|-------|-----------------|---------|
| Number         |             | Date      |         |          | Reference    |          | Purch   | ase invoices |       | Paid    |          |    | Paid in C | urren | ncy      |    | Pay mo   | de      |             |       |                 | ķ       |
|                | 100343      | 01.02     | 2.2022  | Ē        | 1            |          |         |              | 0     |         | -3000.0  | 00 |           |       | 0.00     |    | Ρ        |         | Q           |       |                 |         |
| Comment        |             |           |         |          |              |          | Objec   | t            |       | Project |          |    | User      |       |          |    | Differer | nce     |             |       |                 |         |
| Using suppl    | ier prepaym | nent      |         |          |              | ]        |         |              | Q     |         |          | Q  | TRIINP    |       | a        | ξ. |          | -       | 3000.00     |       |                 |         |
| Copy selection | on Delete   | e selecti | on B    | ulk Inse | rt           |          |         |              |       |         |          |    |           |       |          |    |          |         |             |       |                 | 4       |
| 🗆 No. 🥆        | ۶ – Invoid  | ce No 🤞   | Supplie | er 🖌     | Name in bank | Supplier | invoice | Object       | ₽ Pro | oject   | Bank Cur | ç  | Bank Sum  | ç     | Paid     | ç  | PreID    | ç       | Cust. Total | ç     | Cust. Total     | EUR 🤞   |
|                | > Search    |           | Search  | >        | Search       | > Search |         | > Search     | > Se  | earch   | > Search | >  | Search    | > s   | earch    | >  | Search   | Search  | 1           | Searc | h               |         |
| 1              |             | 1         | 161     | Si       | upplier      |          |         | ADM          | PROJE | ECT_2   | EUR      |    | -3000.00  |       | -3000.00 |    | 40       |         | -3000.00    |       | -300            | 0.00    |
| 2              |             |           |         |          |              |          |         |              |       |         |          |    |           |       |          |    |          |         |             |       |                 |         |

• Wpisz kod dostawcy i sumę ze znakiem minus, PreID jest wybierany metodą FIFO podczas zapisywania. Umieszczając go w ten sposób, obiekty i projekty przedpłat nie zostaną uwzględnione.

| 2025/05/03     | 1 04:22     |                 |              |               |                 |      |         |          | 31 | 1/36       |          |   |          |              | Płatn             | ności    |
|----------------|-------------|-----------------|--------------|---------------|-----------------|------|---------|----------|----|------------|----------|---|----------|--------------|-------------------|----------|
| Payment        | t 10034     | 3 Saved         |              |               |                 |      |         |          |    |            |          |   | Las      | t changed by | (23.11.2022 at 11 | 1:56:03) |
| Number         | - 0         | Date            | Reference    | Pu            | rchase invoices |      | Paid    |          |    | Paid in Cu | rrency   |   | Pay mod  | e            |                   | j.       |
|                | 100343      | 01.02.2022      | <b></b>      |               |                 | 0    |         | -1000.0  | 0  |            | 0.0      | C | Р        | Q            |                   |          |
| Comment        |             |                 |              | Ob            | oject           |      | Project |          |    | User       |          |   | Differen | ce           |                   |          |
| Using supplie  | r prepaymer | nt              |              |               |                 | Q    |         | (        | 2  | TRIINP     | (        | 2 |          | -1000.00     |                   |          |
| Copy selection | n Delete s  | election Bulk I | nsert        |               |                 |      |         |          |    |            |          |   |          |              |                   | 4        |
| 🗆 No. 🧄 🖉      | Invoice     | No 🥕 Supplier   | Name in bank | Supplier invo | ice 🤌 Object    | ≁ Pi | roject  | Bank Cur | 2  | Bank Sum   | ۶ Pai    | ۶ | PreID    | ۶ Cust. Tot  | al 🤌 🛛 Cust. Tota | I EUR    |
| >              | Search      | > Search        | > Search     | > Search      | > Search        | > s  | earch   | > Search | >  | Search     | > Search | > | Search   | Search       | Search            |          |
| 1              |             | 1161            | Supplier     |               | ADM             | PRO  | IECT_2  | EUR      |    | -1000.00   | -1000.0  | 0 | 40       | -1000.       | -10               | 00.00    |
| 2              |             |                 |              |               |                 |      |         |          |    |            |          |   |          |              |                   |          |

### 12.4. Przykłady przedpłat walutowych

| Paymen<br>Related docur        | t 100344    | Confirmed                    |                                |               |                  |        |                        |         |           |              |        |        | Last cl | hanged by     | (23.11.20     | 22 at 12:05:5 | 5)                    |                        |       |
|--------------------------------|-------------|------------------------------|--------------------------------|---------------|------------------|--------|------------------------|---------|-----------|--------------|--------|--------|---------|---------------|---------------|---------------|-----------------------|------------------------|-------|
| Number                         | D           | ate                          | Reference                      |               | Purchase invoice | s      | Paid                   |         | Pai       | d in Currenc | у      | Pay    | mode    |               |               |               | ير                    |                        |       |
|                                | 100344 0    | 1.01.2022                    | <b></b>                        |               |                  | 0      |                        | 882     | 2.92      |              | 0.00   | P      |         | Q             |               |               |                       |                        |       |
| Comment                        |             |                              |                                |               | Object           |        | Project                |         | Use       | r            |        | Diff   | erence  |               |               |               |                       |                        |       |
| Supplier                       |             |                              |                                |               |                  | Q      |                        |         | Q TR      | INP          | Q      |        |         | 882.92        |               |               |                       |                        |       |
| Copy selection                 | Delete sele | ection Bulk                  | Insert                         | ≁ Supplier in | voice & Object   | ≁ Proj | iect 🗡 Ba              | ank Cur | ≁ Bank Su | m≁ f         | Paid ۶ | PreID  | ير      | Cust. Total 🥖 | Cust. Tot     | al EUR 🗡      | Bank account/IB,      | E E X                  | :     |
|                                | > Search    | > Search                     | > Search                       | > Search      | > Search         | > Sea  | rch > S                | earch   | > Search  | > Searc      | h > s  | Search | Search  | 5             | earch         | >             | Search                | Search                 | > :   |
| 1                              |             | 1161                         | Supplier                       |               |                  |        | USD                    |         | 1000.     | 88 00        | 2.92   | 41     |         | 1000.00       |               | 882.92        |                       |                        |       |
| <b>Finance</b><br>Type<br>TASU | e - Tran    | <b>saction</b><br>100344     | TASU: 10<br>Date<br>01.01.2022 | 0344 s<br>Re  | eference         |        | Descriptio<br>Supplier | on      |           |              |        |        |         |               | Last change   | d by          | (23.11.2022<br>882.92 | at 12:05:55) الح<br>بر | ,     |
| Credit<br>Copy selecti         | 882.92      | Difference<br>0<br>selection | Bulk Insert Past               | e Recipe      | Split from Resou | rces   |                        |         |           |              |        |        |         |               |               |               |                       | ≣ ୭ <b>x</b>           | [عر[  |
| □ No. ^                        | ≁ Account   | ≁ Object                     | ۶ Proi                         | ect 🤌 Desci   | ription          |        | ,                      | L.      | Debit ۶   | Credit       | t 🔑 Cu | ŗ      | Rate    | ≁ Cur. Del    | oi 🤌 Cur. Cre | ۶ VAT o       | c & Supplier          | Custom                 | ير    |
|                                | > Search    | > Search                     | > Sea                          | rch > Searc   | :h               |        | )                      | Search  | h >       | Search       | > Se   | > Se   | earch   | > Search      | > Search      | > Searc       | > Search              | > Search               | > Sea |
| 1                              | 111201      |                              |                                | Supplier      |                  |        |                        |         |           | 882.9        | 2 USD  | 0.882  | 924245  |               | 1000.00       | )             | 1161                  |                        | _     |
| 2                              | 114501      |                              |                                | Supplier      |                  |        |                        | 8       | 382.92    |              | USD    | 0.882  | 924245  | 1000.0        | 00            |               | 1161                  |                        |       |

Przedpłata zostanie wykorzystana do zapłaty po tym samym kursie wymiany, co pierwotna przedpłata.

#### 12.4.1. Wykorzystanie przedpłaty na fakturze zakupu w walucie

• Przedpłaty mogą być używane tylko w tej samej walucie, co faktura zakupu. Jeśli przedpłata jest utworzona w EUR, a faktura zakupu jest w USD, przedpłaty nie można użyć na fakturze zakupu.

Użycie przedpłaty w walucie podanej na fakturze zakupu po kursie z dnia przedpłaty

|                                                             | Stock Rec                                                                                                    | eipt Data from e-i                                                                                                    | invoice                                                                                                    | Delete U F                                                                                    | < >> Si                                                                                                    | atus Changed LO                                                                                                    | 6001                                                                                                    |                                                                                                    |                                                                                                    |
|-------------------------------------------------------------|----------------------------------------------------------------------------------------------------|----------------------------------------------------------------------------------------------------|----------------------------------------------------------------------------------------------------|-----------------------------------------------------------------------------------------------|----------------------------------------------------------------------------------------------------|----------------------------------------------------------------------------------------------------|----------------------------------------------------------------------------------------------------|----------------------------------------------------------------------------------------------------|----------------------------------------------------------------------------------------------------|
| Number 100                                                  | 0680                                                                                                    |                                                                                                    |                                                                                                    |                                                                                               |                                                                                                    |                                                                                                    |                                                                                                    |                                                                                                    |                                                                                                    |
| Supplier 116                                                | 61                                                                                                    | Supplier                                                                                                    |                                                                                                    |                                                                                               | VAT Reg N                                                                                                    | lo                                                                                                    | Suppliers invoic                                                                                                    | e 310522                                                                                                    |                                                                                                    |
| Payee                                                       |                                                                                                    |                                                                                                    |                                                                                                    |                                                                                               | VAT Reg N                                                                                                    | lo                                                                                                    | Surve                                                                                                    | у                                                                                                    |                                                                                                    |
|                                                             |                                                                                                    |                                                                                                    |                                                                                                    |                                                                                               |                                                                                                    | Main O Pro                                                                                                    | ceeding O DataF                                                                                                    | ields                                                                                                    |                                                                                                    |
| Invoi                                                       | ce date                                                                                                    | 31.05.2022                                                                                                    | User                                                                                                    | TRIINP                                                                                        | Bank cod                                                                                                    | e                                                                                                    |                                                                                                    | Purchase order                                                                                                    |                                                                                                    |
| Paymen                                                      | it terms                                                                                                    | 7                                                                                                    | Object                                                                                                    | PROD                                                                                          | Bank account/IBA                                                                                                    | N 221050323227                                                                                                    |                                                                                                    | S.Receipt                                                                                                    |                                                                                                    |
| D                                                           | ue date                                                                                                    | 07.06.2022                                                                                                    | Cred account                                                                                                    | 212211                                                                                        | Re                                                                                                    | f.                                                                                                    |                                                                                                    | Credited invoice                                                                                                    |                                                                                                    |
| 0                                                           | p. date                                                                                                    | 31.05.2022                                                                                                    | Project                                                                                                    |                                                                                               | Asse                                                                                                    | et                                                                                                    |                                                                                                    | Internal Invoice                                                                                                    |                                                                                                    |
| V                                                           | AT Date                                                                                                    |                                                                                                    | Origin Country                                                                                                    | •                                                                                             | <ul> <li>Deal typ</li> </ul>                                                                                                    | e                                                                                                    | ~                                                                                                    | Expence                                                                                                    |                                                                                                    |
| Re                                                          | eceived                                                                                                    | 23 11 2022 12:40:13                                                                                                    | Type                                                                                                    | (choose type)                                                                                 | Statu                                                                                                    | s (choose status)                                                                                                    | •                                                                                                    |                                                                                                    |                                                                                                    |
| Pocla                                                       | mation                                                                                                    |                                                                                                    | Pect description                                                                                                    | (chieses type)                                                                                |                                                                                                    |                                                                                                    | _                                                                                                    |                                                                                                    | Split by resources                                                                                                    |
| Necia                                                       | mation                                                                                                    |                                                                                                    | Reci, description                                                                                                    |                                                                                               |                                                                                                    |                                                                                                    |                                                                                                    |                                                                                                    | opin by resources                                                                                                    |
| Co                                                          | mment                                                                                                    |                                                                                                    |                                                                                                    |                                                                                               |                                                                                                    |                                                                                                    |                                                                                                    | e-mail                                                                                                    |                                                                                                    |
| Currency<br>Date D<br>01.01.2022 P                          | USD<br>Iocument<br>ayment 1                                                                                           | t Suppliers invo<br>00344                                                                                                    | VAT total<br>bice Comment PreID Iter<br>Supplier 41                                                                                                    | 0.00 To<br>m Description                                                                      | otal 1000.0<br>n SN Object Proje                                                                                                    | 0 Dividable s<br>act Subto<br>1000.                                                                                                    | sum<br>tal VAT code Total w/<br>00 100                                                                                                    | Prepayment<br>VAT Used<br>0.00 0.00                                                                                                    | 1000.00<br>Rate Selecti<br>0.8829 USD 1000.0                                                                          |
| Rate                                                        |                                                                                                    | 0.933445347                                                                                                    | Rounding                                                                                                    | 0.00 Tc<br>Br                                                                                 | otal 1000.0<br>ase 933.4                                                                                                    | 0 Differe<br>5                                                                                                    | nce                                                                                                    | Balance                                                                                                    | 1000.00                                                                                                    |
|                                                             |                                                                                                    |                                                                                                    |                                                                                                    |                                                                                               |                                                                                                    |                                                                                                    |                                                                                                    |                                                                                                    |                                                                                                    |
| Transa                                                      | kcja                                                                                                    |                                                                                                    |                                                                                                    |                                                                                               |                                                                                                    |                                                                                                    |                                                                                                    |                                                                                                    |                                                                                                    |
| Fransa<br>Finance                                           | kcja<br>- Tra                                                                                                    | nsaction OS                                                                                                    | F: 100680 <b>(Saved</b>                                                                                                    | •                                                                                             |                                                                                                    |                                                                                                    | La                                                                                                    | ist changed by (23.11.2                                                                                                    | 022 at 13:15:55) 🍤                                                                                                    |
| Transa<br>Finance                                           | kcja<br>- Tra<br><sup>Number</sup>                                                                                    | nsaction OS <sup>-</sup><br>Date                                                                                                    | T: 100680 Saved<br>Refer                                                                                                    | rence                                                                                         | Description<br>1161 Supplier//310522                                                                                                    |                                                                                                    | La                                                                                                    | Debit 1866                                                                                                    | 022 at 13:15:55) め                                                                                                    |
| Transa<br>Finance<br>Type<br>OST                            | kcja<br>- Tra<br><sup>Number</sup>                                                                                    | nsaction OS <sup>-</sup><br>Date<br>100680 31.05                                                                                         | <b>T: 100680</b> Saved<br>Refer                                                                                                    | rence                                                                                         | Description<br>1161 Supplier//310522                                                                                                    |                                                                                                    | Lā                                                                                                    | Debit 1866:                                                                                                    | 022 at 13:15:55) 50                                                                                                   |
| Transa<br>Finance<br>Type<br>OST<br>Credit                  | kcja<br>- Tra<br>Number<br>1866.9                                                                                     | Date<br>100680 31.05<br>Difference<br>0                                                                                                  | T: 100680 (Saved<br>Refer<br>2022 (1)                                                                                                    | P                                                                                             | Description<br>1161 Supplier//310522                                                                                                    |                                                                                                    | Ĺĕ                                                                                                    | Debit 1866.                                                                                                    | 022 at 13:15:55) හා<br>උ                                                                                              |
| Transa<br>Finance<br>Type<br>OST<br>Credit                  | kcja<br>- Tra<br>Number<br>1866.9                                                                                     | nsaction OS <sup>®</sup><br>100680 31.05<br>Difference<br>0<br>e selection Bulk Ins                                                      | T: 100680 saved<br>Refer<br>2022 m<br>ert Paste Recipe Spli                                                                                                    | rence<br>t from Resources                                                                     | Description<br>1161 Supplier//310522                                                                                                    |                                                                                                    | La                                                                                                    | st changed by (23.11.2<br>Debit 1866.3                                                                                                    | 022 at 13:15:55) වි)<br>ළ<br>E E ල ල X (                                                                              |
| Transa<br>Finance<br>Type<br>OST<br>Credit                  | kcja<br>- Tra<br>Number<br>1866.9<br>n Delet                                                                          | nsaction OS<br>Date<br>100680 31.05<br>Difference<br>0<br>e selection Bulk Ins<br>+ Object                                               | T: 100680 Saved<br>Refer<br>2022 m<br>ert Paste Recipe Spli<br>& Project & Descript                                                                                                    | t from Resources                                                                              | Description<br>1161 Supplier//310522                                                                                                    | Credit & Cur &                                                                                                    | Lã<br>Rate 🦩 Cur. Debi                                                                                                    | st changed by (23.11.2<br>Debit<br>1866.<br>۶ Cur. Cre ۶ VAT cc ۶ Suppl                                                                                                    | 022 at 13:15:55 گ<br>ب<br>ع<br>ب<br>ا<br>ا<br>ا<br>ا<br>ا<br>ا<br>ا<br>ا<br>ا<br>ا<br>ا<br>ا<br>ا<br>ا<br>ا<br>ا<br>ا |
| Transa<br>Finance<br>Type<br>OST<br>Credit<br>Copy selectio | kcja<br>- Tra<br>Number<br>1866.9<br>n Delet<br>& Accoun<br>> Search                                                  | nsaction OS<br>Date<br>100680 31.05<br>Difference<br>0<br>e selection Bulk Ins<br>> Coject<br>> Search                                   | T: 100680 saved<br>Refer<br>2022 m<br>Paste Recipe Split<br>Project & Descript<br>Search > Search                                                                                                    | t from Resources                                                                              | Description<br>1161 Supplier//310522<br>Peblit &<br>Search >                                                                                                    | Credit ≁ Cur ≁<br>Search > Se > Se                                                                                                    | Rate<br><i>F</i> Cur, Debi<br>Search<br>Search                                                                                                    | List changed by (23.11.2<br>Debit 1866.<br>✓ Cur. Cre 	+ VAT cc 	+ Suppl<br>> Search > Searc > Searcl                                                                                                    | 022 at 13:15:55) ♥)<br>9                                                                                              |
| Transa<br>Finance<br>Ost<br>Credit<br>Copy selectio         | kcja<br>- Tra<br>Number<br>1866.9<br>m Delet<br><sup>6</sup> Accoun<br>> Search<br>212211                             | nsaction OS <sup>-</sup><br>Date<br>100680 31.05<br>Difference<br>e selection Bulk Ins<br>t & Object<br>> Search<br>PROD                 | T: 100680 Saved<br>Refer<br>2022 M<br>Vert Paste Recipe Split<br>Project & Descript<br>> Search > Search<br>Accounts P.                                                                                                    | t from Resources<br>tion                                                                      | Description<br>1161 Supplier//310522                                                                                                    | Credit         F         Cur         F           Search         >         Search         >         Search         >         Search         >         Search         >         Search         >         Search         >         Search         Search | Rate & Cur. Debi<br>Search > Search<br>3445347                                                                                                    | ist changed by         (23.11.2           Debit         1866.1           ✓         1866.1           ✓         Search > Search > Searcl           > Search > Search > Searcl         1161                                                                                                    | 022 at 13:15:55 ᠑                                                                                                    |
| Transa<br>Finance<br>Type<br>OST<br>Credit<br>Copy selectio | kcja<br>- Tra<br>Number<br>1866.9<br>In Delet<br>Accoun<br>Search<br>212211<br>522107                                 | nsaction OS<br>Date<br>100680 31.05<br>Difference<br>0<br>e selection Bulk Ins<br>t & Object<br>> Search<br>PROD                         | T: 100680 Saved<br>Refer<br>2022 In Split<br>Kert Paste Recipe Split<br>Project & Descript<br>> Search > Search<br>Accounts P.<br>Office Supp                                                                                                    | t from Resources<br>tion<br>ayable<br>ylies                                                   | Description           1161 Supplier//310522           Image: Supplier //310522           Image: Supplier //310522           Image: Supplier //310522           Image: Supplier //310522           Image: Supplier //310522           Image: Supplier //310522           Image: Supplier //310522           Image: Supplier //310522           Image: Supplier //310522           Image: Supplier //310522           Image: Supplier //310522           Image: Supplier //310522           Image: Supplier //310522           Image: Supplier //310523           Image: Supplier //310523 </td <td>Credit         ۶ Cu         ۶           Search         3 Se         3           933.45         USD         0.93</td> <td>Rate         /*         Cur. Debi           Search         &gt;         Search           3445347         1000.00</td> <td>ist changed by         (23.11.2           Debit         1866.1           * Cur. Cre         * VAT cc         * Suppl           &gt; Search         &gt; Search         &gt; Search           1000.00         1161         0</td> <td>022 at 13:15:55) ℃<br/>→<br/>→<br/>→<br/>→<br/>→<br/>→<br/>→<br/>→<br/>→<br/>→</td>                                                                                                    | Credit         ۶ Cu         ۶           Search         3 Se         3           933.45         USD         0.93                                                                                                    | Rate         /*         Cur. Debi           Search         >         Search           3445347         1000.00                                                                                                    | ist changed by         (23.11.2           Debit         1866.1           * Cur. Cre         * VAT cc         * Suppl           > Search         > Search         > Search           1000.00         1161         0                                                                                                    | 022 at 13:15:55) ℃<br>→<br>→<br>→<br>→<br>→<br>→<br>→<br>→<br>→<br>→                                                  |
| Transa<br>Finance<br>Type<br>OST<br>Credit<br>Copy selectio | kcja<br>- Tra<br>Number<br>1866.9<br>n Delet<br>212211<br>522107<br>212211                                            | nsaction OS<br>Date<br>100680 31.05<br>Difference<br>0<br>eselection Bulk Ins<br>t / Object<br>> Search<br>PROD<br>PROD                  | T: 100680 Saved Refer 2022   Paste Recipe Spli Project  Project  Poscript Search  Search  Search  Coffice Supp Coffice Supp Accounts P Coffice Supp Coffice Supp | t from Resources<br>tion<br>ayable<br>jites<br>ayable                                         | Description           1161 Supplier//310522           Image: state state st | Credit         F         Cur         F           Search         >         5e         >           933.45         USD         0.93           USD         0.93           USD         0.93                                                                                                    | Rate                                                                                                    | bebit         23.11.2           Debit         1866.3           / Cur. Cre         / VAT cc         / Suppl           > Search         > Search         > Search           1000.00         1161         1161           0         1161         1161                                                                                                    | 022 at 13:15:55) ℃<br>9                                                                                               |
| Transa<br>Finance<br>Type<br>OST<br>Credit<br>Copy selectio | kcja<br>- Tra<br>Number<br>1866.9<br>n Delet<br>* Accoun<br>> Search<br>212211<br>522107<br>212211<br>114501          | nsaction OS<br>Date<br>100680 31.05<br>Difference<br>0<br>e selection Bulk Ins<br>t + Object<br>> Search<br>PROD<br>PROD                 | T: 100680 Saved Refer 2022  Paste Recipe Spli Project  Poster Spli Project  Search Accounts P Office Supp Accounts P Inventory P Inventory P                                                                                                    | t from Resources<br>tion<br>ayable<br>jlies<br>ayable<br>repayments                           | Description         ////////////////////////////////////                                                                                                    | Credit         P Cur         P           Search         > Sea         >           933.45         USD         0.93           USD         0.93         0.93           882.92         USD         0.88                                                                                                    | P         Urr         Debi           Search         >         Search         Search           3445347         100000         3445347         100000           3445347         100000         2924245         100000 | bebit         (23.11.2           Debit         1866.1           / Cur. Cre         > VAT cc         > Suppl           > Search         > Search         > Search           1000.00         1161         1161           1100.00         1161         1161                                                                                                    | 022 at 13:15:55) ♥)                                                                                                   |
| Transa<br>Finance<br>Ost<br>Credit<br>Copy selectio         | KCja<br>- Tra<br>Number<br>1866.9<br>m Detet<br><sup>€</sup> Accoun<br>212211<br>222107<br>212211<br>114501<br>423001 | nsaction OS<br>Date<br>100680 31.05<br>Difference<br>0<br>e selection Bulk Ins<br>t / Object<br>> Search<br>PROD<br>PROD<br>PROD<br>PROD | T: 100680 saved<br>Refer<br>2022  Paste Recipe Split<br>Project  Poscript<br>Search  Search  Search<br>Accounts P.<br>Office Supp<br>Accounts P.<br>Inventory P.<br>Profit from                                                                                                    | t from Resources<br>tion<br>ayable<br>biles<br>ayable<br>repayments<br>exchange rate differen | Description           1161 Supplier//310522           > Search           > Search           933.45           933.45           933.45           1100                                                                                                    | Credit         ≁ Cur         ≁           Search         > Se         >           933.45         USD         0.93           USD         0.93           USD         0.93           882.92         USD         0.88           50.52         EUR                                                                                                    | Rate                                                                                                    | ✓         Car. Cre         ✓         VAT         C         ✓         Suppl           ✓         Cur. Cre         ✓         VAT         C         ✓         Suppl           ✓         Search         >         Search         > | 022 at 13:15:55 ᠑                                                                                                    |

#### 12.4.2 Kompensacja przedpłaty na dokumencie płatności w walucie

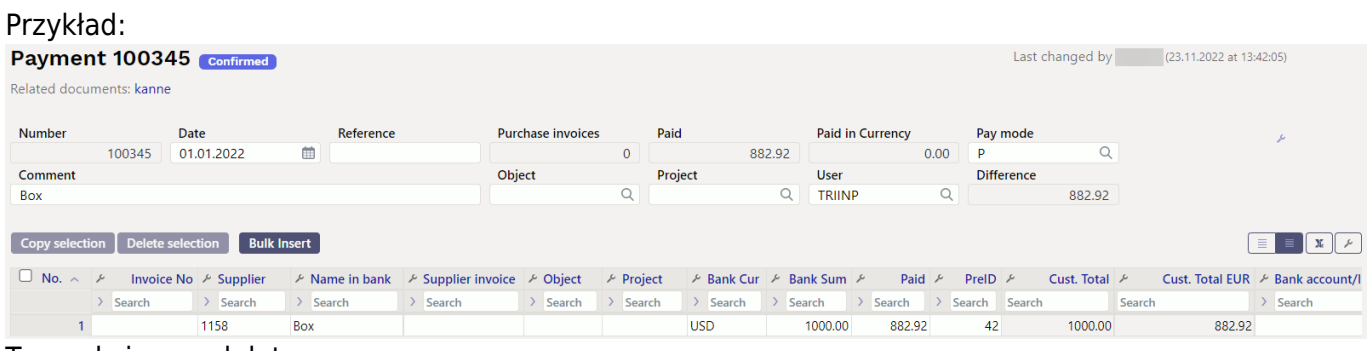

Transakcja przedpłaty

|                       |           |                              |             |           |                          |         |      |        | _   |        |      |             |             |     |          |          |             |                |               | _ |
|-----------------------|-----------|------------------------------|-------------|-----------|--------------------------|---------|------|--------|-----|--------|------|-------------|-------------|-----|----------|----------|-------------|----------------|---------------|---|
| Financ                | e - Trar  | nsactior                     | n TASU:     | 10034     | 15 Saved                 |         |      |        |     |        |      |             | l           | ast | change   | d by     | (23.11.2022 | at 13:42:05)   | ୬             |   |
| Туре                  | Number    |                              | Date        |           | Reference                | Descrip | otio | n      |     |        |      |             |             |     | De       | ebit     |             |                | y.            |   |
| TASU                  |           | 100345                       | 01.01.2022  | 2 (       |                          | Box     |      |        |     |        |      |             |             |     |          |          | 882.92      |                |               |   |
| Credit<br>Copy select | 882.92    | Difference<br>0<br>selection | Bulk Insert | Paste Rec | ipe Split from Resources |         |      |        |     |        |      |             |             |     |          |          |             | <u>لا رو =</u> | مر ( <u>ا</u> |   |
| □ No. ~               | ≁ Account | ≁ Object                     |             | Project   | ۶ Description            |         | Ļ    | Debi   | t p | Credit | ۶ Cu | ۶ Rate      | ۶ Cur. Debi | ŗ   | Cur. Cre | ۶ VAT cc | ≁ Supplier  | ≁ Custom       | ×             |   |
|                       | > Search  | > Search                     |             | > Search  | > Search                 |         | >    | Search | >   | Search | > Se | > Search    | > Search    | >   | Search   | > Searc  | > Search    | > Search       | > s           | e |
|                       | 1 111201  |                              |             |           | Box                      |         |      |        |     | 882.92 | USD  | 0.882924245 |             |     | 1000.00  |          | 1158        |                |               |   |
|                       | 2 114501  |                              |             |           | Box                      |         |      | 882.9  | 2   |        | USD  | 0.882924245 | 1000.00     |     |          |          | 1158        |                |               |   |

Płatności

#### Aby skorzystać z przedpłaty

- Użyj typu płatności, który TYPE=EQUAL
- Umieść PreID

2025/05/01 04:22

- Umieść fakturę zakupu
- W polu BankRate wprowadź ręcznie ten sam kurs wymiany na fakturze zakupu, jaki obowiązywał przy przedpłacie

| ayinen         | t 10034                                            | 6 Confirmed                                                 |                                                              |                                                                       |                                   |                                          |                 |                                              |            |                                                                                  |                       |                                                                  | Last chan      | iged by     | (23          | .11.2022 at 14:09:15                  | 5          |
|----------------|----------------------------------------------------|-------------------------------------------------------------|--------------------------------------------------------------|-----------------------------------------------------------------------|-----------------------------------|------------------------------------------|-----------------|----------------------------------------------|------------|----------------------------------------------------------------------------------|-----------------------|------------------------------------------------------------------|----------------|-------------|--------------|---------------------------------------|------------|
| Related docur  | ments: kanne                                       |                                                             |                                                              |                                                                       |                                   |                                          |                 |                                              |            |                                                                                  |                       |                                                                  | Payme          | ent mode    | TYPE         | E = EQUAL                             |            |
| Number         | ſ                                                  | ate                                                         | Reference                                                    | Р                                                                     | urchase invoices                  |                                          | Paid            |                                              |            | Paid in Cu                                                                       | rrency                | Pay m                                                            | iode 🗡         |             |              |                                       |            |
|                | 100346                                             | 1.05.2022                                                   | <b></b>                                                      |                                                                       | 933                               | 3.45                                     |                 | 0.0                                          | 00         |                                                                                  | 1000.0                | 00 P_SU                                                          | PPLIERS        | Q           |              | · · · · · · · · · · · · · · · · · · · |            |
| Comment        |                                                    |                                                             |                                                              | C                                                                     | bject                             |                                          | Project         |                                              |            | User                                                                             |                       | Differ                                                           | ence           |             |              |                                       |            |
| Box            |                                                    |                                                             |                                                              |                                                                       |                                   | Q                                        |                 |                                              | Q          | TRIINP                                                                           |                       | Q                                                                | -              | -933.45     |              |                                       |            |
|                |                                                    |                                                             |                                                              |                                                                       |                                   |                                          |                 |                                              |            |                                                                                  |                       |                                                                  |                |             |              |                                       |            |
| Copy selection | on Delete se                                       | ection Bulk                                                 | Insert                                                       |                                                                       |                                   |                                          |                 |                                              |            |                                                                                  |                       |                                                                  |                |             |              | = = X /                               | )          |
| Copy selection | Delete se                                          | ection Bulk                                                 | Insert                                                       | ≁ Supplier invo                                                       | Dice & Object                     | ≁ Pro                                    | oject 4         | <sup>c</sup> Bank Cur                        | ۶E         | 3ank Sum                                                                         | PreID                 | ≁ Bank rat                                                       | e ۶            | Cust. Total | بر           | E E X +                               | )          |
| Copy selection | Delete se       *     Invoice N       >     Search | ection Bulk                                                 | Insert <ul> <li>Name in bank</li> <li>Search</li> </ul>      | <ul> <li>Supplier invo</li> <li>Search</li> </ul>                     | bice <i>&gt;</i> Object<br>Search | <ul><li>≁ Pro</li><li>&gt; Sea</li></ul> | oject A         | <ul> <li>Bank Cur</li> <li>Search</li> </ul> | ۶ E        | Bank Sum                                                                         | PrelD                 | <ul><li>✓ Bank rat</li><li>&gt; Search</li></ul>                 | e ۶<br>Search  | Cust. Total | ے<br>Search  | E E X A                               | )          |
| Copy selection | Delete se       *     Invoice N       >     Search | ection Bulk<br>lo & Supplier<br>> Search<br>1158            | Insert       P     Name in bank       >     Search       Box | Supplier invo     Search                                              | oice ⊁ Object<br>→ Search         | <ul><li>Pro</li><li>Sea</li></ul>        | oject A<br>arch | <ul> <li>Bank Cur</li> <li>Search</li> </ul> | ۶ و<br>ک   | Search 2<br>-1000.00                                                             | PrelD<br>Search<br>42 | <ul> <li>Bank rat</li> <li>Search</li> <li>0.88292424</li> </ul> | e ۶<br>Search  | Cust. Total | ہر<br>Search | Cust. Total EUR                       | )          |
| Copy selection | Delete se     P     Invoice N     Search           | ection Bulk<br>lo & Supplier<br>> Search<br>1158<br>81 1158 | Insert  P Name in bank  Search  Box  Box                     | <ul> <li>Supplier involves</li> <li>Search</li> <li>310522</li> </ul> | oice<br>≁ Object<br>→ Search      | Pro                                      | oject A         | Bank Cur Search JSD JSD                      | ≁ E<br>> S | Bank Sum         2           Search         2           -1000.00         1000.00 | PreID<br>Search<br>42 | <ul> <li>Bank rat</li> <li>Search</li> <li>0.88292424</li> </ul> | ie ۶<br>Search | Cust. Total | ہر<br>Search | E E X                                 | UR<br>).00 |

#### Zysk/strata kursowa jest obliczana na podstawie transakcji

| Financ      | e - Tran   | sactior         | 1003 TASU: 1003      |                             | Last        | changed by | (2       | 23.11.2022 at 14 | 1:16:13) 🧐  |             |                       |         |              |         |
|-------------|------------|-----------------|----------------------|-----------------------------|-------------|------------|----------|------------------|-------------|-------------|-----------------------|---------|--------------|---------|
| Туре        | Number     |                 | Date                 | Reference                   | Description |            |          |                  |             |             | Debit                 |         |              | Ļ       |
| TASU        |            | 100346          | 31.05.2022           |                             | Box         |            |          |                  |             |             |                       |         | 933.45       |         |
| Credit      | 933.45     | Difference<br>0 |                      |                             |             |            |          |                  |             |             |                       |         |              |         |
| Copy select | ion Delete | selection       | Bulk Insert Paste Re | cipe Split from Resources   |             |            |          |                  |             |             |                       | (       | ≣ <b>∎</b> ୭ | ××      |
| 🗆 No. 🔨     | ≁ Account  | P Object        | Project              | P Description               | J.          | Debit      | ۶ Credit | 🦻 Cui            | ۶ Rate      | 🤌 Cur. Debi | <sup>J</sup> Cur. Cre | VAT cc  | Supplier     | 🤌 Custo |
|             | > Search   | > Search        | > Search             | > Search                    | >           | Search     | > Search | > Se             | > Search    | > Search    | > Search              | > Seard | > Search     | > Searc |
| 1           | 114501     |                 |                      | Inventory Prepayments       |             |            | 882.92   | USD              | 0.882924245 |             | 1000.00               |         | 1158         |         |
| 2           | 212211     |                 |                      | 100681 Box                  |             | 933.45     |          | USD              | 0.933445347 | 1000.00     |                       |         | 1158         |         |
| 3           | 423001     |                 |                      | 100681 Profit from exchange | rate differ |            | 50.53    | EUR              | 1           |             | 50.53                 |         | 1158         |         |

 Jeżeli do rozliczenia jednej faktury zakupu wykorzystano kilka przedpłat, fakturę zakupu należy umieścić w kilku wierszach, a kwoty płatności oraz kursy walut należy ręcznie nadpisać kursem walutowym w przedpłacie.

#### Faktura zakupu

| Paymen         | t 100349      | Confirmed     |              |             |                      |               |                  |      |            |        |              | Last      | changed by    | (23.11.2022 a | t 14:33:21)  |           |                                  |           |
|----------------|---------------|---------------|--------------|-------------|----------------------|---------------|------------------|------|------------|--------|--------------|-----------|---------------|---------------|--------------|-----------|----------------------------------|-----------|
| Related docun  | nents: kanne  |               |              |             |                      |               |                  |      |            |        |              | Payme     | ent mode      | PE = EQUA     | L            |           |                                  |           |
| Number         | D             | ate           | Reference    |             | Purchase             | invoices      | Paid             |      | Paid in C  | urrenc | y P          | ay mode   |               |               | ې            |           |                                  |           |
|                | 100349 3      | 1.05.2022     | <b></b>      |             |                      | 933.45        |                  | 0.00 |            |        | 1000.00 P    | _SUPPLIE  | rs Q          |               | · · ·        |           |                                  |           |
| Comment        |               |               |              |             | Object               |               | Project          |      | User       |        | D            | ifference |               |               |              |           |                                  |           |
| GOLDEN BO      | x             |               |              |             |                      | Q             |                  | Q    | TRIINP     |        | Q            |           | -933.45       |               |              |           |                                  |           |
| Copy selection | n Delete sele | ection Bulk I | nsert        |             |                      |               |                  |      |            |        |              |           |               |               |              |           |                                  | ۴         |
| 🗆 No. 🧄        | ۶ Invoice No  | Supplier عر   | Name in bank | Supplier i  | nvoice 🔑 (           | Object & Pro  | iect 🖌 🖉 Bank Cu |      | Bank Sum 🔎 | Pre    | eID 🔑 Bank r | ate 🔑     | Cust. Total 🖌 | Cust. Total   | EUR 🗡 Bank a | ccount/IB | <ul> <li>Inv. Balance</li> </ul> | ۶         |
|                | > Search      | > Search      | > Search     | > Search    | >                    | Search > Sea  | rch > Search     |      | Search >   | Searc  | h > Search   | Searc     | h S           | earch         | > Search     | -         | Search                           | >         |
| 1              |               | 1159          | GOLDEN BOX   |             |                      |               | USD              |      | -500.00    |        | 43 0.882924  | 245       | 0.00          |               | 0.00         |           |                                  |           |
| 2              |               | 1159          | GOLDEN BOX   |             |                      |               | USD              |      | -500.00    |        | 44 0.888099  | 467       | >             |               |              |           |                                  |           |
| 3              | 10068         | 2 1159        | GOLDEN BOX   | 3105223     | PRC                  | D             | USD              |      | 500.00     |        | 0.882924     | 245 🗲     | $\sim$        |               |              |           | 1000.00                          |           |
| 4              | 10068         | 2 1159        | GOLDEN BOX   | 3105223     | PRC                  | D             | USD              |      | 500.00     |        | 0.888099     | 467 🔶     |               |               |              |           | 1000.00                          |           |
|                |               |               |              |             |                      |               |                  |      | Prell      | ) exc  | hange rat    | e manu    | ally copied   | to the purch  | ase invoice  | 9         |                                  |           |
| Transa         | kcia          |               |              |             |                      |               |                  |      |            |        |              |           |               |               |              |           |                                  |           |
| manse          | inciju        |               |              |             |                      |               |                  |      |            |        |              |           |               |               |              |           |                                  |           |
| Financ         | e - Tra       | nsactio       | on TASU:     | 10034       | 9 Sav                | ed            |                  |      |            |        |              |           |               | Last change   | ed by        | (23.11.20 | 022 at 14:53:42)                 | ୬         |
| Туре           | Number        |               | Date         |             | Referen              | ce            | Descriptior      | 1    |            |        |              |           |               |               | Debit        |           |                                  | e         |
| TASU           |               | 100349        | 31.05.2022   | <b></b>     |                      |               | GOLDEN E         | ох   |            |        |              |           |               |               |              | 933.45    | 5                                | 1         |
| Cradit         |               | Difference    |              |             |                      |               |                  |      |            |        |              |           |               |               |              |           |                                  |           |
| Creat          | 022.45        | Difference    |              |             |                      |               |                  |      |            |        |              |           |               |               |              |           |                                  |           |
|                | 933.45        | 0             |              |             |                      |               |                  |      |            |        |              |           |               |               |              |           |                                  |           |
|                |               |               |              |             |                      |               |                  |      |            |        |              |           |               |               |              |           |                                  |           |
| Copy selec     | tion Dele     | te selection  | Bulk Insert  | Paste Reci  | ipe 🛛 Spl            | it from Resou | irces            |      |            |        |              |           |               |               |              |           | <b>N</b>                         | <i>بر</i> |
| 🗆 No. 🥎        | 🥕 Accoun      | t 🥕 Object    | ,            | ° Project 🧳 | <sup>6</sup> Descrip | tion          |                  | ۶    | Deb        | it ۶   | Credit       | 🥕 Cui     | ۶ Rate        | 🤌 Cur. Debi   | 🤌 Cur. Cre   | ≁ VAT co  | 🖌 ۶ Supplier                     | ۶         |
|                | > Search      | > Search      | ] :          | Search      | > Search             |               |                  | >    | Search     | >      | Search       | > Se      | > Search      | > Search      | > Search     | > Searc   | > Search                         | >         |
|                | 1 114501      |               |              | li li       | nventory F           | Prepayments   |                  |      |            |        | 441.46       | 5 USD     | 0.882924245   | 5             | 500.00       |           | 1159                             |           |
| 1              | 2 114501      |               |              | li li       | nventory F           | Prepayments   |                  |      |            |        | 444.05       | 5 USD     | 0.888099467   | 1             | 500.00       |           | 1159                             |           |
| 3              | 3 212211      | PROD          |              | 1           | 00682 GC             | DEN BOX       |                  |      | 466.7      | 2      |              | USD       | 0.933445347   | 500.00        |              |           | 1159                             |           |
|                | 4 212211      | PROD          |              | 1           | 00682 GC             | LDEN BOX      |                  |      | 466.7      | 2      |              | USD       | 0.933445347   | 500.00        |              |           | 1159                             |           |
|                | 5 423001      | PROD          |              | 1           | 00682 Pr             | fit from eych | ange rate differ |      |            | _      | 47 9/        | FUR       | 1             |               | 47 94        |           | 1159                             |           |
|                | E E E S M O 1 | FROD          |              |             | oss from             | Fuchanga Data | Difforonsos      |      | 0.0        | 1      | -7.5         | EUD       |               | 0.01          | -77.54       |           | 1155                             |           |
|                | 5 362401      |               |              | L           | loss from I          | exchange Rate | Differences      |      | 0.0        |        |              | EUK       |               | 0.01          |              |           |                                  |           |

# 12.4.3 Przed PreID, rozliczenie przedpłaty walutowej z fakturą zakupu w tej samej walucie, na której widnieje dokument płatności, jeżeli kwota przedpłaty jest mniejsza niż kwota faktury zakupu

- jeśli przedpłata jest w walucie, np. USD, to należy ją również wykorzystać w tej samej walucie
- jeżeli kwota faktury zakupu jest mniejsza od przedpłaty, wówczas w polu **Zapłacono** przy płatności należy zaznaczyć kwotę, którą można uregulować za pomocą przedpłaty.

| Payment        | 100362        | Saved            |              |                  |                     |         |         |          |     |           |          |           | Last o | changed by     | (         | 15.12.2022 at 16:15:47 |
|----------------|---------------|------------------|--------------|------------------|---------------------|---------|---------|----------|-----|-----------|----------|-----------|--------|----------------|-----------|------------------------|
| Number         | ſ             | Date             | Reference    | Purc             | hase invoices       | 1       | Paid    |          |     | Paid in C | Currency | Pay       | mode   | P              |           | ,                      |
|                | 100362        | 01.01.2022       | <b></b>      |                  |                     | 0       |         | 441.     | 46  |           | 0.       | 00 P      |        | Q              |           |                        |
| Comment        |               |                  |              | Obje             | ct                  | 1       | Project |          |     | User      |          | ⊘ Diff€   | rence  |                |           |                        |
| Supplier prep  | payment in US | SD,Suurem hankij | a,Supplier   |                  |                     | Q       |         |          | Q   | TRIINP    |          | Q         |        | 441.46         |           |                        |
| Copy selection | n   Delete se | election Bulk I  | nsert        |                  |                     |         |         |          |     |           |          |           |        | (              | $\otimes$ | X                      |
| No. 🕤 🎤        | Invoice N     | lo 🦻 Supplier    | Name in bank | Supplier invoice | <sup>J</sup> Object | 🥕 Proje | ect 🗸   | Bank Cur | ۶ B | ank Sum   | PreID    | 🤌 Bank ra | ite 🦻  | Supplier Total | ۶         | Supplier Total EUR     |
| >              | Search C      | २ → Search Q     | > Search     | > Search         | > Sear Q            | > Searc | Q       | > Sear Q | >   | Search    | > Sei Q  | > Searc   | Q >    | Search         |           | Search                 |
| ≣ ∦ 1          |               | 1163             | Supplier     |                  |                     |         | ι       | USD      |     | 500.00    | 48       | 0.8829242 | 245    | 500.00         |           | 441.46                 |
| ≡              |               |                  |              |                  |                     |         |         |          |     |           |          |           |        |                |           |                        |

#### Niezbędne kroki

- wystaw fakturę zakupu
- wpisz kod dostawcy i wybierz przedpłatę
- jeśli przedpłata została utworzona przed 25.11.22, użyj starego dokumentu projektowego i wybierz przedpłatę z listy

| Close New     | Refresh  | Confirm S    | ave Status: Chan | ged                       |           |          |                 |      |      | There       | is a new design | available of t | nis docume | nt. 🔁 Try new | version          |
|---------------|----------|--------------|------------------|---------------------------|-----------|----------|-----------------|------|------|-------------|-----------------|----------------|------------|---------------|------------------|
| Number DOK    |          | Date 31      | 1.05.2022        | Refe                      | rence     |          | Purchase invoid | es   | 933. | 45 Paid     | 933.4           | 5 Paid in Cu   | irrency    | 1000.00       |                  |
| Pay mode P    |          | Comment S    | upplier          | C                         | Dbject    |          | Proj            | ect  |      | Difference  | 0.0             | 00             |            |               |                  |
| User TRIINP   | >        | Bulk Insert  |                  |                           |           |          |                 |      |      |             |                 |                |            |               |                  |
|               |          |              |                  | $\circ \circ \circ \circ$ |           |          |                 |      |      |             |                 |                |            |               |                  |
| NO Invoice No | Supplier | Name in bank | Supplier         | invoice Ba                | nk Cur Ba | nk rate  | Bank Sum        | Fine | VC   | Invoice Cur | Inv. Balance    | ank Sum        | Paid       | PreID         | Document         |
| 1 100687      | 1163     | Supplier     | 3105202          | 2 US                      | SD        | 0.933445 | 347 1000.0      | 1    |      | USD         | 1000.00         | 1000.00        | 100        | 0.00          |                  |
| 2             | 1163     | Supplier     |                  | EU                        | JR        |          | 1 0.0           |      |      |             |                 | 0.00           |            | 0.00          | Choose pre payme |
| 3             |          |              |                  |                           |           |          |                 |      |      |             |                 |                |            |               |                  |

#### Zmień pola faktury zakupu

| Close New     | Refresh   | Confirm Save       | Status: Changed          |             |           |        |         |                            | т            | here is a new de | esign available o | f this document. | ≓ Try new versio | on  |
|---------------|-----------|--------------------|--------------------------|-------------|-----------|--------|---------|----------------------------|--------------|------------------|-------------------|------------------|------------------|-----|
| Number DOK    |           | Date 31.05         | 2022                     | Reference   |           |        | Purcl   | nase invoices              | 933.45       | Paid             | 933.45            | Paid in Currence | y 1000.00        | j . |
| Pay mode P    |           | Comment Suppli     | ier                      | Object      |           |        |         | Project                    |              | Difference       | 0.00              |                  |                  |     |
| User TRIIN    | P         | Bulk Insert        |                          |             |           |        |         |                            |              |                  |                   |                  |                  |     |
|               |           |                    |                          |             |           |        |         |                            |              |                  |                   |                  |                  |     |
| Change th     | e exchang | e rate to the pure | chase prepayment rate ma | nually      | Write the | nettin | g sum t | o the Bank S               | um cell      |                  |                   |                  |                  |     |
|               |           |                    |                          |             |           |        | 0       | $\odot$ $\odot$ $\bigcirc$ |              |                  |                   |                  |                  |     |
| NO Invoice No | Supplier  | Name in bank       | Bank Cur Bank rate       | 6           | ank Sum   | Fine   | VC      | Invoice Cur                | Inv. Balance | Paid             | PreID             | Document         | Reg No/ID number | Co  |
| 1 100687      | 1163      | Supplier           | USD                      | 0.933445347 | 1000.00   |        |         | USD                        | 1000.00      | 1000.00          | )                 |                  |                  |     |
| 2             | 1162      | Supplier           | USD                      | 0.882924245 | -500.00   |        |         |                            |              | -441 462122F     | 48                | Payment 100362   |                  |     |

#### Po zmianie pól należy potwierdzić fakturę zakupu

| Close New                                 | Сору        | Refresh Delete Co | nfirm Save TH EST local Pr   | nt Mail 🗍 | F << >> Status: Vie       | w The            | ere is a new design a | vailable of this do | ocument. 🔁   | Try new version |              |         |
|-------------------------------------------|-------------|-------------------|------------------------------|-----------|---------------------------|------------------|-----------------------|---------------------|--------------|-----------------|--------------|---------|
| Number 100363                             |             | Date 31.05.2022   | Reference                    |           | Purchase invoices         | 25.26            | Paid                  | 0.00 Paid i         | in Currer    |                 |              |         |
| Pay mode PRE_SU                           | JP          | Comment Supplier  | Objec                        | t         | Project                   | [                | Difference            | 25.26               |              |                 |              |         |
| User TRIINP                               |             | Bulk Inset        | ent mode must be type = equi |           |                           |                  |                       |                     |              |                 |              |         |
| Last changed by:TRI<br>Bank Statements: - | INP 15.12.2 | 2022 17:06:36     |                              |           | E                         | xchange rate     | and sum have be       | en changed          | according to | o the purchase  | prepayment   |         |
|                                           |             |                   |                              |           | $\odot \circ \circ \circ$ |                  |                       |                     |              |                 |              |         |
| NO Invoice No S                           | Supplier    | Name in bank      | Description Object           | Project   | Supplier invoice          | Bank Cur Bank ra | ite 🦊                 | Bank Sum            | Fine VC      | Invoice Cur     | Inv. Balance | Paid    |
| 1 100687 1                                | 1163        | Supplier          |                              |           | 31052022                  | USD              | 0.882924245           | 500.00              | 0.00         | USD             | 1000.00      | 500.00  |
| 2 1                                       | 1163        | Supplier          |                              |           |                           | USD              | 0.882924245           | -500.00             | 0.00         |                 | 0.00         | -441.46 |

#### 12.4.4. Rozliczenie netto - faktura zaliczkowa i faktura zakupu są w różnych walutach

Jeśli przedpłata jest w innej walucie, istnieje możliwość rozliczenia jej fakturą zakupu w innej walucie. Waluta, w której dokonano przedpłaty, musi być zaznaczona na fakturze zakupu w celu dokonania płatności.

- w przypadku korzystania z przedpłaty zaznacz przedpłatę tym samym kursem wymiany, co kurs bankowy płatności
- faktura zakupu jest opłacana w tej samej walucie co przedpłata waluta banku
- dokonując płatności za fakturę zakupu należy zaznaczyć ten sam kurs walutowy, po którym dokonano przedpłaty. Kurs bankowy.
- użyj płatności netto jako trybu płatności, którego typ to = równy

| 🗄 New 🝷 🔶        | Save 🗸 Confirm 🛱      | 🛾 Copy 🝷 🛞 Disca      | rd 前 Delete OP     | PEN 🧷 Atta    | chments •     | •          |                 |             |                 | $\rightleftharpoons$ Switch to old vie | w 🖌 🔳             |
|------------------|-----------------------|-----------------------|--------------------|---------------|---------------|------------|-----------------|-------------|-----------------|----------------------------------------|-------------------|
| Payment 1        | 0361 Confirmed        |                       |                    |               |               |            |                 |             | Last change     | ed by (16.12.                          | 2022 at 09:23:11) |
| Related document | s: kanne              |                       |                    |               |               | 4, Pa      | yment mode n    | nust be typ | e = equal       |                                        |                   |
| Number           | Date                  | Reference             | Purchase           | e invoices    | Paid          |            | Paid in Currer  | ку          | Pay mode        | Ĩ                                      | y.                |
| 100              | 31.05.2022            | <b></b>               |                    | 933.45        |               | 0.00       |                 | 933.45      | N_EQUAL         | Q                                      |                   |
| Comment          |                       |                       | Object             |               | Project       |            | User            | P           | Difference      |                                        |                   |
| Directo OÜ       |                       |                       |                    | Q             |               | Q          | JANE            | Q           | -9              | 933.45                                 |                   |
| Copy selection   | Delete selection Bu   | Ik Insert             |                    | 3. N          | lark the same | exchange r | ate to the pure | chase invo  | ice as on prep  | ayment 🛞 🕱                             |                   |
| No. 🔿 🗌 🤌        | Invoice No 🤌 Supplier | Name in bank          | Supplier invoice   | Object        | Project       | 🤌 Bank Cur | Bank Sum        | PreID       | & Bank rate     | Supplier Total                         | Supplier To       |
| > Sea            | arch Q > Search       | Q > Search            | > Search           | > Sear Q      | > Searc Q     | > Sear Q   | > Search        | ) Sei Q     | > Searc Q       | > Search                               |                   |
| ≣ ∦ 1            | 100513 1012           | Directo OÜ            | 3002               |               |               | USD        | 1000.00         |             | 0.882924245     | 0.00                                   |                   |
| ≡                | 1012                  | Directo OÜ            |                    |               |               | USD        | -1000.00        | 40          | 0.882924245     |                                        |                   |
| 2. Pi            | irchase invoice paym  | ent is marked with th | ne same exchange i | rate as prepa | yment         |            | 1. Prepayme     | nt is marke | ed with the sar | ne exchange rate                       | as payment        |

Kursy walutowe obliczane są na podstawie transakcji finansowej

| []∔ Ne | ew 🔻     | 🗇 Save      | 🖻 Сору 🝷        | 🛞 Discar   | rd 🗇    | Delete    | Attachments     | 🗠 Mail 🔻 | 🖨 Prir | nt • O | pen original | I   | Periodize Cı | reate | reverse ti | ransa | tion     | •••   |       |            |         | <b>≈</b> Sw | itcl |
|--------|----------|-------------|-----------------|------------|---------|-----------|-----------------|----------|--------|--------|--------------|-----|--------------|-------|------------|-------|----------|-------|-------|------------|---------|-------------|------|
| Fina   | ance     | e - Trans   | action T        | ASU: ^     | 1003    | 61 😐      | raft            |          |        |        |              |     |              |       |            |       | Last ch  | angeo | by    | (14.12.202 | 22 at ( | )8:18:29) 🧐 | )    |
| Туре   |          | Number      |                 | Date       |         |           | Reference       | Desc     | iption |        |              |     |              |       |            |       |          | Debi  | t     |            |         | ,           | 5    |
| TASL   | J        |             | 100361          | 31.05.20   | 022     | İ         |                 |          |        |        |              |     |              |       |            |       |          |       |       | 882.92     |         |             |      |
| Credi  | it       | 882.92      | Difference<br>0 |            |         |           |                 |          |        |        |              |     |              |       |            |       |          |       |       |            |         |             |      |
| Сору   | / select | tion Delete | selection       | Bulk Inser | t Past  | te Recipe | Split from Reso | ources   |        |        |              |     |              |       |            |       |          |       |       |            |         | (           | 8    |
| No.    | ~ 🗌      | ✤ Account   | ≁ Object        |            | ≁ Proje | ect 🤌 D   | escription      |          | Ļ      | Debit  | ۶ Cre        | dit | ✗ Currency   | ş     | Rate       | ۶ С   | ur. Debi | ≁ Cur | Cre   | ℰ VAT code |         | ≁ Supplie   | er   |
|        |          | > Sear Q    | > Search        | Q          | > Se    | Q > s     | earch           |          | >      | Search | > Sear       | ch  | > Search Q   | >     | Search     | >     | Search   | > Se  | arch  | > Search   | Q       | > Sear      | Q    |
| = ::   | 1        | 114501      |                 |            |         | Prep      | ayment          |          |        |        | 882          | .92 | USD          | 0.88  | 82924245   |       |          | 10    | 00.00 |            |         | 1012        |      |
| = #    | 2        | 212211      |                 |            |         | 100       | 513 Directo OÜ  |          |        | 933.45 |              |     | EUR          |       | 1          |       | 933.45   |       |       |            |         | 1012        |      |
|        | 2        | 400001      |                 |            |         | Dure      |                 | 4        |        | 50.52  |              |     | ELID.        |       | 1          |       | 50.52    |       |       |            |         |             |      |

#### Typ metody płatności musi być równy

|  | Finance | Settings | > | Payment | modes | > | N EQUAL |
|--|---------|----------|---|---------|-------|---|---------|
|--|---------|----------|---|---------|-------|---|---------|

| 🕒 Back 🗋 New 🖆 Copy 💼 Delete | Save Status: View |
|------------------------------|-------------------|
| Netting equal                |                   |
| CODE                         | N_EQUAL           |
| COMMENT                      | Netting equal     |
| ACCOUNT                      | 91001             |
| ТҮРЕ                         | Equal             |

#### 12.4.5. Kompensacja - przedpłata i faktura zakupu są w tej samej walucie

Jeżeli przedpłata jest w tej samej walucie co faktura zakupu

- w przypadku korzystania z przedpłaty zaznacz przedpłatę tym samym kursem wymiany, co kurs bankowy płatności
- faktura zakupu jest opłacana w tej samej walucie co przedpłata waluta banku
- dokonując płatności za fakturę zakupu należy zaznaczyć ten sam kurs walutowy, po którym dokonano przedpłaty. Kurs bankowy.
- użyj płatności netto jako trybu płatności, którego typ to = równy
- kursy walut są obliczane na podstawie transakcji finansowej

From: https://wiki.directo.ee/ - **Directo Help** 

Permanent link: https://wiki.directo.ee/pl/or\_tasumine?rev=1746000744

Last update: 2025/04/30 11:12

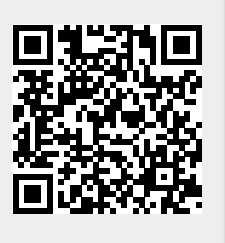